# FUJIFILM

# DIGITAL CAMERA

Käyttäjän opas

# Johdanto

Kiitos päätöksestäsi hankkia tämä tuote. Varmista, että olet lukenut ja ymmärtänyt tämän opaskirjan sisällön ennen kameran käytön aloittamista. Säilytä opaskirjaa paikassa, jossa se on kaikkien laitetta käyttävien luettavissa.

#### Uusimmista tiedoista

Oppaiden uusimmat versiot ovat saatavilla osoitteessa:

http://fujifilm-dsc.com/en-int/manual/

Sivustolle pääsee tietokoneen lisäksi myös älypuhelimista ja tableteista.

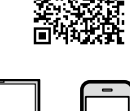

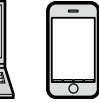

Katso lisätietoja laiteohjelmistopäivityksistä osoitteesta: http://www.fujifilm.com/support/digital\_cameras/software/

| E Lukuhakemisto                   |     |
|-----------------------------------|-----|
| Valikkoluettelo                   | iv  |
| 1 Ennen aloittamista              | 1   |
| 2 Aloitusvaiheet                  | 23  |
| 3 Perusvalokuvaus ja -toisto      | 39  |
| 4 Videoiden tallennus ja toisto   | 45  |
| 5 Valokuvien ottaminen            | 51  |
| 6 Kuvausvalikot                   | 101 |
| 7 Toisto ja toistovalikko         | 127 |
| 8 Asetusvalikot                   | 145 |
| 9 Pikakuvakkeet                   | 163 |
| 10 Oheislaitteet ja lisävarusteet | 171 |
| 11 Liitännät                      | 177 |
| 12 Tekniset huomautukset          | 189 |

# Valikkoluettelo

Kameran valikkovaihtoehdot on lueteltu alla.

#### Kuvausvalikot

Asetusten säätäminen valokuvia tai videoita kuvattaessa.

Katso lisätietoja sivulta 101.

| KUVA       | USVALIKKO                 |     | KUVA              | USVALIKKO                   |     |
|------------|---------------------------|-----|-------------------|-----------------------------|-----|
|            | KUVAUSOHJELMA             | 102 |                   | KOSKETUSZOOM                | 117 |
|            | 🔊 LISÄSUODATIN            | 102 |                   | SOVITTIMEN AS.              | 117 |
|            | AF/MF-ASETUS              | 102 |                   | 🔛 KUVAA ILMAN OBJEKTIIVIA   | 119 |
| -          | 🖼 LAUKAISUVAIHTOEHTO      | 105 | <b>0</b> 4        | 🔙 MF-APU                    | 119 |
|            | ISO HERKKYYS              | 106 |                   | I VALOTUKSEN MITTAUS        | 119 |
|            | KUVAKOKO                  | 107 |                   | 🕼 PISTE-AE:N JA TARK. KYTK. | 120 |
|            | 🔛 KUVAN LAATU             | 108 |                   | 🗲 SALAMA ASETUKSET          | 120 |
|            | DRng DYNAMIIKKA-ALUE      | 109 |                   | 💾 VIDEOASETUKSET            | 121 |
|            | FILMINSIMULAATIO          | 110 |                   | 🖤 IS-TILA                   | 124 |
|            | 🖭 ELOK.SIMUL.HAARUK.      | 111 | 1<br>1 <b>•</b> 5 | 🖽 DIGIT. KUVAN VAKAAJA      | 124 |
|            | ITSELAUKAISIN             | 111 |                   | 🛜 LANGATON TIEDONS.         | 125 |
| <b>D</b> 2 | 🚰 INTERVALLIAJASTINKUVAUS | 112 |                   | I SULKIMEN TYYPPI           | 125 |
|            | S INTERVALLIVIDEO-TILA    | 113 |                   | 🕅 ELEKTR. ZOOMIN ASETUS     | 126 |
|            | WE VALKOTASAPAINO         | 114 |                   |                             |     |
|            | Color VÄRI                | 114 |                   |                             |     |
|            | Sharp TERÄVYYS            | 114 |                   |                             |     |
|            | 🏭 VAALEIDEN SÄVY          | 114 |                   |                             |     |
|            | 🔚 TUMMIEN SÄVY            | 115 |                   |                             |     |
| <b>b</b> 3 | NR KOHINANVAIMENNUS       | 115 |                   |                             |     |
|            | 📼 PITKÄ VAL., KOH. VAIM   | 115 |                   |                             |     |
|            | ा AE-HAARUK ASETUS        | 116 |                   |                             |     |
|            | <b>KOSKETUSNÄYTTÖTILA</b> | 117 |                   |                             |     |

#### Toistovalikko

#### Säädä toistoasetuksia.

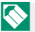

Katso lisätietoja sivulta 133.

| TOIST | OVALIKKO               |     | TOISTOVALIKKO |                           |     |
|-------|------------------------|-----|---------------|---------------------------|-----|
|       | KUVANSIIRRON JÄRJESTYS | 133 |               | 🔉 KUVAN KÄÄNTÖ            | 139 |
|       | 🛜 LANGATON TIEDONS.    | 134 |               | PUNASILM. POISTO          | 140 |
|       | RAW RAW-MUUNNOS        | 134 |               | DIAESITYS                 | 140 |
| D1    | 💼 POISTA               | 136 | ▶2            | 🖽 ALBUMIAVUSTAJA          | 141 |
|       | 🖬 RAJAUS               | 138 |               | PC-AUTOMAATTITALL         | 142 |
|       | KOONMUUTOS             | 138 |               | 🕒 TULOST.PYYNTÖ (DPOF)    | 143 |
|       | on SUOJAUS             | 139 |               | 🕞 instax-TULOST. TULOSTAA | 144 |
|       |                        |     | ⊡3            | 🔳 NÄYTÖN KUVASUHDE        | 144 |

#### Asetusvalikot

Säädä kameran perusasetuksia.

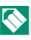

Katso lisätietoja sivulta 145.

| ASETU | IKSET              |     | ASETUKSET  |                         |     |
|-------|--------------------|-----|------------|-------------------------|-----|
|       | 🕒 PÄIVÄ/AIKA       | 146 |            | PAINIKKEEN ASETUS       | 153 |
|       | 🔊 AIKAERO          | 146 |            | OI TARKENNUSRENGAS      | 153 |
|       | ■2 言語/LANG.        | 146 |            | KOSKETUSNÄYTTÖASETUKSET | 154 |
| ۶1    | 🖼 PALAUTA ALKUASET | 147 | <b>P</b> 2 | 🛛 VIRRANHALLINTA        | 155 |
|       | 👪 ÄÄNI JA SALAMA   | 147 |            | 📧 KENNON PUHDISTUS      | 155 |
|       | ▶ ÄÄNIASETUKSET    | 148 |            | TALLENN DATA-ASET       | 156 |
|       | NÄYTTÖASETUKSET    | 149 |            | 🗖 VÄRIAVARUUS           | 157 |
|       |                    |     |            | <b>REFEASETUS</b>       | 158 |

**P**3

🛤 ALUSTA

161

# Sisällysluettelo

| Johdanto                           | ii  |
|------------------------------------|-----|
| Uusimmista tiedoista               | ii  |
| Valikkoluettelo                    | iv  |
| Kuvausvalikot                      | iv  |
| Toistovalikko                      | V   |
| Asetusvalikot                      | V   |
| Mukana toimitettavat lisävarusteet | xiv |
| Tietoja tästä käyttöoppaasta       | xv  |
| Symbolit ja käytännöt              | XV  |
| Terminologia                       | XV  |

1

#### Ennen aloittamista

| Kameran osat                 | 2  |
|------------------------------|----|
| Tilanvalitsin                | 4  |
| Valitsin                     | 5  |
| Sarjanumerokilpi             | 5  |
| Komentokiekot                | 6  |
| Fn (toiminto) -kiekko        | 7  |
| Ilmaisinvalo                 | 8  |
| LCD-näyttö                   | 9  |
| Etsimen tarkentaminen        | 9  |
| Kameran näytöt               |    |
| Sähköinen etsin/LCD-näyttö   |    |
| Näyttötilan valitseminen     |    |
| Näytön kirkkauden säätäminen |    |
| Etsimen näyttö               |    |
| DISP/BACK-painike            |    |
| Vakionäytön mukauttaminen    |    |
| Valikoiden käyttäminen       | 17 |
| Kosketusnäyttötila           |    |
| Kuvauksen kosketusohjaimet   |    |
| Toiston kosketusohjaimet     |    |
| 2 Aloitusvaiheet             | 23 |
| Olkahihnan kiinnittäminen    |    |

| Objektiivin kiinnittäminen                                                                                                    | 25                                                                                                    |
|----------------------------------------------------------------------------------------------------|----------------------------------------------------------------------------------------------------|
| Akun ja muistikortin asettaminen                                                                                                    | 26                                                                                                    |
| Yhteensopivat muistikortit                                                                                                    |                                                                                                    |
| Akun lataaminen                                                                                                    |                                                                                                    |
| Kameran kytkeminen päälle ja pois                                                                                                    | 33                                                                                                    |
| Akun tason tarkistaminen                                                                                                    | 34                                                                                                    |
| Perusasetukset                                                                                                    | 35                                                                                                    |
| Eri kielen valitseminen                                                                                                    |                                                                                                    |
| Ajan ja päivämäärän muuttaminen                                                                                                    |                                                                                                    |
| Perusvalokuvaus ja -toisto                                                                                                    | 39                                                                                                    |
| Valokuvien ottaminen                                                                                                    | 40                                                                                                    |
| Kuvien katselu                                                                                                    | 42                                                                                                    |
| Kuvien poistaminen                                                                                                    |                                                                                                    |
|                                                                                                    |                                                                                                    |
| 4 Videoiden tallennus ja toisto                                                                                                    | 45                                                                                                    |
| Videoiden tallennus                                                                                                    | 46                                                                                                    |
| Videoasetusten säätäminen                                                                                                    |                                                                                                    |
|                                                                                                    |                                                                                                    |
| Videoiden katselu                                                                                                    | 49                                                                                                    |
| Videoiden katselu                                                                                                    |                                                                                                    |
| Videoiden katselu                                                                                                    | 49<br><b>51</b>                                                                                          |
| Videoiden katselu                                                                                                    |                                                                                                    |
| Videoiden katselu                                                                                                    | 49<br>51<br>52<br>52                                                                                     |
| Videoiden katselu                                                                                                    | <b>51</b><br><b>52</b><br>52<br>53                                                                       |
| Videoiden katselu                                                                                                    | <b>51</b><br><b>52</b><br>52<br>53<br>54                                                                 |
| Videoiden katselu                                                                                                    |                                                                                                    |
| Videoiden katselu         5 Valokuvien ottaminen         Kuvaustilan valitseminen         Sa* EDISTYNYT SR AUTO         Valotusohjelma (P)         Suljinajan valinta AE (S)         Aukon valinta AE (A)         Manuaalinen valotus (M) |                                                                                                    |
| Videoiden katselu                                                                                                    |                                                                                                    |
| Videoiden katselu                                                                                                    |                                                                                                    |
| Videoiden katselu                                                                                                    |                                                                                                    |
| Videoiden katselu                                                                                                    | 49<br>51<br>52<br>52<br>53<br>54<br>56<br>57<br>60<br>60<br>63<br>66<br>68                               |
| Videoiden katselu                                                                                                    | 49<br>51<br>52<br>52<br>53<br>54<br>56<br>56<br>57<br>60<br>60<br>63<br>63<br>66<br>68<br>69             |
| Videoiden katselu                                                                                                    | 49<br>51<br>52<br>52<br>53<br>54<br>56<br>57<br>60<br>60<br>63<br>66<br>68<br>68<br>69<br>71             |
| Videoiden katselu                                                                                                    | 49<br>51<br>52<br>52<br>53<br>54<br>56<br>57<br>60<br>60<br>63<br>63<br>66<br>68<br>68<br>69<br>71<br>71 |
| Videoiden katselu                                                                                                    | 49<br>51<br>52<br>53<br>53<br>54<br>56<br>57<br>60<br>60<br>63<br>66<br>68<br>69<br>71<br>73<br>77       |
| Videoiden katselu                                                                                                    |                                                                                                    |

| Tarkennuksen/valotuksen lukitus                                                                                                    | 80                                                                               |
|----------------------------------------------------------------------------------------------------|----------------------------------------------------------------------------------|
| AF-L- ja AE-L-painikkeet                                                                                                    |                                                                                  |
| Valkotasapaino                                                                                                    | 81                                                                               |
| VALKOTASAPAINO                                                                                                    |                                                                                  |
| Mukauta valkotasapainoa                                                                                                    |                                                                                  |
| K : Värilämpötila                                                                                                    |                                                                                  |
| Itselaukaisimen käyttö                                                                                                    | 85                                                                               |
| 2 SEK/10 SEK                                                                                                    |                                                                                  |
| KASVOJEN AUTOM.SULJIN                                                                                                    |                                                                                  |
| HYMY                                                                                                    |                                                                                  |
| KAVER                                                                                                    |                                                                                  |
| RYHMÄ                                                                                                    |                                                                                  |
| Haarukointi                                                                                                    |                                                                                  |
| 🖷 AE HAARUKOINTI                                                                                                    |                                                                                  |
| 🔟 ISO-HAARUKOINTI                                                                                                    |                                                                                  |
| 🔄 ELOK.SIMUL.HAARUK                                                                                                    |                                                                                  |
|                                                                                                    |                                                                                  |
| DYN.ALAN HAARUKOINTI                                                                                                    |                                                                                  |
| For HDR                                                                                                    |                                                                                  |
| Jatkuva kuvaus (sarjakuvaustila)                                                                                                    | 92                                                                               |
| 💁 JATKUVA                                                                                                    |                                                                                  |
| <b>4K</b> 4K                                                                                                    |                                                                                  |
| Salaman käyttö                                                                                                    |                                                                                  |
| Omakuvat                                                                                                    |                                                                                  |
| Kuvausvalikot                                                                                                    | 101                                                                              |
|                                                                                                    | 100                                                                              |
| $\Lambda UVAUSVALIAAU ( \Box I / \Box Z / \Box 3 / \Box 4 / \Box 5 )$                                                                                                    |                                                                                  |
| CUVAUSVALIKKU (101 / 02 / 03 / 04 / 05 )                                                                                                    |                                                                                  |
| <ul> <li>KUVAUSVALIKKO ([]] / []22 / []23 / []25 ])</li> <li>KUVAUSOHJELMA</li></ul>                                                                                                    |                                                                                  |
| KUVAUSOVALINNO (LELT / LEZ / LEZ / LES / LES / LISÄSUODATIN     AF/MF-ASETUS                                                                                                    |                                                                                  |
| <ul> <li>KUVAUSVALIKKO (LILI / LIZI / LIZI / LI</li></ul> |                                                                                  |
| <ul> <li>KUVAUSVALIKKU (LTL/LZZ/LZZZ/LZZZ/LZZZ).</li> <li>KUVAUSOHJELMA</li></ul>                                                                                                    | 102<br>102<br>102<br>102<br>102<br>102<br>102<br>102                             |
| <ul> <li>KUVAUSVALIKKU (LTL/LZZ/LZZZ/LZZZ/LZZZ)</li> <li>KUVAUSOHJELMA</li></ul>                                                                                                    | 102<br>102<br>102<br>102<br>102<br>102<br>102<br>102<br>102                      |
| <ul> <li>KUVAUSVALIKKU (LTL/LZZ/LZZ/LZZZ/LZZZ/LZZZZZZZZZZZZZZZZ</li></ul>                                                                                                    | 102<br>102<br>102<br>102<br>102<br>102<br>102<br>102<br>102<br>102               |
| <ul> <li>KUVAUSOHJELMA</li></ul>                                                                                                    | 102<br>102<br>102<br>102<br>102<br>102<br>102<br>102<br>102<br>103<br>103        |
| <ul> <li>KUVAUSOVALIKKO (LTL/LZL/LZZ/LZZ/LZZ/LZZZ/LZZZ/LZZZZZZZZZ</li></ul>                                                                                                    | 102<br>102<br>102<br>102<br>102<br>102<br>102<br>102<br>102<br>103<br>103<br>103 |

|                | AF-APUVALO               | 05  |
|----------------|--------------------------|-----|
| 4K<br>4K       | LAUKAISUVAIHTOEHTO       | 105 |
| IS0            | HERKKYYS                 | 106 |
| <b>€</b> ₽     | KUVAKOKO                 | 07  |
|                | KUVAN LAATU              | 08  |
| D-Rng          | DYNAMIIKKA-ALUE          | 09  |
|                | FILMINSIMULAATIO         | 110 |
|                | ELOK.SIMUL.HAARUK        | 111 |
| ڻ              | ITSELAUKAISIN            | 111 |
| 0 <sup>1</sup> | INTERVALLIAJASTINKUVAUS  | 112 |
| • <b>•</b> ©   | INTERVALLIVIDEO-TILA     | 113 |
| WB             | VALKOTASAPAINO           | 14  |
| Color          | VÄRI                     | 114 |
| Sharp          | TERÄVYYS                 | 14  |
| Tone           | VAALEIDEN SÄVY           | 14  |
| S              | TUMMIEN SÄVY             | 115 |
| NR             | KOHINANVAIMENNUS         | 115 |
| Ē              | PITKÄ VAL., KOH. VAIM    | 115 |
|                | AE-HAARUK ASETUS         | 116 |
|                | RUUTU/VAIHE-ASETUS       | 116 |
|                | 1 RUUTU / JATKUVA        | 116 |
|                | JÄRJESTYS-ASETUS         | 116 |
| Ь              | KOSKETUSNÄYTTÖTILA       | 117 |
| ZOOM           | KOSKETUSZOOM             | 117 |
| LENS           | SOVITTIMEN AS            | 17  |
| EN5            | KUVAA ILMAN OBJEKTIIVIA  | 119 |
|                | MF-APU                   | 119 |
| (Ö             | VALOTUKSEN MITTAUS       | 119 |
|                | PISTE-AE:N JA TARK. KYTK | 20  |
| \$             | SALAMA ASETUKSET         | 20  |
|                | SALAMATILA               | 20  |
|                | SALAMAKORJAUS            | 20  |
|                | PUNASILM. POISTO         | 20  |
| ) <b>**</b> *  | VIDEOASETUKSET           | 121 |
|                | VIDEOTILA                | 121 |
|                | HD-SUURNOPEUSVIDEO       | 21  |

| 7 Toisto ja toistovalikko  | 127 |
|----------------------------|-----|
|                            |     |
| 🔄 ELEKTR. ZOOMIN ASETUS    |     |
| SULKIMEN TYYPPI            |     |
| 🛜 LANGATON TIEDONS         |     |
| 🖼 DIGIT. KUVAN VAKAAJA     |     |
| 🖤 IS-TILA                  |     |
| MIC/KAUKOLAUKAISU          |     |
| MIC-TASON SÄÄTÖ            |     |
| HDMI-TALLENNUKSEN HALLINTA |     |
| 4K ELOKUVAN LÄHTÖ          |     |
| HDMI-LÄHDÖN INFONÄYTTÖ     |     |
| AUTOFOKUS TILA             |     |
| TARKENNUSTILA              |     |
| VIDEON HERKKYYS            |     |

| Toistonäyttö                |  |
|-----------------------------|--|
| DISP/BACK-painike           |  |
| Kuvien katselu              |  |
| Toiston zoomaus             |  |
| Monikuvatoisto              |  |
| Toistovalikko ( 🖻 / 🖻 / 🖻 ) |  |
|                             |  |
| 🛜 LANGATON TIEDONS          |  |
| RAW RAW-MUUNNOS             |  |
| POISTA                      |  |
| RAJAUS                      |  |
| KOONMUUTOS                  |  |
| ∽ SUOJAUS                   |  |
| KUVAN KÄÄNTÖ                |  |
| PUNASILM. POISTO            |  |
| DIAESITYS                   |  |
| 🛄 ALBUMIAVUSTAJA            |  |
|                             |  |
| TULOST.PYYNTÖ (DPOF)        |  |
| instax-TULOST. TULOSTAA     |  |
| 🔲 NÄYTÖN KUVASUHDE          |  |

| 8 Asetusvalikot             | 145 |
|-----------------------------|-----|
| Asetusvalikko ( 🕫 / 🕫 )     |     |
| 9 PÄIVÄ/AIKA                |     |
| 19 AIKAERO                  |     |
| ■2 言語/LANG                  |     |
| 🖙 PALAUTA ALKUASET          |     |
| 🕼 ÄÄNI JA SALAMA            |     |
| ▶ ÄÄNIASETUKSET             |     |
| ÄÄNENVOIMAKKUUS             |     |
| SULJINÄÄNEN V               |     |
| SULJINÄÄNI                  |     |
| TOISTON ÄÄNENV              |     |
| ☑ NÄYTTÖASETUKSET           |     |
| KUVAN NÄYTTÖ                |     |
| EVF-NÄYTÖN AUTOMAATTIKIERTO |     |
| VAL. ESIK. MAN TIL          |     |
| EVF-KIRKKAUS                |     |
| EVF-VÄRI                    | 150 |
| LCD-KIRKKAUS                |     |
| LCD-VÄRI                    | 150 |
| ESIKATSELE KUVATEHOSTE      | 150 |
| KEHYSTYSOPAS                |     |
| AUTOM. KAANTO JA TOISTO     |     |
| TARKEN. TARKISTUS           |     |
| TARKENNUKSEN MITTAYKSIKKO   |     |
| NAY ION MUK. ASE I.         |     |
| PAINIKKEEN ASETUS           |     |
| IOIMINTO (Fn) -AS           |     |
|                             |     |
|                             |     |
| KOSKETUSNAYTTÖ DÄÄLLÄ (POIC |     |
| KUSKETUSINAYTTU PAALLA/PUIS |     |
|                             |     |
|                             |     |
| Αυτ. VIKKANKATK             |     |
| П I VA SUUKITUSKYKY         | 155 |

|    | BIUELOOLN-ASETUKSET                                                                                                    | 158                                                                                                    |
|----|----------------------------------------------------------------------------------------------------|----------------------------------------------------------------------------------------------------|
|    | PC-AUTOM. TALL.AS:T                                                                                                    |                                                                                                    |
|    | instax-TUL. YHT. ASETUS                                                                                                    |                                                                                                    |
|    | YLEISET ASETUKSET                                                                                                    |                                                                                                    |
|    | TIEDOT                                                                                                    |                                                                                                    |
|    | NOLLAA LANGATON ASETUS                                                                                                    |                                                                                                    |
|    | 😭 ALUSTA                                                                                                    |                                                                                                    |
| 9  | Pikakuvakkeet                                                                                                    | 163                                                                                                    |
|    | Pikakuvakevaihtoehdot                                                                                                    | 164                                                                                                    |
|    | Q (pikavalikko) -painike                                                                                                    | 165                                                                                                    |
|    | Pikavalikkonäyttö                                                                                                    |                                                                                                    |
|    | Asetusten näyttäminen ja muuttaminen                                                                                                    |                                                                                                    |
|    | Pikavalikon muokkaaminen                                                                                                    |                                                                                                    |
|    | Fn (toiminto) -painike                                                                                                    | 168                                                                                                    |
|    | Toimintopainikkeen tehtävien määrittäminen                                                                                                    |                                                                                                    |
|    | Tehtävän määrittäminen toimintokiekolle                                                                                                    | 170                                                                                                    |
|    |                                                                                                    |                                                                                                    |
| 10 | Oheislaitteet ja lisävarusteet                                                                                                    | 171                                                                                                    |
| 10 | Oheislaitteet ja lisävarusteet<br>Objektiivit                                                                                                    |                                                                                                    |
| 10 | Oheislaitteet ja lisävarusteet<br>Objektiivit<br>Objektiivin osat                                                                                                    | <b>171</b><br>                                                                                                    |
| 10 | Oheislaitteet ja lisävarusteet         Objektiivit         Objektiivin osat         Sähköinen zoom                                                                                                    | <b>171</b><br>                                                                                                    |
| 10 | Oheislaitteet ja lisävarusteet         Objektiivit                                                                                                    | <b>171</b><br><b>172</b><br>                                                                                                    |
| 10 | Oheislaitteet ja lisävarusteet         Objektiivit                                                                                                    | <b>171</b><br><b>172</b><br>172<br>173<br>173<br>173<br>173                                                                              |
| 10 | Oheislaitteet ja lisävarusteet         Objektiivit         Objektiivin osat         Sähköinen zoom         Objektiivin suojusten poistaminen         Vastavalosuojalliset objektiivit         Objektiivit, joissa on himmenninrenkaat                                                                                  | <b>171</b><br><b>172</b><br>172<br>173<br>173<br>173<br>173<br>173                                                                       |
| 10 | Oheislaitteet ja lisävarusteet         Objektiivit         Objektiivin osat         Sähköinen zoom         Objektiivin suojusten poistaminen         Vastavalosuojalliset objektiivit         Objektiivit, joissa on himmenninrenkaat         Objektiivit, joissa on O.I.Skytkin                                       | <b>171</b><br><b>172</b><br><b>172</b><br><b>173</b><br><b>173</b><br><b>173</b><br><b>173</b><br><b>174</b><br><b>174</b><br><b>174</b> |
| 10 | Oheislaitteet ja lisävarusteet         Objektiivit         Objektiivin osat         Sähköinen zoom         Objektiivin suojusten poistaminen.         Vastavalosuojalliset objektiivit         Objektiivit, joissa on himmenninrenkaat         Objektiivit, joissa on O.I.Skytkin         Manuaalitarkennusobjektiivit | <b>171</b><br><b>172</b><br><b>173</b><br><b>173</b><br><b>173</b><br><b>173</b><br><b>173</b><br><b>174</b><br><b>174</b><br><b>175</b> |

| ikakuvakevaihtoehdot                       |  |
|--------------------------------------------|--|
| Q (pikavalikko) -painike                   |  |
| Pikavalikkonäyttö                          |  |
| Asetusten näyttäminen ja muuttaminen       |  |
| Pikavalikon muokkaaminen                   |  |
| n (toiminto) -painike                      |  |
| Toimintopainikkeen tehtävien määrittäminen |  |

R KENNON PUHDISTUS...... 155 PÄIVÄYSLEIMA......157 

# 

| xtiivit                               |  |
|---------------------------------------|--|
| ektiivin osat                         |  |
| ,<br>nköinen zoom                     |  |
| ijektiivin suojusten poistaminen      |  |
| stavalosuojalliset objektiivit        |  |
| jektiivit, joissa on himmenninrenkaat |  |
| jektiivit, joissa on O.I.Skytkin      |  |
| nuaalitarkennusobjektiivit            |  |
| viektiivin hoito                      |  |

| 11 Liitännät                                     | 177 |
|--------------------------------------------------|-----|
| HDMI-lähtö                                       |     |
| HDMI-laitteisiin liittäminen                     |     |
| Kuvaus                                           |     |
| Toisto                                           |     |
| Langaton siirto                                  |     |
| Älypuhelimet ja tabletit: FUJIFILM Camera Remote |     |
| Älypuhelimet ja tabletit: Bluetooth®-laiteparin  |     |
| muodostaminen                                    |     |
| Älypuhelimet ja tabletit: Wi-Fi                  |     |
| Tietokoneet: FUJIFILM PC AutoSave                |     |
| Tietokoneet: langattomat yhteydet                |     |
| Yhdistäminen tietokoneisiin USB:lla              |     |
| Windows (MyFinePix Studio)                       |     |
| Mac OS X/macOS                                   |     |
| RAW FILE CONVERTER EX 2.0                        |     |
| Kameran kytkeminen                               |     |
| instax SHARE -tulostimet                         |     |
| Yhteyden muodostaminen                           |     |
| Kuvien tulostaminen                              |     |
| 12 Tekniset huomautukset                         | 189 |
| Fujifilmin lisävarusteet                         |     |
| Fujifilm-ohjelmistoja                            |     |
| FUJIFILM Camera Remote                           |     |
| FUJIFILM PC AutoSave                             |     |
| MyFinePix Studio                                 |     |
| RAW FILE CONVERTER EX 2.0                        |     |
| Turvallisuustietoja                              | 195 |
| Tuotteen huoltaminen                             |     |
| Kuvakennon puhdistaminen                         |     |
| Laiteohjelman päivitykset                        |     |
| Laiteohjelmiston version tarkistaminen           |     |
| Vianmääritys                                     |     |
| Varoitusviestit ja -näytöt                       | 213 |
| Muistikortin kapasiteetti                        |     |
| Tekniset tiedot                                  |     |

# Mukana toimitettavat lisävarusteet

Kameran mukana tulevat seuraavat lisävarusteet:

- NP-W126S-akku
- AC-5VG AC-virta-adapteri
- Sähköpistokesovitin (Sovittimen muoto vaihtelee myyntialueen mukaan.)
- Irrotettava kahva
- Kiinnitysruuvi (×2, joista yksi on kiinnitetty irrotettavaan kahvaan)
- Ruuvin suojus (×2, joista yksi on kiinnitetty kameraan)
- Rungon suojus
- USB-kaapeli
- Olkahihna
- Omistajan opas (tämä käyttöopas)

🚫 Jos ostit objektiivipakkauksen, tarkista, että objektiivi on mukana.

#### -Irrotettava kahva-

Irrota mukana toimitettuun irrotettavaan kahvaan kiinnitetty ruuvin suojus (①) ja kiinnitä kahva kuvan mukaisesti (②).

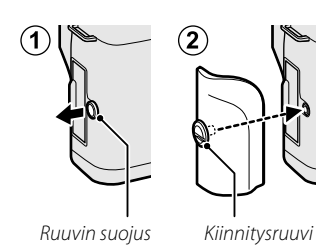

- Kiinnitä kahva, jos kamerasta on vaikea pitää kiinni.
- Säilytä ruuvin suojukset ja kiinnitysruuvit turvallisessa paikassa, kun niitä ei käytetä.
- Kiinnitysruuvien kiristäminen väkisin voi vahingoittaa tuotetta.

# Tietoja tästä käyttöoppaasta

Tässä käyttöoppaassa annetaan ohjeita FUJIFILM X-T100 -digitaalikameran käyttöön. Varmista, että olet lukenut ja ymmärtänyt sen sisällön ennen jatkamista.

#### Symbolit ja käytännöt

Tässä käyttöoppaassa käytetään seuraavia symboleja:

Tiedot, jotka pitäisi lukea laitteen vahingoittumisen estämiseksi.

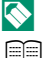

- Laitteen käyttöön liittyvää hyödyllistä lisätietoa.
- Sivut, joilta aiheeseen liittyvät tiedot löytyvät.

Valikot ja muut näytöillä näkyvät tekstit on **lihavoitu**. Kuvien on tarkoitus vain havainnollistaa asioita; piirrokset voivat olla pelkistettyjä eikä valokuvia ole välttämättä otettu tässä oppaassa esitellyllä kameramallilla.

#### Terminologia

Valinnaisia SD-, SDHC- ja SDXC-muistikortteja, joihin kamera tallentaa kuvia, kutsutaan "muistikorteiksi". Elektroniseen etsimeen saatetaan viitata lyhenteellä "EVF" ja LCD-näyttöön lyhenteellä "LCD".

| <br> |  |
|------|--|
|      |  |
|      |  |
|      |  |
|      |  |
|      |  |
|      |  |
|      |  |
|      |  |
|      |  |
|      |  |
|      |  |
|      |  |
|      |  |
|      |  |
|      |  |
|      |  |
|      |  |
|      |  |
|      |  |
|      |  |
|      |  |
|      |  |
|      |  |
|      |  |
|      |  |
|      |  |
|      |  |
|      |  |
|      |  |
|      |  |
|      |  |
|      |  |
|      |  |
|      |  |

# Ennen aloittamista

#### Kameran osat

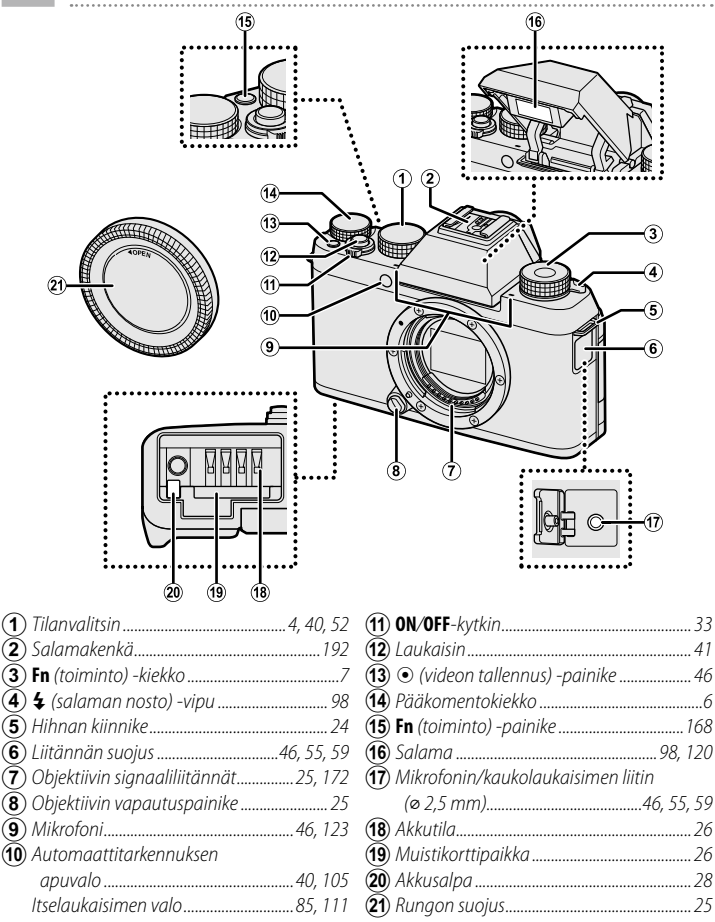

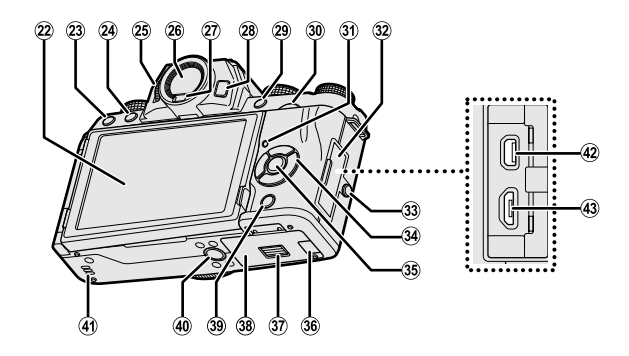

| (22) | LCD-näyttö 9, 10, 12, 13           |
|------|------------------------------------|
|      | Kosketusnäyttö                     |
| 23   | i poista-painike                   |
| 24   | ▶ (toisto) -painike                |
| 25   | Diopterin säädin9                  |
| 26   | Elektroninen etsin                 |
| -    | (Electronic viewfinder, EVF)       |
| 27)  | Silmätunnistin                     |
| 28   | VIEW MODE -painike                 |
| (29) | Q (pikavalikko) -painike165        |
| -    | RAW-muunnospainike (toistotila)134 |
| 30   | Sivukomentokiekko                  |
| (31) | Merkkivalo                         |
| 32   | Liitännän suojus 55, 59, 178, 184  |
|      |                                    |

| (33)         | Ruuvin suojus                  | xiv         |
|--------------|--------------------------------|-------------|
| <u>3</u> 4)  | Valitsin                       | 5           |
| 35)          | MENU/OK-painike                | 5, 17       |
| -            | 😭 (säätimien lukitus) -painike |             |
|              | (paina ja pidä painettuna)     | 5, 11       |
| 36)          | DC-sovittimen kaapelikanavan k | kansi       |
| <b>(37)</b>  | Akkutilan kannen salpa         |             |
| 38           | Akkutilan kansi                |             |
| 39           | DISP (näyttö)/BACK -painike    | 14, 129     |
| <b>(40</b> ) | Jalustakiinnitys               |             |
| <b>(41</b> ) | Kaiutin                        |             |
| (42)         | HDMI-mikroliitin (tyyppi D)    |             |
| <b>(43)</b>  | Mikro-USB (mikro-B)            |             |
| -            | USB 2.0 -liitin                | 55, 59, 184 |

#### Tilanvalitsin

Valitse kuvaustila pyörittämällä valitsinta, kunnes halutun tilan kuvake on merkin kohdalla.

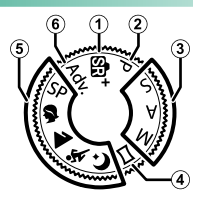

| Tila                      | Kuvaus                                                             |    |
|---------------------------|--------------------------------------------------------------------|----|
| 1 🚯 + (EDISTYNYT SR AUTO) | Kamera optimoi asetukset automaattisesti<br>kuvausohjelman mukaan. | 52 |
| (2) P (VALOTUSOHJ.)       | Aukkoa ja suljinaikaa voi säätää käyttämällä<br>ohjelman siirtoa.  | 53 |
| 3 S (SULKIMEN ASET)       | Valitse hallitaksesi itse kaikkia kameran asetuksia                | 54 |
| A (AUKON ASETUS)          | mukaan lukien aukko ( <b>M</b> ja <b>A</b> ) ja/tai suljinaika     | 56 |
| M (MANUAALINEN)           | ( <b>M</b> ja <b>S</b> ).                                          | 57 |
| 4 🖾 (PANORAAMA)           | Seuraa näytöllä olevia ohjeita luodaksesi                          | 60 |
|                           | panoraaman.                                                        | 00 |
| 5) SP (KUVAUSOHJELMA)     | Valitse kohteelle tai kuvausolosuhteisiin sopiva                   |    |
| \$/ <b>▲</b> /%./੯        | kuvausohjelma ja anna kameran huolehtia                            | 63 |
|                           | lopusta.                                                           |    |
| 6 Adv. (LISÄSUODATIN)     | Ota valokuvia, joissa käytetään suodatintehos-                     | 66 |
|                           | teita.                                                             | 00 |

#### Valitsin

#### Siirrä kohdistus halutulle kohteelle tai käytä kameran toimintoja ▲▼◀►painikkeilla.

| <ol> <li>Siirrä kohdistinta ylös (▲)</li> </ol> |                   |
|-------------------------------------------------|-------------------|
| AF (automaattitarkennus) -painike               |                   |
| 2 Siirrä kohdistinta oikealle (►)               |                   |
| WB (valkotasapaino) -painike                    |                   |
| ③ Siirrä kohdistinta alas (▼)                   |                   |
| 💁 (sarjakuvaus) -painike                        |                   |
| ④ Siirrä kohdistinta vasemmalle (◀)             |                   |
| ` (itselaukaisin) -painike                      |                   |
| (5) MENU/OK-painike                             | 17, 101, 133, 145 |

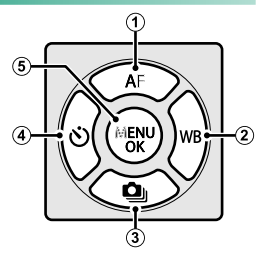

#### Säätimen lukitus

Estääksesi valitsimen ja Q -painikkeen tahattoman käytön kuvauksen aikana, paina MENU/OK, kunnes ∯ tulee näkyviin. Vapauta säätimet painamalla MENU/OK-painiketta, kunnes ∯ katoaa näkyvistä.

#### Sarjanumerokilpi

Älä poista sarjanumerokilpeä, joka sisältää FCC ID:n, KC-merkin, sarjanumeron ja muuta tärkeää tietoa.

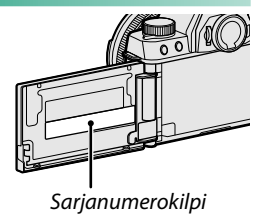

#### Komentokiekot

Pää- ja sivukomentokiekkoja käytetään alla ilmoitettuihin toimenpiteisiin.

#### Pääkomentokiekko

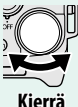

- Valotuksen korjaus
- Valitse suljinaika
- Säädä asetuksia pikavalikossa
- Tarkastele muita kuvia toiston aikana

#### Sivukomentokiekko

|          | • Ohjelman siirto                                                                       |
|----------|-----------------------------------------------------------------------------------------|
|          | Valitse suljinaika                                                                      |
|          | <ul> <li>Säädä aukkoa 1</li> </ul>                                                      |
| - forman | <ul> <li>Säädä sähköistä zoomia, kun näyttöä avataan vaakasuorassa</li> </ul>           |
| <u> </u> | noin 180°:n kulmaan omakuvien ("selfieiden") ottamista varten <sup>2</sup>              |
| Kierrä   | <ul> <li>Säädä asetuksia pikavalikossa</li> </ul>                                       |
|          | <ul> <li>Lähennä tai loitonna kokonäytön toistossa</li> </ul>                           |
|          | <ul> <li>Lähennä tai loitonna monikuvatoistossa</li> </ul>                              |
|          | <ul> <li>Zoomaa valittuun tarkennuspisteeseen</li> </ul>                                |
| T        | • Paina ja pidä pohjassa valitaksesi 🖼 MF-APU-asetukset manuaalises-                    |
|          | sa tarkennustilassa                                                                     |
| <u> </u> | <ul> <li>Laukaise suljin, kun näyttöä avataan vaakasuorassa noin 180°:n kul-</li> </ul> |
| Paina    | maan omakuvien ("selfieiden") ottamista varten                                          |
|          | <ul> <li>Lähennä aktiiviseen tarkennuspisteeseen toiston aikana</li> </ul>              |
|          |                                                                                         |

- 1 Säädä aukkoa himmenninrenkaalla.
- 2 Sähköisen zoomin objektiivi kytkettynä ja 🗐 ELEKTR. ZOOMIN ASETUS kohdan valintana PÄÄLLÄ.

#### Fn (toiminto) -kiekko

Kierrä toimintokiekkoa, jotta voit nopeasti säätää määritettyjä toimintoja koskevat asetukset kuvauksen aikana.

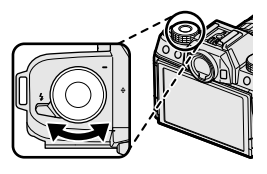

Lähetyksen yhteydessä kiekon tehtäväksi on määritetty **OLETUS**. Tällä asetuksella kiekon toiminto vaihtelee tilanvalitsimen asennon mukaan.

| Tila                                                                                         | Kuvaus                               |
|----------------------------------------------------------------------------------------------|--------------------------------------|
| Adv. (LISÄSUODATIN)                                                                          | Suodattimen valinta                  |
| SP (KUVAUSOHJELMA)                                                                           | Kuvausohjelman valinta               |
| Sta⁺ (EDISTYNYT SR AUTO)/▲/¾/(↓                                                              | ltselaukaisin                        |
| ş                                                                                            | Muotokuvan parannuksen tason valinta |
| P (VALOTUSOHJ.)<br>S (SULKIMEN ASET)<br>A (AUKON ASETUS)<br>M (MANUAALINEN)<br>🖂 (PANORAAMA) | Filminsimulaatio                     |

Toimintokiekon tehtävä voidaan valita myös kohdassa 
 PAINIKKEEN ASETUS > TOIMINTO (Fn) -AS (
 170). Merkkivalo näyttää kameran tilan seuraavasti:

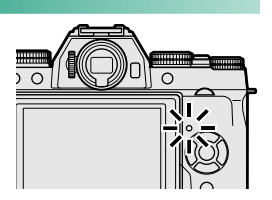

|  | llmaisinv   |
|--|-------------|
|  | Palaa vihre |
|  |             |

| Ilmaisinvalo                     | Kameran tila                                                                                                    |
|----------------------------------|----------------------------------------------------------------------------------------------------|
| Palaa vihreänä                   | Tarkennus lukittu.                                                                                                    |
| Vilkkuu vihreänä                 | Tarkennuksen tai hitaan suljinajan varoitus. Kuvia voidaan<br>ottaa.                                                                                                    |
| Vilkkuu vihreänä ja<br>oranssina | <ul> <li>Kamera päällä: Kuvien tallennus käynnissä. Uusia kuvia<br/>voidaan ottaa.</li> <li>Kamera pois päältä: kuvien lataaminen älypuhelimeen tai<br/>tablettiin.</li> </ul> |
| Palaa oranssina                  | Kuvien tallennus käynnissä. Uusia kuvia ei voida ottaa tällä<br>hetkellä.                                                                                                    |
| Vilkkuu oranssina                | Salama latautuu; salama ei välähdä, kun kuva otetaan.                                                                                                    |
| Vilkkuu punaisena                | Objektiivi- tai muistivirhe.                                                                                                    |

Varoitukset voivat tulla näkyviin myös näytölle.

#### LCD-näyttö

Omakuvia varten LCD-näyttö voidaan kääntää (2 100) tai näyttämistä helpottaa sitä kallistamalla, mutta vältä koskettamasta näytön takana olevia johtoja pitämällä mm. sormet pois näytön ja kameran rungon välistä. Johtojen koskettaminen saattaa aiheuttaa kameran toimintahäiriön.

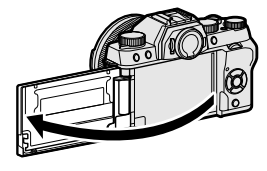

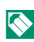

🚫 LCD-näyttö toimii myös kosketusnäyttönä (🗐 18).

#### Etsimen tarkentaminen

Jos etsimessä näkyvät ilmaisimet ovat epätarkkoja, aseta silmä etsimelle ja kierrä diopterin säädintä, kunnes näyttö on tarkka.

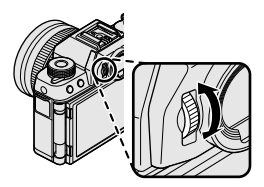

# Kameran näytöt

Tässä osiossa luetellaan ilmaisimet, jotka voivat näkyä kuvauksen aikana.

Tilanteen havainnollistamiseksi näytöt näytetään kaikki ilmaisimet valaistuina.

#### Sähköinen etsin/LCD-näyttö

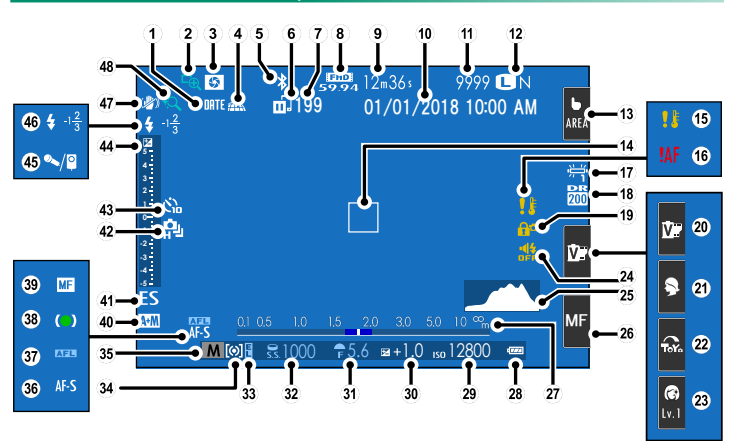

Sähköisessä etsimessä (EVF) ja LCD-näytöllä näkyvissä kuvakkeissa on molemmissa näytöissä sama merkitys.

Sähköisen etsimen kohta (13) näyttää ainoastaan nykyisen kosketusnäyttötilan. Muita kosketusohjaimia ei näytetä.

#### Kameran näytöt

1

| 1                | Päiväysleima157                              | 25   | Histogrammi                |                 |
|------------------|----------------------------------------------|------|----------------------------|-----------------|
| 2                | Tarken. Tarkistus                            | 26   | Tarkennustila <sup>2</sup> |                 |
| 3                | Terävyysalueen esikatselu                    | 27)  | Etäisyysilmaisin           |                 |
| 4                | Paikkatietojen lataustila160                 | 28   | Akun taso                  |                 |
| (5)              | Bluetooth PÄÄLLÄ/POIS158                     | (29) | Herkkyys                   |                 |
| <b>(6)</b>       | Kuvien siirtotila                            | 30   | Valotuskorjaus             |                 |
| $(\overline{7})$ | Lähetettäviksi valittujen kuvien             | (31) | Aukko                      | 53, 56, 57      |
| -                | määrä133                                     | (32) | Suljinaika                 | 53, 54, 57      |
| 8                | Videotila                                    | 33   | AE-lukitus                 |                 |
| ( <b>9</b> )     | Jäljellä oleva aika46                        | 34)  | Mittaus                    |                 |
| (Ī0)             | Päivämäärä ja aika                           | 35   | Kuvaustila                 |                 |
| (Ī               | Käytettävissä olevien kuvien määrä 1216      | 36   | Tarkennustila              |                 |
| (12)             | Kuvan laatu ja koko107, 108                  | (37) | AF-lukitus                 |                 |
| (Ī3)             | Kosketusnäyttötila <sup>2</sup>              | 38   | Tarkennuksen ilmaisin      |                 |
| <b>(14)</b>      | Tarkennuskehys                               | 39   | Manuaalitarkennuksen oso   | oitin77         |
| (15)             | Lämpötilan varoitus                          | (40) | AF+MF-ilmaisin             |                 |
| 16               | Tarkennusvaroitus                            | (41) | Sulkimen tyyppi            |                 |
| 17)              | Valkotasapaino                               | 42   | Jatkuva tila               |                 |
| 18               | Dynamiikka-alue109                           | 43   | Itselaukaisimen ilmaisin   |                 |
| 19               | Säätimien lukitus5                           | 44   | Valotuksen ilmaisin        | 57, 79          |
| 20               | <i>Filminsimulaatio</i> <sup>2</sup> 20, 110 | 45   | Mikrofoni/kaukolaukaisin   | 46, 55, 59, 123 |
| 21)              | Kuvausohjelma <sup>2</sup>                   | (46) | Salamatila                 |                 |
| 22               | Lisäsuodatin <sup>2</sup>                    | -    | Salamakorjaus              |                 |
| Ź3               | Muotokuvan parannustaso <sup>2</sup>         | (47) | IS-tila                    |                 |
| (24)             | Äänen ja salaman ilmaisin147                 | (48) | Kosketuszoomi              |                 |

1 Näyttää "9999", jos tilaa on yli 9999 kuvalle.

2 Kameran toimintoja voidaan käyttää myös kosketusohjaimilla.

#### Ohjaimen lukitus—

Painettaessa lukittua ohjainta näkyviin tulee **@**-kuvake.

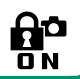

#### Näyttötilan valitseminen

Paina **VIEW MODE** -painiketta selataksesi seuraavia näyttötiloja.

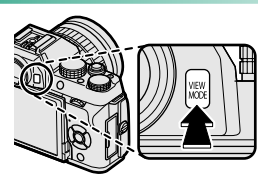

| Valinta                              | Kuvaus                                                                                                    |
|--------------------------------------|----------------------------------------------------------------------------------------------------|
| SILMÄTUN                             | Silmän asettaminen etsimelle kytkee etsimen päälle ja<br>LCD-näytön pois päältä; silmän ottaminen pois kytkee etsimen<br>pois ja LCD-näytön päälle.                            |
| VAIN EVF                             | Etsin päällä, LCD-näyttö pois päältä.                                                                                                    |
| VAIN LCD                             | LCD-näyttö päällä, etsin pois päältä.                                                                                                    |
| VAIN EVF + SERIES                    | Silmän asettaminen etsimelle kytkee etsimen päälle; silmän<br>pois ottaminen kytkee etsimen pois päältä. LCD-näyttö pysyy<br>pois päältä.                                      |
| 📽 SILMÄTUNNISTIN +<br>Näytä LCD-kuva | Silmän vieminen etsimeen kuvaamisen aikana kytkee etsimen<br>päälle, mutta ottamisen jälkeen kuvat näytetään LCD-näytössä<br>vasta sitten, kun siirrät silmäsi pois etsimeltä. |

#### -Silmätunnistin-

- Silmätunnistin voi reagoida muihin esineisiin kuin silmään tai suoraan tunnistimeen osuvaan valoon.

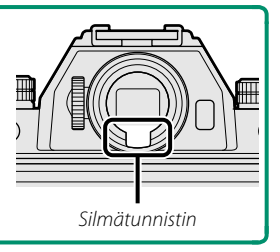

12

#### Näytön kirkkauden säätäminen

Etsimen ja LCD-näytön kirkkautta ja värisävyä voidaan säätää NÄYTTÖASETUKSET-valikon kohdilla. Valitse EVF-KIRKKAUS tai EVF-VÄRI säätääksesi etsimen kirkkautta tai värisävyä, LCD-KIRKKAUS tai LCD-VÄRI säätääksesi LCD-näytön vastaavia asetuksia.

#### Etsimen näyttö

Kun PÄÄLLÄ on valittu kohtaan E NÄYTTÖASETUKSET > EVF-NÄYTÖN AUTOMAATTIKIERTO, etsimen ilmaisimet kierretään automaattisesti vastaamaan kameran asentoa.

LCD-näytön näkymä ei muutu.

#### DISP/BACK-painike

# Paina **DISP/BACK** selataksesi näyttötiloja seuraavasti.

EVF- ja LCD-ilmaisimet on valittava erikseen. Valitse EVF-näyttö viemällä silmä etsimeen ja käyttämällä samalla DISP/BACK-painiketta.

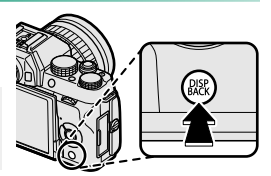

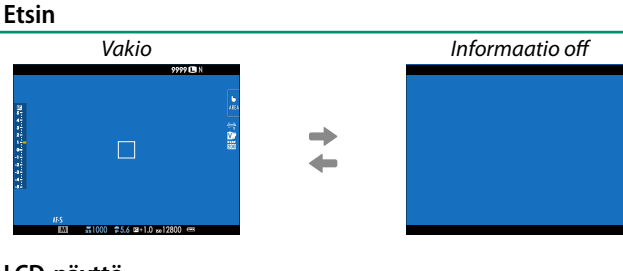

#### LCD-näyttö

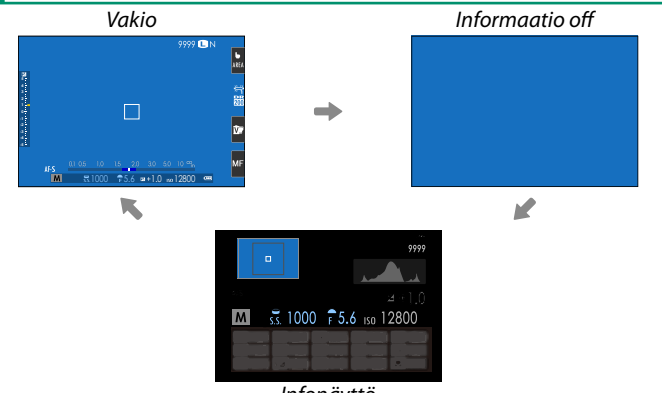

#### Infonäyttö

#### Vakionäytön mukauttaminen

Vakionäytössä näkyvien kohtien valitseminen:

**1 Näytä vakioilmaisimet.** Käytä **DISP/BACK**-painiketta näyttääksesi vakioilmaisimet.

#### 2 Valitse NÄYTÖN MUK.ASET..

Valitse INAYTTÖASETUKSET > NÄYTÖN MUK.ASET. asetusvalikosta.

#### 3 Valitse kohteet.

Korosta kohteita ja paina **MENU/OK** valitaksesi tai poistaaksesi valinnan.

| Kohde                     | Oletus       | Kohde                     | Oletus       |
|---------------------------|--------------|---------------------------|--------------|
| KEHYSTYSOPAS              |              | SULKIMEN TYYPPI           | $\checkmark$ |
| ELEKTRONINEN VAAKA        |              | SALAMA                    | $\checkmark$ |
| TARKENNUSKEHYS            | $\checkmark$ | JATKUVA TILA              | $\checkmark$ |
| AF-ETÄISYYSILMAISIN       |              | KAKSOISKUVANVAKAAJATILA   | $\checkmark$ |
| MF-ETÄISYYSILMAISIN       | $\checkmark$ | VALKOTASAPAINO            | $\checkmark$ |
| HISTOGRAMMI               |              | FILMINSIMULAATIO          | ✓            |
| KUVAUSTILA                | $\checkmark$ | DYNAMIIKKA-ALUE           | $\checkmark$ |
| AUKKO/S-AIKA/ISO          | $\checkmark$ | KUVIA JÄLJELLÄ            | $\checkmark$ |
| TIETOTAUSTA               | $\checkmark$ | KUVAN KOKO/LAATU          | $\checkmark$ |
| Valotuksen korjaus (num.) | $\checkmark$ | VIDEOTILA JA KUVAUSAIKA   | $\checkmark$ |
| Valot.korjaus (asteikko)  | $\checkmark$ | AUTOMAATTINEN KUVANSIIRTO | ✓            |
| TARKENNUSTILA             | $\checkmark$ | AKUN TASO                 | $\checkmark$ |
| VALOTUKSEN MITTAUS        |              | _                         |              |

#### 4 Tallenna muutokset.

Paina DISP/BACK tallentaaksesi muutokset.

#### 5 Poistu valikoista.

Paina tarvittaessa **DISP/BACK** poistuaksesi valikoista ja palataksesi kuvausnäyttöön.

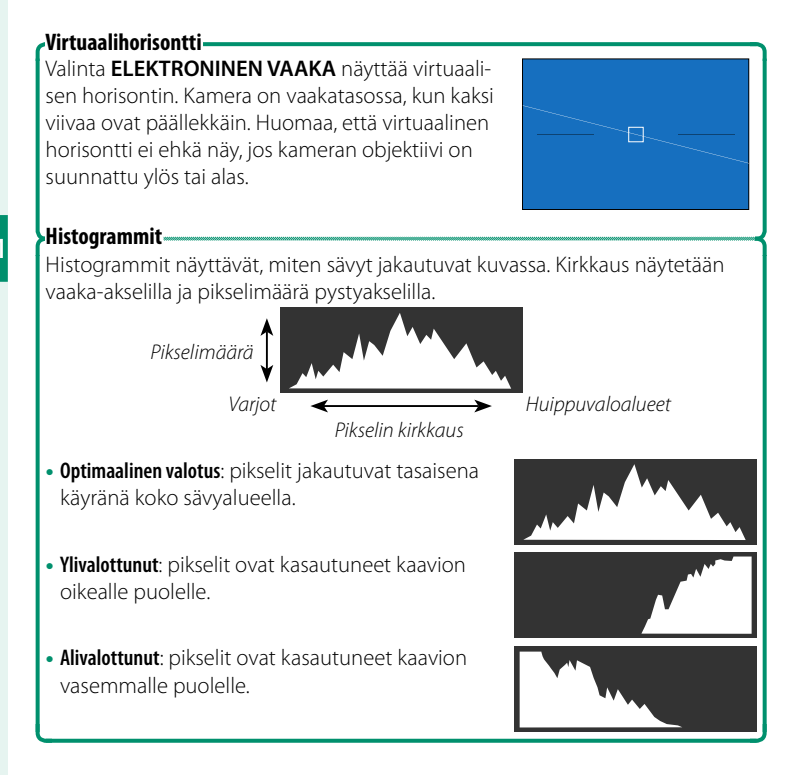

## Valikoiden käyttäminen

Valikot saa näkyviin painamalla MENU/OK-painiketta.

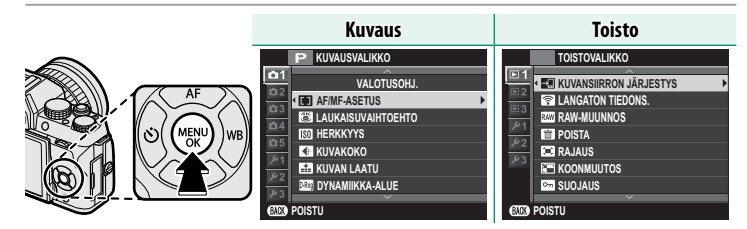

#### Valikoissa liikkuminen:

1 Saat valikot näkyviin painamalla **MENU/OK**-painiketta.

2 Paina valitsinta vasemmalle korostaaksesi nykyisen valikon välilehden.

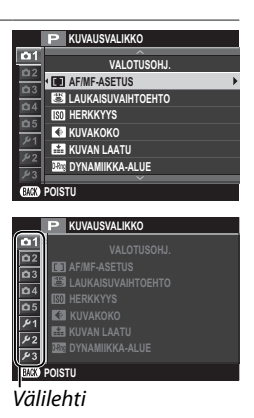

- 4 Paina valitsinta oikealle asettaaksesi kohdistimen valikkoon.

## Kosketusnäyttötila

Kameran LCD-näyttöä voidaan käyttää kosketusnäyttönä.

#### Kuvauksen kosketusohjaimet

Ota kosketusohjaimet käyttöön valitsemalla PÄÄLLÄ kohtaan KOSKETUSNÄYTTÖASETUKSET > KOSKETUSNÄYTTÖ PÄÄLLÄ/ POIS.

### EVF

LCD-näyttöä voi käyttää tarkennusalueen valitsemiseen, kun kuvia rajataan sähköisessä etsimessä (EVF). Käytä asetusta KOSKETUSNÄYTTÖASETUKSET > EVF-KOSKETUSNÄYTÖN ASET. valitaksesi kosketusohjaimille varattu näytön alue.

#### LCD-näyttö

Kosketusohjaimia voidaan käyttää sellaisissa toiminnoissa, kuten tarkennusalueen valitseminen ja valokuvien ottaminen. Suoritettava toiminto voidaan valita koskettamalla näytössä kosketusnäytön tilailmaisinta seuraavien vaihtoehtojen läpikäymiseksi.

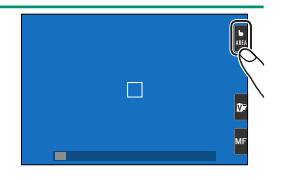

 Kosketusnäytön tilailmaisinta ei näytetä eivätkä kosketusohjaimet ole käytettävissä, kun POIS on valittuna kohdassa
 KOSKETUSNÄYTTÖASETUKSET > KOSKETUSNÄYTTÖ PÄÄLLÄ/ POIS asetusvalikossa.

Kosketusohjauksen asetuksia voidaan säätää käyttämällä 🖸 KOSKETUSNÄYTTÖTILA-valintaa kuvausvalikossa.

#### Valokuvaus

|           | Tila           | Kuvaus                                                                                                    |
|-----------|----------------|----------------------------------------------------------------------------------------------------|
| ь<br>Shot | KOSKETUSKUVAUS | Tarkenna kohdetta koskettamalla sitä näytössä, ja vapauta suljin.<br>Sarjakuvauksessa otetaan kuvia, kun pidät sormeasi näytöllä. |
| Ь<br>AF   | AF             | Napauta valitaksesi tarkennuspisteen ja lukitaksesi tarkennuk-<br>sen. Suljin voidaan laukaista painamalla laukaisin pohjaan.     |
| ⊾<br>AREA | ALUE           | Valitse tarkennuspiste tai zoomi napauttamalla. Tarkennuskehys<br>siirtyy valittuun tarkennuspisteeseen.                          |
| 6<br>Off  | POIS           | Kosketustarkennus ja kuvaus eivät ole käytössä.                                                                                   |

#### Videoiden tallennus

|                  | Tila           | Kuvaus                                                                                                    |  |
|------------------|----------------|----------------------------------------------------------------------------------------------------|--|
| <b>b</b><br>Shot | KOSKETUSKUVAUS | Tarkenna napauttamalla näytön kohdetta. Tarkennustilassa<br>JATKUVA AF (AF-C) kamera säätää tarkennusta vastaamaan                                                                                                    |  |
| Ь<br>AF          | AF             | <b>YKSITTÄINEN AF</b> (AF-S) tai tarkentaaksesi uudelleen tarkenhusulas<br><b>YKSITTÄINEN AF</b> (AF-S) tai tarkentaaksesi uuteen kohteesee<br>tarkennustilassa <b>JATKUVA AF</b> kosketa kohdetta näytössä.                                                                                                    |  |
| <b>L</b><br>Area | ALUE           | Valitse tarkennuspiste napauttamalla. Jos tarkennustilana on<br>YKSITTÄINEN AF (AF-S), kamera tarkentaa tarkennuspistees-<br>sä olevaan kohteeseen, kun laukaisin painetaan puoleenväliin.<br>Tarkennustilassa JATKUVA AF (AF-C) kamera jatkuvasti säätää<br>tarkennusta vastaamaan muutoksia valitussa tarkennuspistees-<br>sä olevan kohteen etäisyyteen. |  |
| b<br>OFF         | POIS           | Kosketustarkennus pois käytöstä.                                                                                                    |  |
|                  | Ennen videoide | en kosketusohiaimilla tallentamista on suositeltavaa valita                                                                                                    |  |

Ennen videoiden kosketusohjaimilla tallentamista on suositeltavaa valita kuvausvalikosta 🖼 VIDEOASETUKSET > AUTOFOKUS TILA -asetukseksi ALUE (joissakin videotiloissa ALUE valitaan automaattisesti).

#### Asetusten säätäminen

Asetuksia voidaan säätää kosketusnäytöllä. Valittavina olevat asetukset määräytyvät kuvaustilan mukaan.

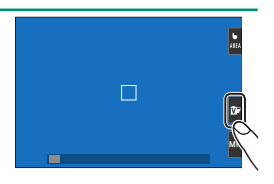

|                     | Tila             | Kuvaus                                                                                   |
|---------------------|------------------|------------------------------------------------------------------------------------------|
| Ŭ.                  | FILMINSIMULAATIO | Valitse elokuvan simulaatiotyyppi. Valittavana tiloissa 🚮+, P,<br>S, A ja M.             |
| <b>Ş</b>            | KUVAUSOHJELMA    | Valitse kuvausohjelma. Valittavana <b>SP</b> -tilassa.                                   |
| ToYo                | LISÄSUODATIN     | Valitse lisäsuodatin. Saatavana <b>Adv.</b> -tilassa.                                    |
| <b>(6)</b><br>Lv. 1 | MUOTOK. PAR.     | Valitse muotokuvan parannuksen taso. Valittavana<br><b>9 MUOTOK. PAR. (@</b> ) -tilassa. |

#### Tarkennustilan valitseminen

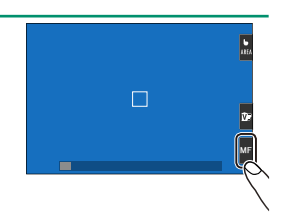

#### Kosketustoiminto

Seuraaviin pyyhkäisyeleisiin voidaan liittää toimintoja pitkälti samaan tapaan kuin painikkeisiin (2000) 168):

- Pyyhkäisy ylös: T-Fn1
- Pyyhkäisy vasemmalle: T-Fn2
- Pyyhkäisy oikealle: T-Fn3
- Pyyhkäisy alas: T-Fn4

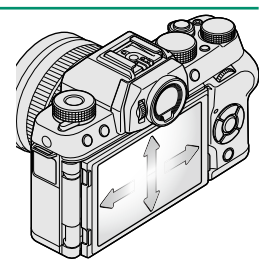
### Kosketuszoomi

Kosketusohjaimia voidaan käyttää digitaaliseen zoomaukseen riippumatta siitä, mikä tila on valittu kuvausvalikossa kohdassa **SOKETUSNÄYTTÖTILA**.

- 1 Valitse ON kuvausvalikon kohtaan 🕎 KOSKETUSZOOM.
- 2 Kun käytät digitaalista zoomia, zoomaa nipistämällä ja loitonna avaamalla nipistystä (E) 22).

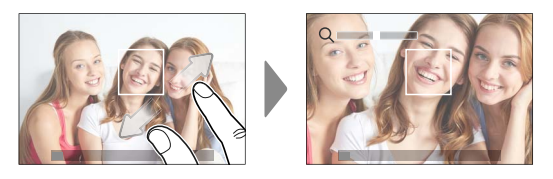

Huolimatta siitä, mihin asetat sormesi, kamera lähentää ja loitontaa kuvan keskeltä.

Kamera tarkentaa alueella, joka on valittu kohdassa **AF/MF-ASETUS** > **TARKENNUSALUE**. Jos **ALUE** on valittu kohdassa **KOSKETUSNÄYTTÖTILA**, voit valita tarkennusalueen näyttöä napauttamalla.

3 Ota kuvia.

### Toiston kosketusohjaimet

Kun PÄÄLLÄ on valittuna asetusvalikon kohdassa KOSKETUSNÄYTTÖASETUKSET > KOSKETUSNÄYTTÖ PÄÄLLÄ/ POIS, kosketusohjaimia voidaan käyttää seuraavissa toistotoiminnoissa:

- **Sipaisu**: sipaise sormella näytön poikki katsellaksesi muita kuvia.
- Zoomaus: aseta kaksi sormea näytölle, ja levitä niitä lähentääksesi kuvaa.
- Nipistys: aseta kaksi sormea näytölle, ja liu'uta ne yhteen loitontaaksesi kuvaa.
- Kuvia voi loitontaa, kunnes koko kuva on näkyvissä, mutta ei kauemmas.
- Kaksoisnapautus: lähennä tarkennuspisteeseen napauttamalla näyttöä kahdesti.
- Vieritys: katsele kuvan muita alueita toistozoomauksen aikana.

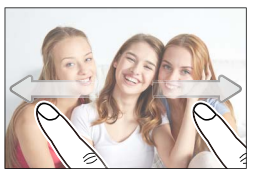

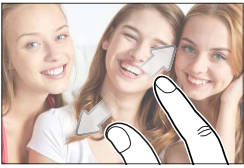

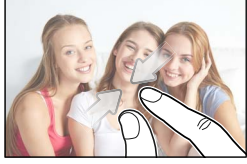

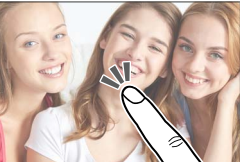

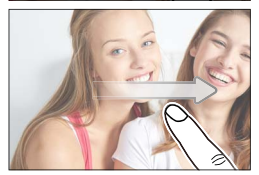

## Aloitusvaiheet

## Olkahihnan kiinnittäminen

Kiinnitä hihna kahteen hihnan kiinnikkeeseen alla kuvatulla tavalla.

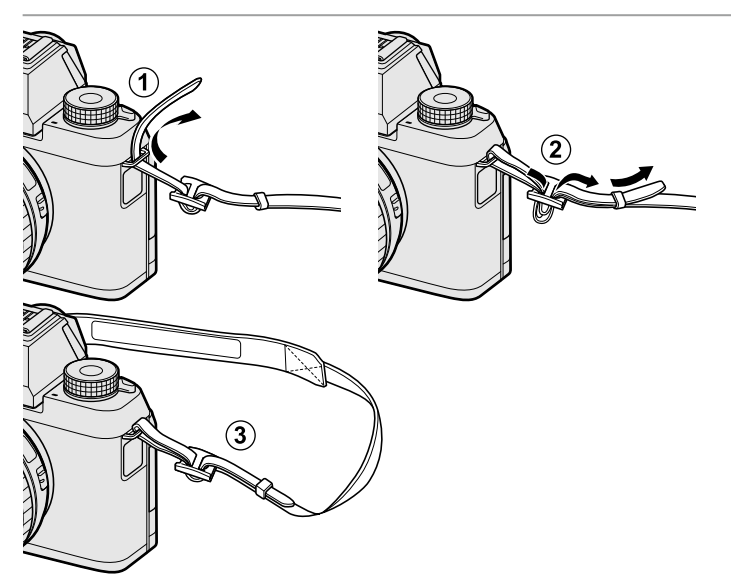

🕖 Kiinnitä hihnat kuvan osoittamalla tavalla.

Estääksesi kameran putoamisen varmista, että hihna on kiinnitetty oikein.

## Objektiivin kiinnittäminen

Kameraa voi käyttää FUJIFILMin X-kiinnitykseen sopivien objektiivien kanssa.

Poista rungon suojus kamerasta ja takasuojus objektiivista. Aseta objektiivi kiinnityskohtaan pitäen objektiivissa ja kamerassa olevat merkit kohdistettuina (①) ja kierrä sitten objektiivia kunnes se napsahtaa paikoilleen (②).

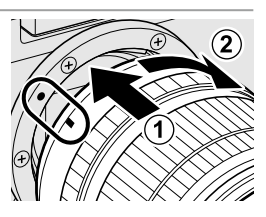

Kiinnittäessäsi objektiiveja varmista, ettei pölyä tai muita vieraita aineita pääse kameraan ja varo, ettet koske kameran sisäosiin. Älä paina objektiivin vapautuspainiketta kiinnittäessäsi objektiivia ja varmista, että salpa on napsahtanut kunnolla paikoilleen.

### Objektiivien irrottaminen-

Kun haluat irrottaa objektiivin, sammuta kamera, paina sitten objektiivin vapautuspainiketta (①) ja kierrä objektiivia kuvassa esitetyllä tavalla (②).

Estääksesi pölyn kerääntymisen objektiiviin tai kameran sisälle aseta objektiivin suojukset ja kameran rungon suojus paikoilleen, kun objektiivi ei ole kiinnitettynä.

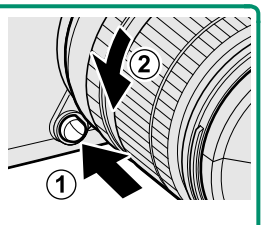

### •Objektiivit ja muut valinnaiset lisävarusteet

Kameraa voi käyttää FUJIFILMin X-kiinnitykseen sopivien objektiivien ja lisävarusteiden kanssa.

Ennen objektiivien kiinnittämistä tai irrottamista (vaihtamista) kiinnitä objektiivin suojukset ja varmista, että objektiiveissa ei ole pölyä tai muuta likaa. Älä vaihda objektiiveja suorassa auringonvalossa tai muun kirkkaan valonlähteen alla, sillä kameran sisäosiin tarkentuva valo voi aiheuttaa kamerassa toimintahäiriön.

## Akun ja muistikortin asettaminen

Aseta akku ja muistikortti kameraan alla kuvatulla tavalla.

- Avaa akkulokeron kansi. Liu'uta akkulokeron salpaa kuvassa esitetyllä tavalla ja avaa akkulokeron kansi.
  - Alä poista akkua, kun kamera on päällä. Jos tätä varotoimea ei huomioida, kuvatiedostot tai muistikortit voivat vahingoittua.

Älä käytä liikaa voimaa, kun käsittelet akkulokeron kantta.

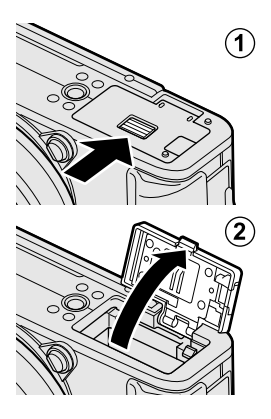

### 2 Aseta akku.

Pidä akkusalpaa painettuna toiselle sivulle akun avulla ja aseta akku liittimet edellä nuolen osoittamaan suuntaan. Varmista, että salpa lukitsee akun paikoilleen.

Aseta akku paikalleen kuvan osoittamassa suunnassa. Älä käytä voimaa tai yritä asettaa akkua ylösalaisin tai väärin päin. Kun akku on oikein päin, se työntyy paikalleen helposti.

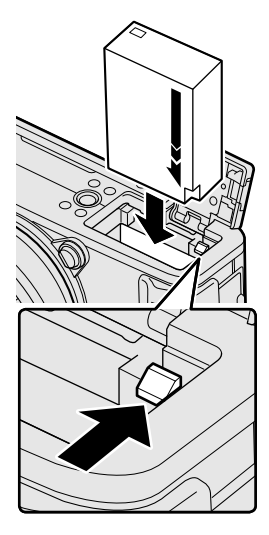

- 3 Aseta muistikortti paikalleen. Pidä muistikorttia kuvan osoittamassa asennossa ja liu'uta sitä sisään, kunnes se napsahtaa paikalleen korttipaikan takaosaan.
  - Varmista, että kortti on oikeassa asennossa; älä työnnä korttia vinossa äläkä käytä voimaa.

Alusta muistikortit ennen ensimmäistä käyttöä ja muista alustaa kaikki muistikortit uudelleen sen jälkeen kun niitä on käytetty tietokoneessa tai muussa laitteessa.

- 4 Sulje akkulokeron kansi. Sulje kansi ja lukitse se salvalla.
  - Jos kansi ei sulkeudu, tarkista, että akku on oikein päin. Älä yritä sulkea kantta väkisin.

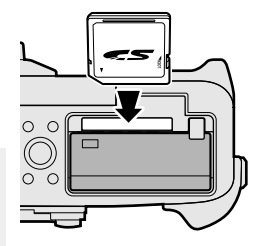

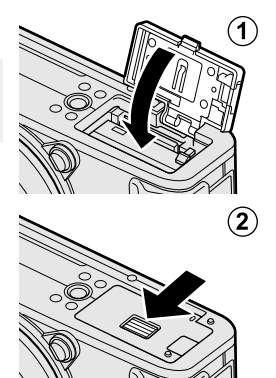

#### Akun ja muistikortin poistaminen

Ennen kuin poistat akun tai muistikortin, *sammuta kamera* ja avaa akkutilan kansi.

Poista akku painamalla akkusalpaa sivuun ja liu'uttamalla akku ulos kamerasta kuvan osoittamalla tavalla.

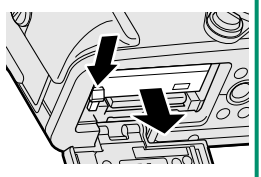

Akku voi kuumentua, jos sitä käytetään korkeissa lämpötiloissa. Ole varovainen, kun poistat akun.

Poista muistikortti painamalla sitä sisäänpäin ja vapauttamalla se hitaasti. Kortin voi tämän jälkeen poistaa käsin. Kun muistikortti poistetaan, kortti saattaa ponnahtaa ulos liian nopeasti. Ota kortti kevyesti vastaan sormella, kun vapautat sen.

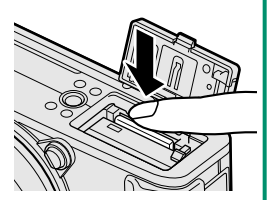

Paina kortin keskikohdasta, kun otat sitä ulos.

 $\bigcirc$ 

### Yhteensopivat muistikortit

Fujifilm- ja SanDisk SD-, SDHC- ja SDXC-muistikortit on hyväksytty käytettäviksi kamerassa. UHS-I-kortteja voidaan käyttää, kun taas 4K-laukeama-, monipiste- ja videotiloissa on suositeltavaa käyttää kortteja, joiden UHS-nopeusluokka on 3 tai parempi. Täydellinen luettelo hyväksytyistä muistikorteista on saatavilla osoitteessa http://www.fujifilm.com/support/digital\_cameras/compatibility/. Muiden korttien käyttökelpoisuutta ei taata. Kameraa ei voi käyttää xD-Picture Card- tai MultiMediaCard (MMC) -laitteiden kanssa.

Alä sammuta kameraa tai poista muistikorttia, kun muistikorttia alustetaan tai kun tietoja tallennetaan kortille tai poistetaan siltä. Jos tätä varotoimea ei huomioida, kortti saattaa vahingoittua.

Muistikortit voidaan lukita, mikä estää kortin alustamisen tai kuvien tallentamisen tai poistamisen. Aseta kirjoitussuojauskytkin lukitsemattomaan asentoon ennen muistikortin asettamista.

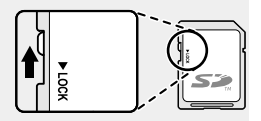

Muistikortit ovat pieniä ja helppoja niellä; säilytä ne poissa lasten ulottuvilta. Jos lapsi nielee muistikortin, ota välittömästi yhteyttä lääkäriin.

miniSD- tai microSD-sovittimet, jotka ovat muistikortteja suurempia tai pienempiä eivät välttämättä poistu normaalisti; jos kortti ei työnny ulos, vie kamera valtuutetulle huoltoedustajalle. Älä poista korttia väkisin.

Älä kiinnitä muistikortteihin tarralappuja tai muita esineitä. Irtoilevat tarrat saattavat aiheuttaa kameran toimintahäiriön.

Videotallennus voi keskeytyä joidenkin muistikorttityyppien kanssa.

Kun otat muistikortin kamerassa alustamisen jälkeen ensimmäisen kuvan, kamera luo kansion, johon uusi kuva ja sen jälkeen otetut kuvat tallennetaan. Älä nimeä uudelleen tai poista tätä kansiota äläkä muokkaa, poista tai nimeä uudelleen kuvatiedostoja tietokoneella tai muulla laitteella. Käytä aina kameraa kuvien poistamiseen; ennen kuin muokkaat tai nimeät uudelleen tiedostoja, kopioi ne tietokoneelle ja muokkaa tai nimeä uudelleen kopiot, älä alkuperäisiä tiedostoja. Tiedostojen uudelleennimeäminen kamerassa voi aiheuttaa ongelmia toiston aikana.

## Akun lataaminen

Akkua ei ole ladattu laitteen toimittamisen yhteydessä. Kytke kamera pois päältä ja lataa akku ennen käyttöä. Kamera lataa akun sisäisesti.

NP-W126S-ladattava akku toimitetaan kameran mukana. Lataaminen kestää noin 210 minuuttia.

- Kiinnitä pistokesovitin verkkolaitteeseen. Kiinnitä pistokesovitin kuvan mukaisesti ja varmista, että se on asetettu kokonaan sijaan ja että se napsahtaa paikalleen verkkolaitteen liittimiin.
  - Mukana toimitettu pistokesovitin on tarkoitettu käytettäväksi ainoastaan AC-5VG-verkkolaitteen kanssa. Älä käytä sitä muiden laitteiden kanssa.

Pistokesovittimen muoto vaihtelee myyntimaan mukaan

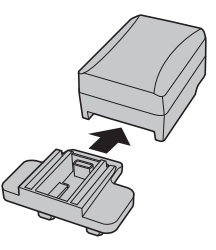

### 2 Lataa akku.

Liitä kamera mukana toimitettuun verkkolaitteeseen mukana toimitetulla USB-kaapelilla. Yhdistä sitten AC-virta-adapteri virtapistokkeeseen.

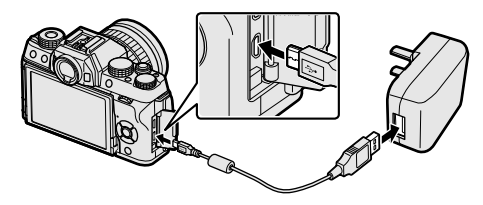

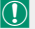

Liitä johto kameran mikro-USB (mikro-B) -liittimeen.

Varmista, että liitännät ovat oikein päin. Työnnä ne sitten kokonaan paikoilleen.

### Lataustila

Merkkivalo näyttää akun tilan seuraavasti:

| Merkkivalo | Akun tila         |
|------------|-------------------|
| Päällä     | Akun lataaminen.  |
| Pois       | Lataus päättynyt. |
| Vilkkuu    | Akkuvika.         |

Akku ei lataudu kameran ollessa päällä.

Käytä verkkovirtalaitetta oman maasi tai alueesi pistokesovittimen kanssa.

Älä kiinnitä akkuun tarralappuja tai muita esineitä. Jos tätä varotoimea ei huomioida, akkua ei välttämättä saa enää poistettua kamerasta.

Älä oikosulje akun napoja. Akku voi ylikuumentua.

Lue huomautukset kohdasta "Akku ja virtalähde".

Käytä ainoastaan kyseisen akun lataamiseen tarkoitettuja akkulatureita. Jos tätä varotoimea ei huomioida, laitteen toiminta voi häiriintyä.

Älä poista akun merkintöjä tai yritä halkaista tai irrottaa sen ulkokuorta.

Akun lataus purkautuu hiljalleen, kun akkua ei käytetä. Lataa akku päivää tai kahta ennen käyttöä. Jos akku ei pidä latausta, se on tullut käyttöikänsä loppuun ja se on vaihdettava.

Kun verkkolaitetta ei käytetä, irrota se pistorasiasta.

Puhdista akun navat puhtaalla, kuivalla liinalla. Jos tätä varotoimea ei huomioida, akku ei välttämättä lataudu.

Latausajat saattavat pidentyä erittäin matalassa tai erittäin korkeassa lämpötilassa.

### -Lataaminen tietokoneen avulla-

Akku voidaan ladata liittämällä kamera tietokoneeseen. Liitä mukana toimitettu USB-kaapeli kuvan mukaan ja varmista että liittimet ovat täysin paikoillaan.

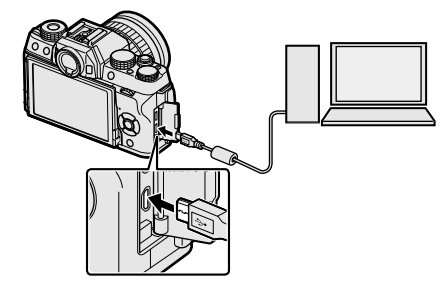

- Akku ei lataudu kameran ollessa päällä.
- Liitä johto kameran mikro-USB (mikro-B) -liittimeen.
- Liitä kamera suoraan tietokoneeseen; älä käytä USB-keskitintä tai näppäimistöä.
- Lataaminen loppuu, jos tietokone siirtyy lepotilaan; jatka lataamista aktivoimalla tietokone sekä irrottamalla ja kytkemällä USB-kaapeli uudelleen.
- Lataamista ei välttämättä tueta tietokoneen mallista, asetuksista ja nykyisestä tilasta riippuen.

## Kameran kytkeminen päälle ja pois

Käytä **0N/0FF**-kytkintä kytkeäksesi kameran päälle ja pois.

Käännä kytkin **ON**-asentoon käynnistääksesi kameran tai **OFF**-asentoon sammuttaaksesi sen.

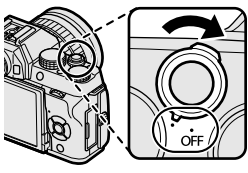

2

- Objektiivissa tai etsimessä olevat sormenjäljet ja muut jäljet voivat vaikuttaa kuviin tai näkyvyyteen etsimen läpi. Pidä objektiivi ja etsin puhtaina.
- Paina D-painiketta aloittaaksesi toiston. Paina laukaisin puoleenväliin palataksesi kuvaustilaan.

Kamera sammuu automaattisesti, ellei mitään toimintoja suoriteta kohtaan **VIRRANHALLINTA** > **AUT. VIRRANKATK.** valitun ajan kuluessa. Käynnistääksesi kameran uudelleen sen jälkeen, kun se on kytkeytynyt automaattisesti pois päältä, paina laukaisin puoliväliin tai käännä **ON/OFF**-kytkin **OFF**-asentoon ja sitten takaisin **ON**-asentoon.

Käynnistysaikaa voidaan lyhentää valitsemalla **VIRRANHALLINTA**asetukseksi **HYVÄ SUORITUSKYKY**.

## Akun tason tarkistaminen

Kun olet käynnistänyt kameran, tarkista akun varaustaso näytöltä.

Akun taso esitetään seuraavasti:

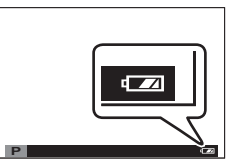

| Ilmaisin                       | Kuvaus                                                                       |
|--------------------------------|------------------------------------------------------------------------------|
| (valkoinen)                    | Akku on osittain tyhjentynyt.                                                |
| (valkoinen)                    | Akun virtaa on jäljellä noin kaksi kolmannesta.                              |
| (valkoinen)                    | Akun virtaa on jäljellä noin yksi kolmannes. Lataa mahdollisim-<br>man pian. |
| (punainen)                     | Vähäinen varaus. Lataa akku.                                                 |
| التانية<br>(vilkkuu punaisena) | Akku on tyhjä. Kytke kamera pois päältä ja lataa akku.                       |

## Perusasetukset

Kun kamera käynnistetään ensimmäistä kertaa, voidaan valita sen kieli ja asettaa kello. Oletusasetuksilla kamera voidaan yhdistää myös älypuhelimeen tai tablettiin, minkä jälkeen kellot voidaan tahdistaa ja kuvia ladata. Kytke kamera päälle ensimmäisen kerran seuraavien ohjeiden mukaan.

- S Jos tarkoitus on yhdistää kamera älypuhelimen tai tabletin kanssa, asenna ja käynnistä FUJIFILM Camera Remote App -sovelluksen uusin versio ennen kuin jatkat. Katso lisätietoja osoitteesta: http://app.fujifilm-dsc.com/en/camera remote/
  - 1 Kytke kamera päälle. Kielenvalintaikkuna tulee näkyviin.

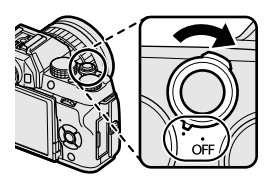

### 7 Valitse kieli.

Korosta kieli ja paina MENU/OK.

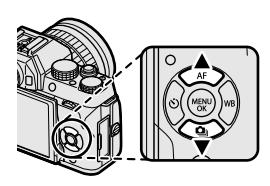

3 Yhdistä kamera älypuhelimeen tai tablettiin. Yhdistä kamera älypuhelimeen tai tablet-laitteeseen, jossa on käynnissä FUJIFILM Camera Remote -sovellus. valitsemalla MENU/OK.

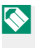

Ohita laiteparin muodostaminen valitsemalla **DISP/BACK** 

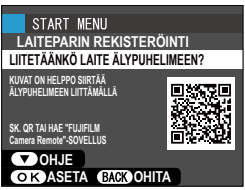

### 4 Tarkista kellonaika.

Laiteparin muodostamisen jälkeen ohjelma pyytää asettamaan kameran kellon älvpuhelimen tai tabletin ilmoittamaan aikaan. Tarkista, että kellonaika on oikea.

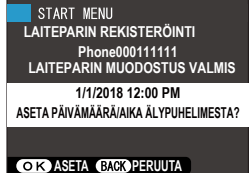

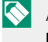

Aseta kello manuaalisesti valitsemalla **DISP/BACK** (**E1** 37).

5 Synkronoi kameran asetukset älypuhelimessa tai taulutietokoneessa määritettyjen asetusten kanssa.

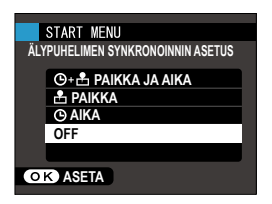

### 6 Aseta kello.

Aseta kameran kello älypuhelimen tai tablet-laitteen ilmoittamaan aikaan ja poistu kuvaustilaan valitsemalla MENU/OK.

Jos akku poistetaan kamerasta pitkäksi aikaa, kameran kello nollautuu ja kielenvalintaikkuna tulee näkyviin, kun kamera kytketään päälle.

### Nykyisen vaiheen ohittaminen-

Ohita nykyinen vaihe painamalla DISP/BACK. Näyttöön tulee vahvistusikkuna. Estä ohitettujen vaiheiden toistaminen kameran seuraavaan käynnistyskerran yhteydessä valitsemalla EI.

### Eri kielen valitseminen

Kielen muuttaminen:

 Näytä kielivaihtoehdot. Avaa asetusvalikko ja valitse 配言語/LANG..

### 2 Valitse kieli.

Korosta haluttu vaihtoehto ja paina MENU/OK.

### Ajan ja päivämäärän muuttaminen

Kameran kellon asettaminen:

1 Näytä PÄIVÄ/AIKA-asetusvalinnat. Avaa asetusvalikko ja valitse 
PÄIVÄ/AIKA.

### 2 Aseta kello.

Paina valitsinta vasemmalle tai oikealle korostaaksesi vuoden, kuukauden, päivän, tunnin tai minuutin ja paina ylös tai alas muuttaaksesi tietoja. Aseta kello painamalla **MENU/OK**.

| <br> |
|------|
|      |
|      |
|      |
|      |
|      |
|      |
|      |
|      |
|      |
|      |
|      |
|      |
|      |
|      |
|      |
|      |
|      |
|      |
|      |
|      |
|      |
|      |
|      |
|      |
|      |
|      |
|      |
|      |

# Perusvalokuvaus ja -toisto

### Valokuvien ottaminen

Tässä luvussa kerrotaan perusvalokuvauksesta.

- Valitse @\*-tila. Kierrä tilanvalitsin asentoon @\* (EDISTYNYT SR AUTO). Seuraavat tiedot näytetään LCD-näytöllä.
- Kuvausohjelman merkintä: kamera valitsee sopivan kuvausohjelman automaattisesti.
- (2) [2]-kuvake: näyttää, että kamera tarkentaa kohteen silmiin.

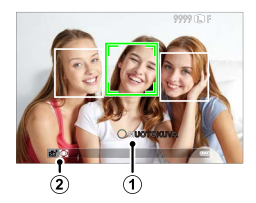

 Sm<sup>+</sup>-tilassa kamera säätää tarkennusta ja etsii kasvoja jatkuvasti, mikä lisää akun kulutusta; lisäksi kameran tarkennuksesta saattaa kuulua ääntä.

### 2 Valmistele kamera.

Pidä kameraa vakaasti molemmilla käsillä ja paina kyynärpäät kylkiäsi vasten. Tärisevät tai epävakaat kädet saattavat tehdä kuvista epätarkkoja.

Välttääksesi epätarkkoja tai liian tummia (alivalottuneita) kuvia pidä sormet ja muut esineet loitolla objektiivista, salamasta ja tarkennusapuvalosta.

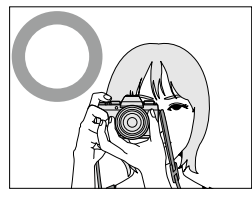

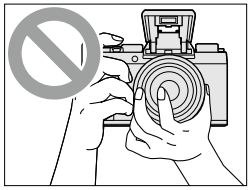

## 3 Kehystä kuva. Objektiivit, joissa on zoomausrenkaat-Rajaa näytöllä oleva kuva zoomausrenkaan avulla. Loitonna kääntämällä rengasta vasemmalle, lähennä kääntämällä sitä oikealle. **4** Tarkenna. Tarkenna painamalla laukaisin puoleenväliin

Jos kohde on valaistu huonosti, tarkennusapuvalo saattaa syttyä.

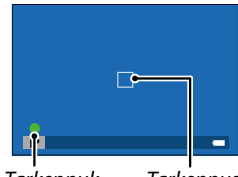

Tarkennuksen ilmaisin Tarkennuskehys

Jos kamera pystyy tarkentamaan, se piippaa kahdesti ja tarkennusalue ja tarkennuksen ilmaisin näkyvät vihreinä. Tarkennus ja valotus lukittuvat, kun laukaisin painetaan puoleenväliin.

Jos kamera ei pysty tarkentamaan, tarkennuskehys muuttuu punaiseksi, **!AF** tulee näkyviin ja tarkennuksen ilmaisin vilkkuu valkoisena.

### 5 Kuvaa.

Ota kuva painamalla laukaisin rauhallisesti pohjaan.

## 🔽 Kuvien katselu

Kuvia voi katsella LCD-näytöltä.

Näytä kuvat koko näytön kokoisina painamalla 돈.

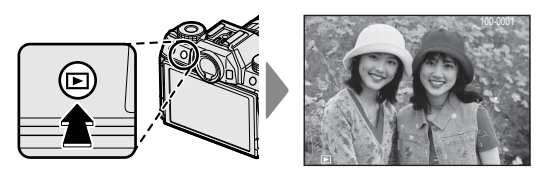

Muita kuvia voi näyttää painamalla valitsinta vasemmalle tai oikealle tai kiertämällä pääkomentokiekkoa. Paina valitsinta tai kierrä kiekkoa oikealle katsellaksesi kuvia niiden tallennusjärjestyksessä ja vasemmalle katsellaksesi kuvia päinvastaisessa järjestyksessä. Pidä valitsinta painettuna selataksesi nopeasti haluamasi kuvan kohdalle.

Muilla kameroilla otetut kuvat on merkitty 
("lahjakuva") -kuvakkeella varoituksena siitä, etteivät ne ehkä näy oikein ja ettei toistozoomaus ehkä ole käytettävissä.

## Kuvien poistaminen

Käytä 🖆-painiketta poistaaksesi kuvia.

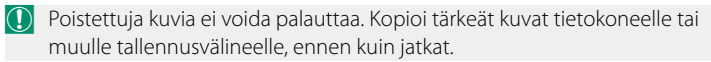

1 Kun kuva näkyy koko näytön kokoisena, paina m̃-painiketta ja valitse KUVA.

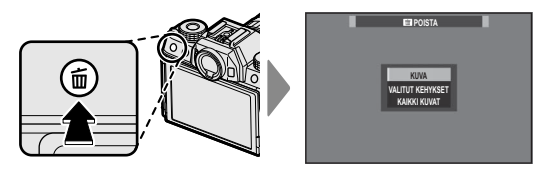

- 2 Selaa kuvia painamalla valitsinta vasemmalle tai oikealle ja poista painamalla **MENU/OK** (vahvistusikkunaa ei näytetä). Toista muille poistettaville kuville.
- Suojattuja kuvia ei voi poistaa. Poista suojaus kuvista, jotka haluat poistaa (🗐 139).

Kuvia voi poistaa myös toistovalikon toiminnolla 🛅 POISTA (📃 136).

| <br> |
|------|
|      |
|      |
|      |
|      |
|      |
|      |
|      |
|      |
|      |
|      |
|      |
|      |
|      |
|      |
|      |
|      |
|      |
|      |
|      |
|      |
|      |
|      |

# Videoiden tallennus ja toisto

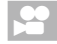

## Videoiden tallennus

Tallenna äänivideoita.

1 Paina 💿 käynnistääksesi tallennuksen.

Tallennuksen ilmaisin (<sup>®</sup>) ja jäljellä oleva aika näytetään, kun tallennus on käynnissä.

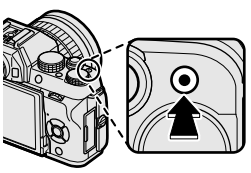

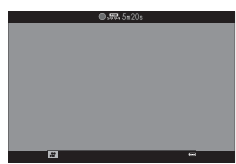

2 Lopettaaksesi tallennuksen paina <sup>●</sup>-painiketta uudelleen. Tallennus päättyy automaattisesti, kun enimmäispituus saavutetaan tai kun muistikortti on täynnä.

### -Ulkoisen mikrofonin käyttäminen-

Ääntä voidaan tallentaa ulkoisilla mikrofoneilla, joiden liittimen halkaisija on 2,5 mm; verkkovirtaa vaativia mikrofoneja ei voi käyttää. Katso tarkemmat tiedot mikrofonin käyttöoppaasta.

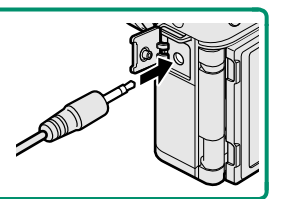

Käytä videoiden tallentamiseen muistikorttia, jonka UHS-nopeusluokka on 3 tai parempi.

Kosketuszoomi ei ole käytettävissä elokuvan tallennuksen aikana.

Kun **PÄÄLLÄ** on valittu kohdassa **DIGIT. KUVAN VAKAAJA**, tallennettava alue on pienempi kuin se, joka näkyy LCD-näytöllä tai sähköisessä etsimessä (EVF).

Ääni tallennetaansisäänrakennetun mikrofonin tai valinnaisen ulkoisen mikrofonin kautta. Älä peitä mikrofonia tallennuksen aikana. Huomaa, että mikrofoni voi poimia objektiivin ääniä tai muita kamerasta lähteviä ääniä tallennuksen aikana.

Erittäin kirkkaita kohteita sisältävissä videoissa saattaa näkyä pystysuoria tai vaakasuoria juovia. Tämä on normaalia, eikä kyse ole viasta.

Ilmaisinvalo syttyy, kun tallennus on käynnissä. Tallennuksen aikana voit muuttaa valotuskorjausta enintään ±2 EV:tä sekä säätää zoomausta objektiivissa olevalla zoomausrenkaalla (jos käytettävissä).

Tallennus ei välttämättä ole käytettävissä joillain asetuksilla, kun taas joissain muissa tapauksissa asetukset eivät välttämättä päde tallennuksen aikana.

### Videoasetusten säätäminen

- Säädä videoiden asetuksia 🖽 VIDEOASETUKSET-valikosta.
- Videon tyyppi, kuvakoko ja kuvataajuus voidaan valita asetuksella
   VIDEOASETUKSET > VIDEOTILA.
- Valitse videon tallentamisessa käytettävä AF-aluetila valitsemalla ensin I VIDEOASETUKSET > AUTOFOKUS TILA ja sitten MONIPISTE tai ALUE.
- Tarkennustila valitaan valitsemalla III VIDEOASETUKSET > TARKENNUSTILA. Valitse jatkuva tarkennuksen säätö valitsemalla JATKUVA AF tai ota käyttöön älykäs kasvontunnistus valitsemalla YKSITTÄINEN AF. Älykästä kasvojentunnistusta ei voi käyttää käsitarkennustilassa.

### -Syväterävyys-

Aukkoa voi säätää käsin kuvaustiloissa **A** ja **M**; säädä aukko ennen tallennuksen aloittamista. Valitse pieni aukkoarvo pehmentääksesi taustan yksityiskohtia. Vaikutusta voi tehostaa kasvattamalla etäisyyttä kohteen ja taustan välillä.

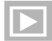

## 🔳 Videoiden katselu

Katsele videoita kameralla.

Täyskuvatoistossa videot tunnistaa -kuvakkeesta. Käynnistä videon toisto painamalla valitsin alas.

Seuraavat toiminnot voidaan suorittaa. kun videota esitetään:

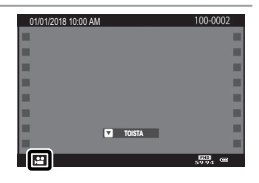

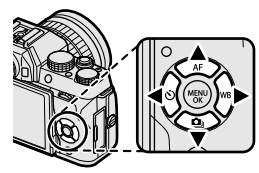

| Valitsin | Täyskuvatoisto    | Toisto käynnissä ( 🕨 ) | Toisto keskeytetty ( 💷 )            |
|----------|-------------------|------------------------|-------------------------------------|
|          | —                 | Lopeta                 | a toisto                            |
| ▼        | Aloita toisto     | Keskeytä toisto        | Aloita toisto/jatka toistoa         |
| <b>4</b> | Näytä muita kuvia | Säädä nopeutta         | Yksittäiskuva taakse-/<br>eteenpäin |

### Edistyminen ilmaistaan näytöllä toiston aikana.

Älä peitä kaiutinta toiston aikana.

Ääntä ei toisteta, jos POIS on valittu kohtaan 👪 ÄÄNI JA SALAMA.

🚫 Keskeytä toisto ja näytä äänenvoimakkuuden säädöt painamalla MENU/OK. Säädä äänenvoimakkuutta painamalla valitsinta ylös tai alas; paina uudelleen MENU/OK jatkaaksesi toistoa. Äänenvoimakkuutta voidaan säätää myös asetusvalikosta (📃 148).

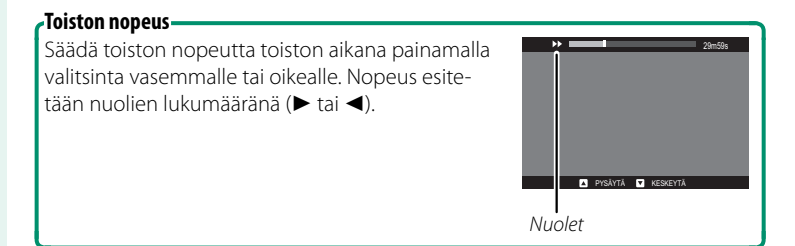

## Valokuvien ottaminen

### Kuvaustilan valitseminen

Valitse kuvaustila kuvaustilanteen tai kohteen tyypin mukaan.

### ളൂ⁺ EDISTYNYT SR AUTO

Kun tilanvalitsin on kierretty asentoon 📾<sup>+</sup>, kamera optimoi asetukset automaattisesti kuvausohjelmaan sopiviksi.

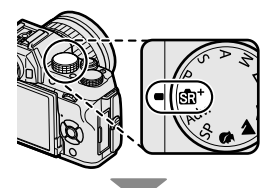

Kuvausohjelma näytetään näytössä merkinnällä.

Kuvausohjelman merkintä Kuv AUTO MUOTOKUVA MAISEMA YÖ

|      | Kuunusahialman maukintii |  |
|------|--------------------------|--|
| anta | kuvausonjeiman merkinta  |  |
|      | MAKRO                    |  |
|      | YÖMUOTOKUVA              |  |
|      | TAUSTAVAL.               |  |
|      | MUOTOKUVA                |  |

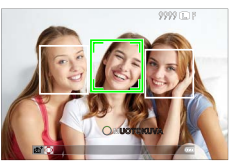

```
Kuvausohjelman merkintä
```

Valittu tila saattaa vaihdella kuvausolosuhteiden mukaan. Jos tila ja kohde eivät vastaa toisiaan, valitse P tai valitse SP ja valitse kuvausohjelma käsin.

Kameran havaitsemat kohteet ilmaistaan vihreillä ruuduilla; paina laukaisinpainike puoleenväliin tarkentaaksesi ruudun sisällä näkyvään kohteeseen.

### Valotusohjelma (P)

Anna kameran valita suljinaika ja aukko optimaalista valotusta varten. Muut arvot, jotka tuottavat saman valotuksen, voidaan valita ohjelmanvaihdon avulla.

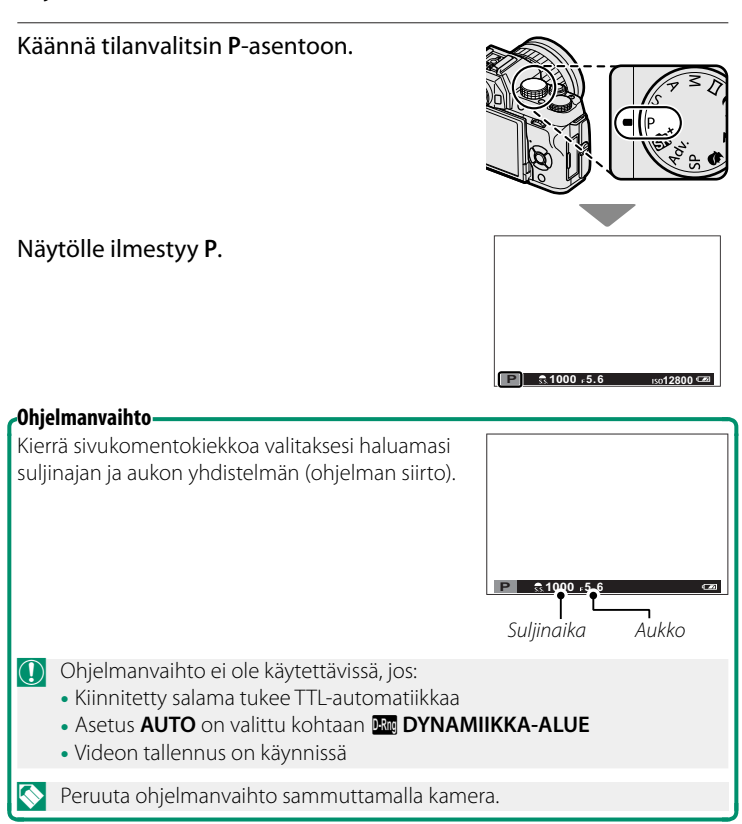

### Suljinajan valinta AE (S)

Valitse suljinaika ja anna kameran säätää aukkoa optimaalista valotusta varten.

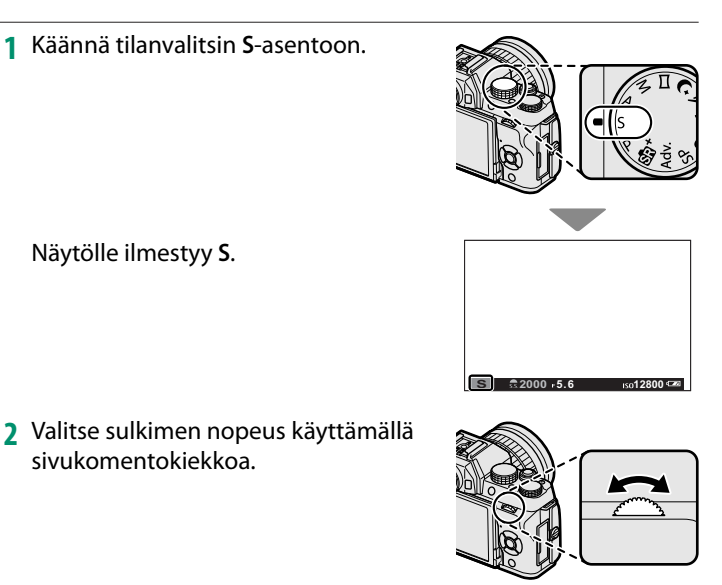

Jos oikeaa valotusta ei saada aikaan valitulla suljinajalla, aukko näkyy punaisena.

### Aika (T)

Suljinaikoihin, jotka ovat 1 s tai sitä pidempiä, viitataan "pitkinä suljinaikoina". Jottei kamera liikkuisi valotuksen aikana, on suositeltavaa käyttää kolmijalkaista jalustaa.

**30** ●€30"

🔇 Ajastin tulee näkyviin, kun valotus on käynnissä.

Vähentääksesi "kohinaa" (laikuttumista) pitkillä valotusajoilla valitse **PÄÄLLÄ** kohtaan **III PITKÄ VAL., KOH. VAIM**. Huomaa, että tämä saattaa pidentää aikaa, joka tarvitaan kuvien tallentamiseen kuvauksen jälkeen.

### Kaukolaukaisun käyttäminen-

Valinnaista RR-90-kaukolaukaisinta voidaan käyttää, jos halutaan pitkä valotusaika. RR-90 yhdistetään mikro-USB (mikro-B) USB 2.0 -liittimen kautta.

Kolmansien osapuolten toimittamat elektroniset laukaisimet voidaan vaihtoehtoisesti kytkeä kaukolaukaisimen liittimellä (Ø2,5 mm 3-napainen minijakki).

Vahvistusikkuna tulee näkyviin, kun kolmannen osapuolen laukaisin liitetään; paina MENU/OK ja valitse KAUKOL kohtaan EI VIDEOASETUKSET > MIC/ KAUKOLAUKAISU.

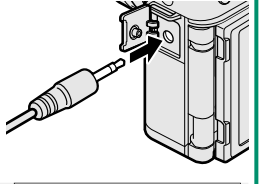

TARKISTA MIC/KAUKOLAUKAISU-Asetus Cora Aseta (CDC) ohita

### Aukon valinta AE (A)

Valitse aukko ja anna kameran säätää suljinnopeutta optimaalista valotusta varten.

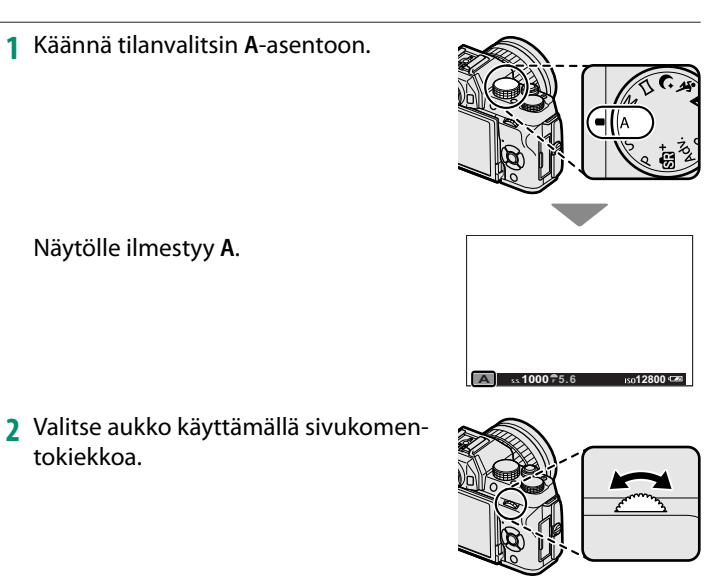

Jos oikeaa valotusta ei saada aikaan valitulla aukolla, suljinaika näkyy punaisena.

### Syväterävyyden esikatselu–

Kun **TERÄV.AL. ESIKATS.** on asetettu toimintonäppäimelle, näppäimen painaminen tuo esiin S-kuvakkeen ja pienentää aukon valittuun asetukseen, mikä mahdollistaa syväterävyyden esikatselun, kun objektiivin kautta tuleva näkymä on näytöllä.
# Manuaalinen valotus (M)

Muuta kameran valitsemaa valotusta.

1 Käännä tilanvalitsin M-asentoon.

Näytölle ilmestyy M.

- 2 Kierrä pääkomentokiekkoa valitaksesi suljinajan ja sivukomentokiekkoa valitaksesi aukon.
  - Manuaalisen valotuksen näytössä on valotuksen ilmaisin, joka ilmoittaa, kuinka ali- tai ylivalottunut kuva olisi nykyisillä asetuksilla.

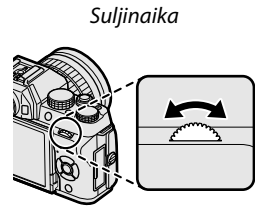

Aukko

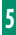

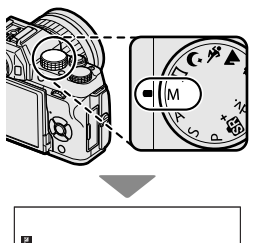

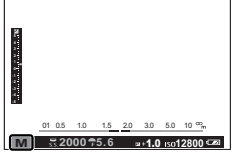

#### Valotuksen esikatselu-

Esikatsellaksesi valotusta LCD-näytöllä valitse **PÄÄLLÄ** kohtaan **NÄYTTÖASETUKSET > VAL. ESIK. MAN TIL.** Valitse **POIS**, kun salama on käytössä, tai muissa tilanteissa, joissa valotus saattaa muuttua, kun kuva otetaan.

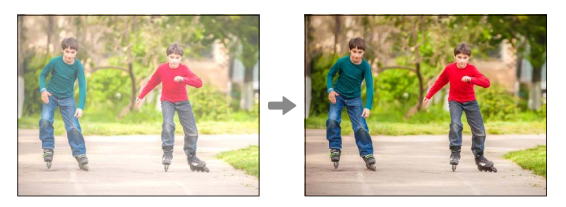

# Aikavalotus (B)

Käyttääksesi aikavalotusta kierrä pääkomentokiekkoa valitaksesi suljinajaksi **BULB**. Jottei kamera liikkuisi valotuksen aikana, on suositeltavaa käyttää kolmijalkaista jalustaa.

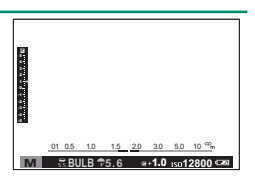

Suljin pysyy auki enintään 60 minuuttia tai yhden sekunnin, kun elektroninen suljin on käytössä.

Ajastin tulee näkyviin, kun valotus on käynnissä.

Vähentääksesi "kohinaa" (laikuttumista) pitkillä valotusajoilla valitse **PÄÄLLÄ** kohtaan **I PITKÄ VALOTUS KV**. Huomaa, että tämä saattaa pidentää aikaa, joka tarvitaan kuvien tallentamiseen kuvauksen jälkeen.

# Kaukolaukaisun käyttäminen

Valinnaista RR-90-kaukolaukaisinta voidaan käyttää, jos halutaan pitkä valotusaika. RR-90 yhdistetään mikro-USB (mikro-B) USB 2.0 -liittimen kautta.

Kolmansien osapuolten toimittamat elektroniset laukaisimet voidaan vaihtoehtoisesti kytkeä kaukolaukaisimen liittimellä (Ø2,5 mm 3-napainen minijakki).

✓ Vahvistusikkuna tulee näkyviin, kun kolmannen osapuolen laukaisin liitetään; paina MENU/OK ja valitse KAUKOL kohtaan ➡ VIDEOASETUKSET > MIC/ KAUKOLAUKAISU.

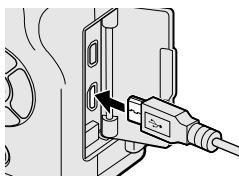

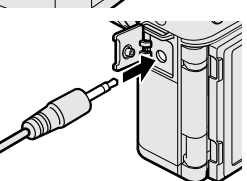

TARKISTA MIC/KAUKOLAUKAISU-ASETUS

# 🗀 PANORAAMA

Seuraa näytöllä olevia ohjeita luodaksesi panoraaman.

1 Käännä tilanvalitsin ☐ (PANORAAMA)-asentoon.

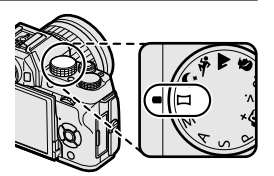

- 2 Paina valitsinta vasemmalle valitaksesi kulman suuruuden, jonka verran panoroit kameraa kuvaamisen aikana. Korosta haluamasi koko ja paina MENU/OK.
- 3 Näytä valittavissa olevat panorointisuunnat painamalla valitsinta oikealle. Korosta panorointisuunta ja paina MENU/OK.
- 4 Aloita tallennus painamalla laukaisin pohjaan. Sinun ei tarvitse pitää laukaisinta pohjassa tallennuksen aikana.
- 5 Vieritä kameraa nuolen osoittamaan suuntaan. Kuvaaminen päättyy automaattisesti, kun olet vierittänyt kameran ohjainten loppuun asti, ja panoraama on valmis.

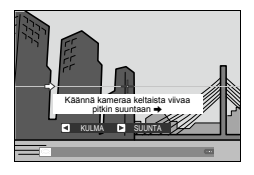

#### Parhaita tuloksia varten

Parhaan tuloksen saat käyttämällä objektiivia, jonka polttoväli on 35 mm tai vähemmän (50 mm tai vähemmän 35 mm:n formaatissa). Tue kyynärpäät kylkiä vasten ja liikuta kameraa hitaasti pienessä ympyrässä tasaisella nopeudella pitäen kameraa vaakatasossa tai suorassa kulmassa horisonttiin ja panoroimalla vain ohjainten näyttämään suuntaan. Parhaat tulokset saavutetaan käyttämällä jalustaa. Jos toivottuja tuloksia ei saavuteta, kokeile vierittää eri nopeudella. Kuvaaminen päättyy, jos laukaisin painetaan kokonaan pohjaan kuvaamisen aikana. Panoraamakuvaa ei tallenneta, jos laukaisinta painetaan ennen kuin panoraama on valmis.

Panoraamat luodaan useista kuvista; valmiin panoraamakuvan valotus on sama kuin ensimmäisen osakuvan. Kamera saattaa joissain tapauksissa tallentaa suuremman tai pienemmän kulman kuin mitä on valittu, tai se ei pysty yhdistämään kuvia täydellisesti. Jos kuvaus loppuu, ennen kuin panoraama on valmis, panoraaman viimeistä osaa ei välttämättä tallenneta.

Kuvaaminen voi keskeytyä, jos kameraa vieritetään liian nopeasti tai liian hitaasti. Kameran vierittäminen muuhun kuin näytettävään suuntaan peruuttaa kuvaamisen.

Haluttuja tuloksia ei välttämättä saavuteta, silloin kun kohde liikkuu, kohde on lähellä kameraa, kohteet ovat muuttumattomia kuten taivas tai ruohikko, kohteet liikkuvat koko ajan kuten aallot tai vesiputous, tai kohteen kirkkaus muuttuu huomattavasti. Panoraamat voivat olla epäselviä, jos kohde on heikosti valaistu.

#### Panoraamakuvien katselu

Täyskuvatoistossa voit käyttää sivukomentokiekkoa, kun haluat lähentää tai loitontaa panoraamakuvia. Voit myös toistaa panoraaman käyttämällä valitsinta.

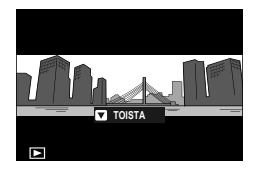

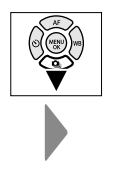

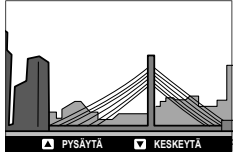

Käynnistä toisto painamalla valitsin alas, keskeytä painamalla uudelleen. Vaihda vierityssuuntaa toiston aikana tai vieritä panoraamaa manuaalisesti toiston ollessa keskeytetty työntämällä valitsinta vasemmalle tai oikealle. Pystysuoria panoraamoja vieritetään pystysuunnassa, vaakasuoria vaakasuunnassa. Poistu täyskuvatoistosta työntämällä valitsinta ylös. Näytä muita kuvia poistumalla täyskuvatoistoon ja työntämällä valitsinta vasemmalle tai oikealle.

# SP KUVAUSOHJELMA / 🗣 / 📐 / 🛠 / ୯

Kamerassa on erilaisia "kuvausohjelmia", joista kukin soveltuu tietynlaisiin kuvausolosuhteisiin tai tietyntyyppiselle kohteelle.

1 Käännä tilanvalitsin SP (KUVAUSOHJELMA)-asentoon.

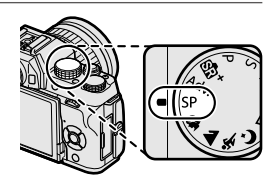

Seuraavat kuvausohjelmat voi valita suoraan käyttäen tilanvalitsinta:

| Kuvausohj   | elma      | Kuvaus                                                                                                    |
|-------------|-----------|----------------------------------------------------------------------------------------------------|
| 🗣 МИОТОК. І | PAR. (🍘 ) | Valitse saavuttaaksesi sileän näköisen ihon<br>muotokuvissa. Jos <b>PÄÄLLÄ</b> on valittu kohdas-<br>sa <b>I KOSKETUSNÄYTTÖASETUKSET</b> ><br>KOSKETUSNÄYTTÖ PÄÄLLÄ/POIS, voit valita<br>muotokuvan parannustason kosketusohjaimilla. |
| MAISEMA     |           | Valitse päivänvalossa otettaviin kuviin rakennuksista ja<br>maisemista.                                                                                                    |
| 🛠 URHEILU   |           | Valitse valokuvatessasi liikkuvia kohteita.                                                                                                    |
| († YÖ       |           | Valitse tämä tila hämärässä valaistuksessa tai kuvates-<br>sasi yöllä.                                                                                                    |

Paina MENU/OK, kun tilan kuvaus näkyy näytöllä.

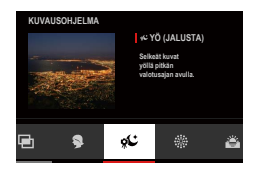

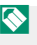

🚫 Jos näkymä objektiivin läpi näytetään LCD-näytöllä, paina MENU/OK ia valitse kuvausvalikosta **• KUVAUSOHJELMA**.

# 3 Korosta haluamasi kuvausohjelma.

|                | Kuvausohjelma     | Kuvaus                                                                                                    |
|----------------|-------------------|----------------------------------------------------------------------------------------------------|
| 9              | MUOTOKUVA         | Valitse muotokuviin.                                                                                                    |
| <sup>°(*</sup> | YÖ (JALUSTA)      | Valitse tämä tila, kun käytät pitkiä suljinaikoja kuva-<br>tessasi yöllä.                                               |
| *              | ILOTULITUS        | Pitkiä suljinaikoja käytetään tallentamaan ilotulituk-<br>sesta lähtevä laajeneva valokuvio.                            |
| ä              | AURINGONLASKU     | Valitse tämä tila tallentaaksesi auringonnousujen ja<br>auringonlaskujen eloisat värit.                                 |
| ~ <b>§</b> *   | LUMI              | Valitse teräviin, selkeisiin kuviin, jotka vangitsevat<br>hohtavanvalkoisen lumen hallitsemien maisemien<br>kirkkauden. |
| <b>≜ĩ</b>      | HIEKKARANTA       | Valitse teräviin, selkeisiin kuviin, jotka vangitsevat<br>auringon valaisemien hiekkarantojen kirkkauden.               |
| Y              | JUHLAT            | Tallenna sisätilojen taustavalaistus heikossa valais-<br>tuksessa.                                                      |
| *              | KUKKA             | Kukkien kuvaamiseen, kirkkaat värit.                                                                                    |
| TEXT           | TEKSTI            | Ota selkeitä kuvia painetuista teksteistä tai kuvista.                                                                  |
|                | PÄÄLLEKKÄISKUVAUS | Luo valokuva, jossa yhdistetään kaksi valotusta<br>( 65).                                                               |

4 Paina MENU/OK valitaksesi korostetun kuvausohjelman.

# 🖻 Päällekkäisvalotus

# Luo valokuva, jossa yhdistetään kaksi valotusta.

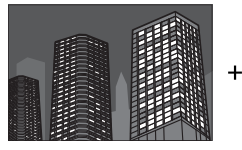

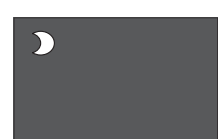

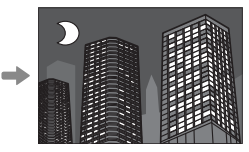

- 1 Valitse kuvausohjelmavalikosta 🖻 PÄÄLLEKKÄISKUVAUS.
- 2 Ota ensimmäinen kuva.
- 3 Paina MENU/OK. Ensimmäinen kuva näytetään päällekkäin objektiivin näkymän kanssa, ja kamera pyytää ottamaan toisen kuvan.
  - Jos haluat palata vaiheeseen 2 ja ottaa ensimmäisen kuvan uudelleen, paina valitsinta vasemmalle. Tallenna ensimmäinen kuva ja poistu luomatta päällekkäiskuvaa painamalla DISP/BACK.
- **4** Ota toinen kuva käyttäen ensimmäistä kuvaa apuna.
- 5 Paina MENU/OK luodaksesi päällekkäisvalotuksen tai paina valitsinta vasemmalle palataksesi vaiheeseen 4 ja ottaaksesi toisen kuvan uudelleen.

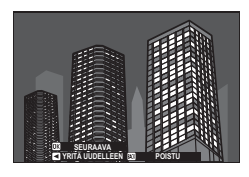

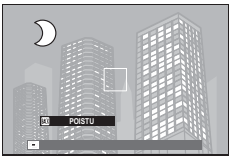

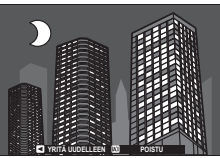

5

# Adv. LISÄSUODATIN

Ota valokuvia, joissa käytetään suodatintehosteita.

- 1 Käännä tilanvalitsin Adv. (LISÄSUODATIN)-asentoon.
- 2 Paina MENU/OK, kun tilan kuvaus näkyy näytöllä.

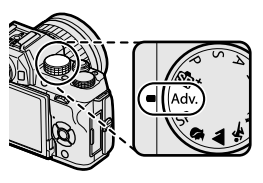

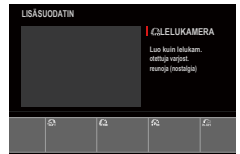

Jos näkymä objektiivin läpi näytetään LCD-näytöllä, paina MENU/OK ja valitse kuvausvalikosta MLISÄSUODATIN.

3 Korosta jokin seuraavista vaihtoehdoista ja paina MENU/OK.

| Suodatin          | Kuvaus                                                  |
|-------------------|---------------------------------------------------------|
| O LELIIKAMERA     | Valitse luodaksesi vanhanaikaisen lelukameratehos-      |
|                   | teen.                                                   |
| 🙉 POPVÄRI         | Luo suurikontrastisia kuvia, joissa on kylläiset värit. |
| 🎊 HELEÄ           | Luo kirkkaita, pienikontrastisia kuvia.                 |
|                   | Luo kuvia, jotka ovat tasaisen tummasävyisiä ja joissa  |
|                   | on muutamia korostettuja valoalueita.                   |
| 🚱 KALANSILMÄ      | Luo kalansilmä-objektiivin vääristävä tehoste.          |
| 🕼 ΟΥΝΛΑΜΙΝΕΝ ΚΆνν | Dynaamista sävyilmaisua käytetään fantasiatehosteen     |
|                   | luomiseksi.                                             |
|                   | Tehosta taiteellisuutta korostamalla sävyntoistoa ja    |
|                   | dynaamista aluetta.                                     |
|                   | Kuvien ylä- ja alareunoja sumennetaan pienoismallite-   |
|                   | hosteen luomiseksi.                                     |

| Suodatin              | Kuvaus                                                                                                    |  |
|-----------------------|----------------------------------------------------------------------------------------------------|--|
| 🙊 RISTINÄYTTÖ         | Luo tähtikuvio jossa kirkkaista kohteista säteilee viivoja.<br>Ristikkonäyttötehosteen vaikutuksia voidaan tarkastella<br>kuvaamisen jälkeen. |  |
| 🕰 OSAVÄRI (PUNAINEN)  |                                                                                                    |  |
| 🕰 OSAVÄRI (ORANSSI)   |                                                                                                    |  |
| 🕰 OSAVÄRI (KELTAINEN) | Valitun väriset kuvan alueet tallennetaan kyseisen<br>värisenä. Kuvan muut alueet tallennetaan mustaval-<br>koisena.                          |  |
| 🕰 OSAVÄRI (VIHREÄ)    |                                                                                                    |  |
| 🕰 OSAVÄRI (SININEN)   |                                                                                                    |  |
| 🕰 OSAVÄRI (PURPPURA)  |                                                                                                    |  |
| 🕼 HUURTUMISENESTO     | Ota kirkkaampia kuvia käyttämällä huurtumisenestoa.                                                                                           |  |
| ଲ PEHMEÄ TARKENNUS    | Luo ulkoasu, joka on tasaisen pehmeä kaikkialla<br>kuvassa.                                                                                   |  |

Kohteesta ja kameran asetuksista riippuen kuvat saattavat joissain tapauksissa olla rakeisia tai niiden kirkkaus tai värisävy voivat vaihdella.

# Automaattitarkennus

Ota kuvia automaattitarkennuksella.

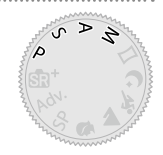

- 2 Käytä asetusta AF/MF-ASETUS > AUTOFOKUS TILA valitaksesi AF-tilan () 71).
- 3 Valitse tarkennuskehyksen sijainti ja koko (2010) 73).

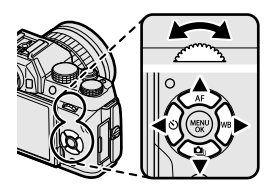

# 4 Ota kuvia.

Lisätietoja automaattisesta tarkennusjärjestelmästä löytyy osoitteesta: http://fujifilm-x.com/af/en/index.html

# Tarkennustila

Valitse kameran tarkennustapa valitsemalla III AF/MF-ASETUSvalikosta TARKENNUSTILA-vaihtoehto.

- 1 Näytä valikot valitsemalla MENU/OK.
- 2 Valitse kuvausvalikosta III AF/MF-ASETUS > TARKENNUSTILA.
- 3 Valitse seuraavista asetuksista:

| Tila                              | Kuvaus                                                                                                    |
|-----------------------------------|----------------------------------------------------------------------------------------------------|
| MF<br>Man. Tarkennus              | Tarkenna käsin käyttämällä objektiivin tarkennusrengasta.<br>Valitse säätääksesi tarkennusta käsin tai tilanteissa, joissa<br>kamera ei onnistu tarkentamaan automaattisesti ( 77).                   |
| <mark>af-C</mark><br>Jatkuva af   | Tarkennusta säädetään jatkuvasti kohteen etäisyyden<br>mukaan, kun laukaisinta pidetään painettuna puoleenväliin.<br>Käytä kuvatessasi liikkuvia kohteita. Silmätunnistus-AF ei ole<br>käytettävissä. |
| <del>RF-S</del><br>Yksittäinen af | Tarkennus lukitaan, kun laukaisin painetaan puoleenvä-<br>liin. Valitse tämä vaihtoehto kuvatessasi paikallaan olevia<br>kohteita.                                                                    |

Nuolimatta valitusta asetuksesta, manuaalitarkennusta käytetään, kun objektiivi on manuaalitarkennustilassa.

Jos PÄÄLLÄ on valittu kohtaan D AF/MF-ASETUS > ENNEN AF:ÄÄ, tarkennusta säädetään jatkuvasti tiloissa 📧 ja 🖭 silloinkin, kun laukaisinta ei pidetä painettuna.

#### -Tarkennuksen ilmaisin-

Tarkennuksen ilmaisin muuttuu vihreäksi, kun kohde on tarkennettu, ja vilkkuu valkoisena, kun kamera ei pysty tarkentamaan. Sulkumerkit ("()") osoittavat, että kamera tarkentaa, ja ne näkyvät jatkuvasti tilassa 🖭. 💵 näkyy manuaalitarkennustilassa.

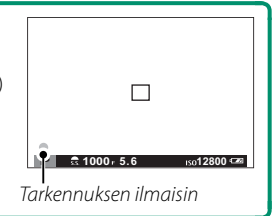

# Automaattitarkennuksen asetukset (AF-tila)

Valitse, miten kamera tarkentaa tiloissa 🖭 ja 🖭.

1 Paina MENU/OK ja siirry kuvausvalikkoon.

# 2 Valitse AF/MF-ASETUS > AUTOFOKUS TILA.

3 Valitse AF-tila.

Kameran tarkentamistapa riippuu tarkennustilasta.

# Tarkennustila 📧 (YKSITTÄINEN AF)

| Valinta                | Kuvaus                                                                                                    | Näytekuva                                                   |
|------------------------|----------------------------------------------------------------------------------------------------|-------------------------------------------------------------|
| <b>T</b><br>YKSI PISTE | Kamera tarkentaa kohteeseen<br>valitussa tarkennuspisteessä. Käytä<br>erittäin tarkkaa pistetarkennusta<br>valittuun kohteeseen.                                                         |                                                             |
| [T]<br>VYÖHYKE         | Kamera tarkentaa kohteeseen<br>valitussa tarkennusvyöhykkeessä.<br>Tarkennusvyöhykkeet sisältävät<br>useita tarkennuspisteitä, mikä<br>helpottaa tarkentamista liikkuvaan<br>kohteeseen. |                                                             |
| []<br>LAAJA            | Kamera tarkentaa automaattisesti<br>suurikontrastisiin kohteisiin; näy-<br>tössä näkyvät tarkennetut alueet.                                                                             |                                                             |
| ALL<br>KAIKKI          | Sivukomentokiekon pyörittäminen<br>tössä ( 74, 75) selaa automaatt<br>järjestyksessä: •• YKSI PISTE, ••                                                                                  | tarkennuspisteen valintanäy-<br>itarkennustilat seuraavassa |

# Tarkennustila 🖭 (JATKUVA AF)

| Valinta                     | Kuvaus                                                                                                    | Näytekuva                                                                                 |
|-----------------------------|----------------------------------------------------------------------------------------------------|-------------------------------------------------------------------------------------------|
| •<br>YKSI PISTE             | Tarkennus seuraa kohdetta vali-<br>tussa tarkennuspisteessä. Käytä<br>kohteisiin, jotka liikkuvat kohti tai<br>poispäin kamerasta. |                                                                                           |
| <mark>[т]</mark><br>Vyöhyke | Tarkennus seuraa kohdetta valitus-<br>sa tarkennusvyöhykkeessä. Käytä<br>kohteisiin, jotka liikkuvat melko<br>odotetusti.          |                                                                                           |
| []]<br>SEURANTA             | Tarkennus seuraa kohteita, jotka<br>liikkuvat läpi laajan kuva-alueen.                                                             |                                                                                           |
| ALL<br>KAIKKI               | Sivukomentokiekon pyörittäminen<br>tössä ( 74, 75) selaa automaatt<br>jestyksessä: •• YKSI PISTE, •• V                             | tarkennuspisteen valintanäy-<br>itarkennustilat seuraavassa jär-<br>YÖHYKE ja 🖸 SEURANTA. |

# Tarkennuspisteen valinta

Valitse automaattitarkennuksen tarkennuspiste.

#### Tarkennuspistenäytön katseleminen

- 1 Näytä tarkennuspistenäyttö työntämällä valitsinta ylös (AF).
- > Siirrä tarkennuskuva halutun tarkennuspisteen päälle käyttämällä valitsinta ja sivukomentokiekkoa.

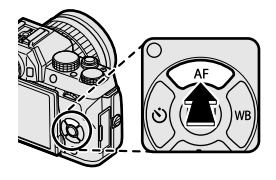

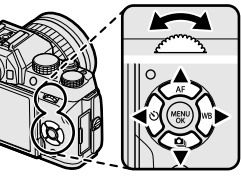

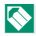

🔇 Tarkennusalueen valintaan päästään myös kuvausvalikosta.

# Tarkennuspisteen valitseminen

Valitse tarkennuskehyksen koko valitsimella valitsemalla tarkennuspiste ja sivukomentokiekko. Tapa vaihtelee automaattisen tarkennustilan asetuksen valinnan mukaan.

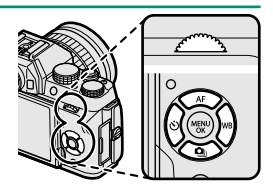

|         | Valitsin                  | DISP/BACK -painike             | Sivukome                    | ntokiekko |
|---------|---------------------------|--------------------------------|-----------------------------|-----------|
| AF-tila |                           | Paina                          | Kierrä                      | Paina     |
| ·       |                           |                                | Valitse 5:sta<br>kuvakoosta | Palauta   |
| [1]     | Valitse<br>tarkennuspiste | Valitse<br>keskitarkennuspiste | Valitse 3:sta<br>kuvakoosta | koko      |
|         |                           |                                | -                           | _         |

Manuaalinen tarkennuspisteen valinta ei ole käytettävissä, kun 🖸 LAAJA/SEURANTA on valittuna tarkennustilassa 🗃.

Jos III KAIKKI on asetukseen AUTOFOKUS TILA, voit pyörittää sivukomentokiekkoa tarkennuspisteen valintanäytössä () 75) selataksesi AF-tiloja seuraavassa järjestyksessä: IVKSI PISTE (5 kuvakokoa), IVYÖHYKE (3 kuvakokoa) ja joko II LAAJA (focus mode III) tai II SEURANTA (tarkennustila III).

# Tarkennuspistenäyttö

# Tarkennuspistenäyttö vaihtelee AF-tilalle valitun asetuksen mukaan.

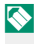

Tarkennuskehykset näkyvät pieninä neliöinä (**D**), tarkennusvyöhykkeet suurina neliöinä.

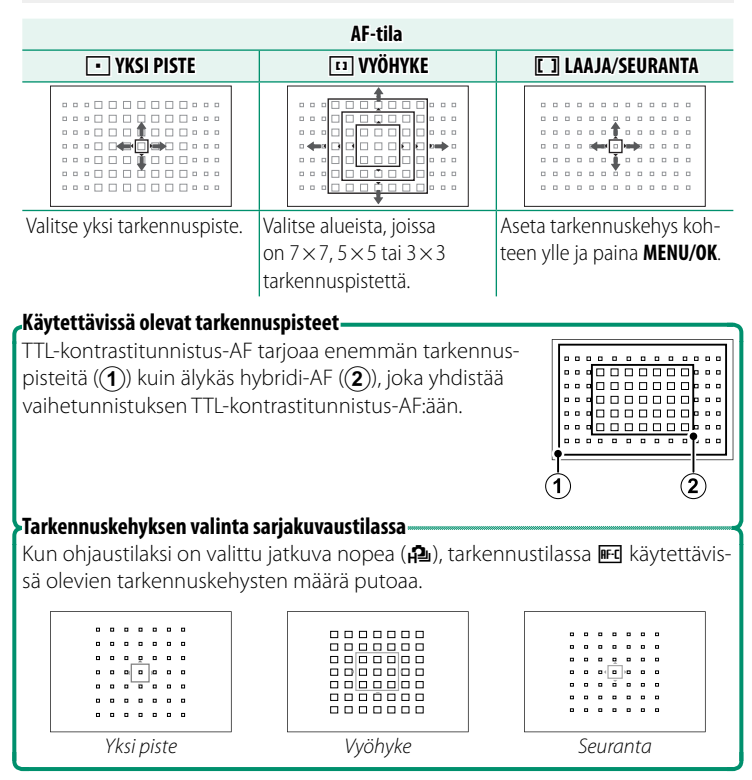

#### Automaattitarkennus-

Vaikka kamera on varustettu erittäin tarkalla automaattitarkennusjärjestelmällä, se ei ehkä kykene tarkentamaan alla lueteltuja kohteita.

- Erittäin kiiltävät kohteet, kuten peilit tai autojen pinnat.
- Ikkunan tai muun heijastavan pinnan kautta kuvatut kohteet.
- Tummat kohteet ja kohteet, jotka pikemminkin imevät kuin heijastavat valoa, esim. hiukset tai turkit.
- Aineettomat kohteet, kuten savu tai liekit.
- Kohteet, joissa on vähän kontrastia suhteessa taustaan.
- Kohteet, jotka ovat tarkennuskehyksessä olevan suurikontrastisen kohteen edessä tai takana (esim. vahvasti vastakohtaisia elementtejä sisältävää taustaa vasten kuvattu kohde).

#### Tarkennuksen tarkistaminen-

Kun haluat lähentää nykyistä tarkennusaluetta erittäin tarkkaa tarkennusta varten, paina sivukomentokiekon keskustaa. Paina uudelleen peruuttaaksesi zoomauksen.

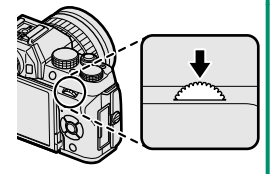

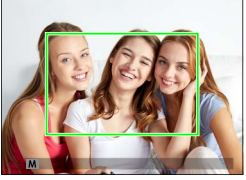

Normaali näyttö

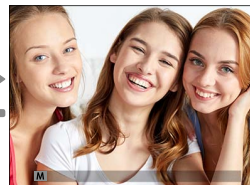

Tarkennuksen zoomaus

Tarkennustilassa I zoomausta voidaan säätää kiertämällä sivukomentokiekkoa. Tarkennuksen zoomausta ei voi käyttää tarkennustilassa I, tai kun I AF/MF-ASETUS > ENNEN AF:ÄÄ on päällä tai jokin muu asetus kuin YKSI PISTE on valittu kohtaan AUTOFOKUS TILA.

# Manuaalitarkennus

Säädä tarkennusta käsin.

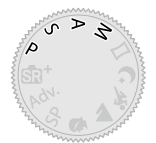

# 1 Valitse I AF/MF-ASETUS > TARKENNUSTILA-asetukseksi MAN. TARKENNUS.

Imestyy näytölle.

2 Tarkenna käsin käyttämällä objektiivin tarkennusrengasta. Kierrä rengasta vasemmalle pienentääksesi tarkennusetäisyyttä ja oikealle pidentääksesi sitä.

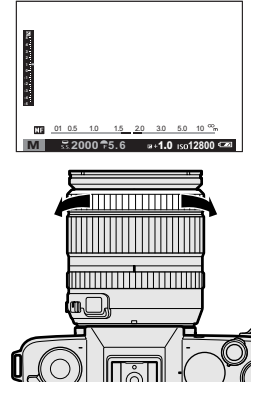

# 3 Ota kuvia.

Käytä asetusvalikon asetusta 🖸 TARKENNUSRENGAS muuttaaksesi tarkennusrenkaan kiertosuuntaa.

Valitusta asetuksesta huolimatta manuaalitarkennusta käytetään, kun objektiivi on manuaalitarkennustilassa.

**PIKA-AF** voidaan määrätä **Fn**-painikkeen tehtäväksi, jolloin painiketta voi käyttää tarkentamaan nopeasti kohteeseen, joka on valitussa tarkennuskehyksessä, kun kamera on käsitarkennustilassa.

# Tarkennuksen tarkistaminen

Tarkennuksen tarkistamiselle manuaalitarkennustilassa on käytettävissä eri vaihtoehtoja.

# Manuaalinen tarkennuksen ilmaisin

Manuaalitarkennuksen ilmaisin ilmaisee, kuinka tarkasti tarkennusetäisyys vastaa etäisyyttä suluissa olevaan kohteeseen. Valkoinen viiva ilmaisee etäisyyden kohteeseen tarkennusalueella (metreinä tai jalkoina riippuen asetuksesta, joka on

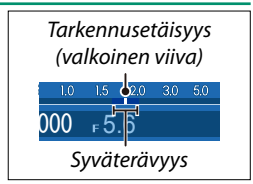

valittu kohtaan I NÄYTTÖASETUKSET > TARKENNUSASTEIKON YKSIKÖT asetusvalikossa), sininen palkki ilmaisee syväterävyyden, tai toisin sanoen tarkennettuna olevan kohteen edessä ja takana olevan etäisyyden.

✓ Jos sekä AF-ETÄISYYSILMAISIN että MF-ETÄISYYSILMAISIN ovat valittuina luettelossa ☑ NÄYTTÖASETUKSET > NÄYTÖN MUK. ASET., syväterävyyttä voidaan esikatsella myös käyttäen syväterävyyden ilmaisinta vakionäytössä. Käytä DISP/BACK-painiketta näyttääksesi vakioilmaisimet.

# Tarkennuksen zoomaus

Jos PÄÄLLÄ on valittu kohtaan I NÄYTTÖASETUKSET > TARKEN. TARKISTUS, kamera lähentää automaattisesti valittuun tarkennusalueeseen, kun tarkennusrengasta kierretään. Zoomausta voidaan säätää pyörittämällä sivukomentokiekkoa. Poistu zoomaustilasta painamalla sivukomentokiekkoa keskeltä.

# Tarkennuspiikki

Valitse TARKENNUSPIIKIN KOROSTUS kohtaan I MF-APU korostaaksesi suurikontrastisia ääriviivoja. Kun tarkennat, kierrä tarkennusrengasta, kunnes kohde on korostettu.

WIMF-APU-asetuksia pääsee käyttämään painamalla sivukomentokiekon keskustaa ja pitämällä sitä painettuna.

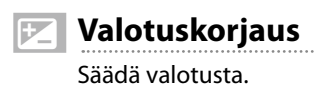

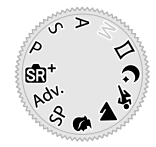

Säädä valotusta pyörittämällä pääkomentokiekkoa.

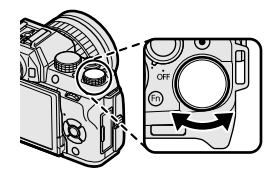

Käytettävissä oleva korjausmäärä vaihtelee kuvaustilan mukaan.

80

# Tarkennuksen/valotuksen lukitus

Kuvien sommittelu, kun kohde ei ole kuva-alan keskellä.

- Tarkennus: Sijoita kohde tarkennuskehykseen ja lukitse tarkennus ja valotus painamalla laukaisin puoleenväliin. Tarkennus ja valotus pysyvät lukittuina, kun laukaisinta pidetään painettuna puoleenväliin (AF/AE-lukitus).
- **2 Uudelleensommittelu**: pidä laukaisinta painettuna puoleenväliin.
- **3 Kuvaus**: paina painike pohjaan.

# AF-L- ja AE-L-painikkeet

Jos **AE LUKITUS**, **AF LUKITUS** tai **AE/AF-LUKKO** on määrätty **Fn**-painikkeen tehtäväksi, tarkennus ja/tai valotus lukittuvat, kun **Fn**-painiketta painetaan, ja pysyvät lukittuina silloinkin, kun laukaisin painetaan puoleenväliin.

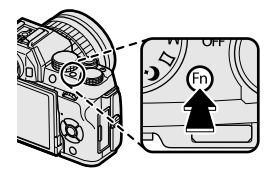

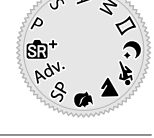

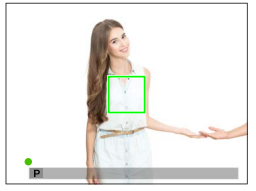

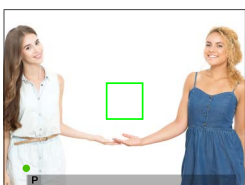

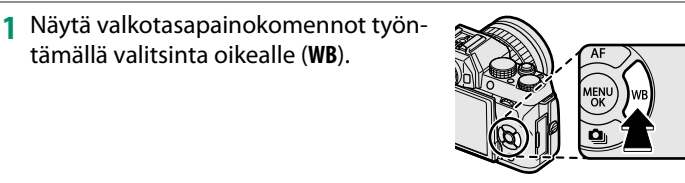

AUTO

ASETA

VALKOTASAP. SIIRTO

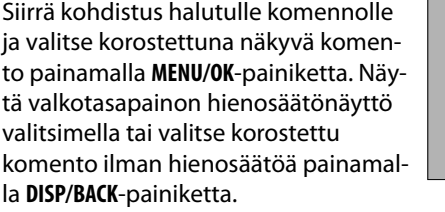

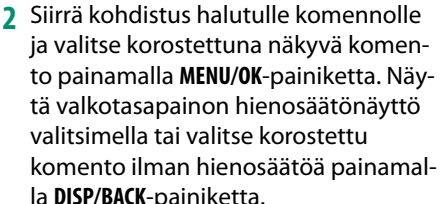

tämällä valitsinta oikealle (WB).

🚫 Valkotasapainon asetuksia voidaan säätää myös kuvausvalikosta.

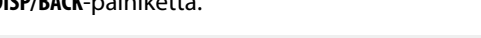

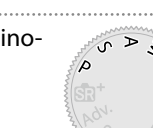

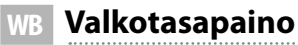

Valitse valonlähdettä vastaava valkotasapainoasetus saadaksesi kuviin luonnolliset värit.

# VALKOTASAPAINO

Valittavissa ovat seuraavat valkotasapainoasetukset.

| Valinta         | Kuvaus                                                                      |
|-----------------|-----------------------------------------------------------------------------|
| AUTO            | Valkotasapaino säädetään automaattisesti.                                   |
|                 | Mittaa valkotasapainon arvo.                                                |
| Κ               | Valitse värilämpötila.                                                      |
| *               | Suorassa auringonvalossa oleville kohteille.                                |
| <del>اي</del> د | Varjossa oleville kohteille.                                                |
| ¥1              | Käytä kuvattaessa "päivänvalo"-loisteputkien valossa.                       |
| 影               | Käytä kuvattaessa "lämpimänvalkoisten" loisteputkien valossa.               |
| 兴               | Käytä kuvattaessa "viileänvalkoisten" loisteputkien valossa.                |
| -Å-             | Käytä hehkulamppuvalaistuksessa.                                            |
|                 | Vähentää sinisyyttä, joka tavallisesti liittyy vedenalaiseen valaistukseen. |

Tulokset vaihtelevat kuvausolosuhteiden mukaan. Tarkista värit toistamalla kuvat kuvaamisen jälkeen.

Valkotasapainoa säädetään salamaa varten ainoastaan **AUTO**- sekä **Ed**-tiloissa. Kytke salama pois käyttäessäsi muita valkotasapainon asetuksia.

# Mukauta valkotasapainoa

Valitse D säätääksesi valkotasapainoa epätavallisissa valaistusolosuhteissa. Valkotasapainon mittausvaihtoehdot tulevat näkyviin; rajaa valkoinen kohde niin, että se täyttää näytön ja paina laukaisin kokonaan pohjaan mitataksesi valkotasapainon (valitse viimeisin mukautettu arvo ja poistu

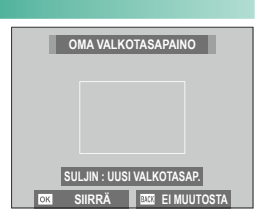

mittaamatta valkotasapainoa painamalla **DISP/BACK** tai paina **MENU/OK** valitaksesi viimeisimmän arvon ja näyttääksesi hienosäätöikkunan).

- Jos näytöllä näkyy "VALMIS !", paina MENU/OK asettaaksesi valkotasapainon mitattuun arvoon.
- Jos näkyviin tulee "ALLE", nosta valotuskorjausta ja yritä uudelleen.
- Jos näkyviin tulee "YLI", laske valotuskorjausta ja yritä uudelleen.

# **K** : Värilämpötila

Kohdan 🔀 valitseminen valkotasapainovalikosta tuo värilämpötilaluettelon näkyviin; korosta värilämpötilaa ja paina **MENU/OK** valitaksesi korostetun asetuksen ja näyttääksesi hienosäätöikkunan.

| VALKOTASAPAINO    |                         |
|-------------------|-------------------------|
|                   |                         |
|                   |                         |
| VÄRILÄMPÖTILA 🚺 🕻 | 10000ĸ ►                |
| D.0 D.0           | 0400                    |
| R:U B:U           | 9100K                   |
| R:0 B:0           | 9100k<br>8300k          |
| R:0 B:0           | 9100k<br>8300k<br>7700k |

#### Värilämpötila

Värilämpötila on valonlähteen värin objektiivinen mitta, joka ilmoitetaan kelvineinä (K). Valonlähteet, joiden värilämpötila on lähellä suoran auringonvalon värilämpötilaa, näyttävät valkoisilta; valonlähteillä, joiden värilämpötila on alhaisempi, on keltainen tai punainen sävy, kun taas niillä, joiden värilämpötila on korkeampi, on sininen sävy. Voit sovittaa värilämpötilan valonlähteeseen tai valita vaihtoehtoja, jotka poikkeavat jyrkästi valonlähteen väristä tehdäksesi kuvista "lämpimämpiä" tai "kylmempiä".

# ltselaukaisimen käyttö

Käytä ajastinta, kun otat ryhmäkuvia tai omakuvia, estääksesi kameran tärähtämisestä johtuvan epätarkkuuden tai laukaistaksesi sulkimen automaattisesti valittujen ehtojen täyttyessä.

- 1 Näytä itselaukaisimen vaihtoehdot työntämällä valitsinta vasemmalle (心).
- 2 Siirrä kohdistus jollekin seuraavista vaihtoehdoista ja valitse MENU/OK.

| Valinta                 |    | Valinta     |    |
|-------------------------|----|-------------|----|
| ්2 <b>2 SEK</b>         | 86 | ିଙ୍କ KAVER  | 87 |
| <b>č</b> ∂ 10 SEK       | 86 | ୯୍ଟି∎ RYHMÄ | 88 |
| 🎕 KASVOJEN AUTOM.SULJIN | 86 | POIS        | —  |
| ୯ <sub>ଁ</sub> ତ HYMY   | 87 |             |    |

Seiso kameran takana, kun käytät laukaisinta. Objektiivin edessä seisominen voi haitata tarkennusta ja valotusta.

Itselaukaisimen ajastin kytkeytyy pois päältä automaattisesti, kun kamera sammutetaan.

Pysäyttääksesi ajastimen ennen kuvan ottamista paina **DISP/BACK**.

☆ KASVOJEN AUTOM.SULJIN, ॐ HYMY, ॐ KAVER tai ॐ RYHMÄasetusten valinta asettaa kohdan AF/MF-ASETUS > KASV./SILMIEN TUNN. ASETUS asetukseksi KASV. PÄÄL./SILMÄT POIS. Alkuperäinen asetus palautetaan, kun itselaukaisin kytketään pois päältä.

Itselaukaisimen asetuksia voi säätää myös kuvausvalikosta.

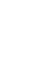

5

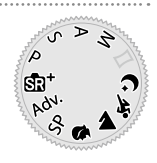

# 2 SEK/10 SEK

Suljin laukeaa kahden tai kymmenen sekunnin kuluttua laukaisimen painamisesta.

1 Siirrä kohdistus jommallekummalle seuraavista itselaukaisimen valikon asetuksista ja valitse **MENU/OK**.

| Valinta   | Kuvaus                                                                                                    |  |
|-----------|----------------------------------------------------------------------------------------------------|--|
| Ć≩ 2 SEK  | Suljin laukaistaan kahden sekunnin kuluttua laukaisimen paina-<br>misesta. Valitse vähentääksesi epätarkkuutta, joka johtuu kameran<br>liikkumisesta laukaisimen painamisen aikana. Itselaukaisimen<br>merkkivalo vilkkuu ajastuksen kuluessa. |  |
| č₀ 10 SEK | Suljin laukaistaan kymmenen sekunnin kuluttua laukaisimen<br>painamisesta. Käytä valokuviin, joissa haluat näkyä myös itse.<br>Itselaukaisimen merkkivalo vilkkuu juuri ennen kuvan ottamista.                                                 |  |

2 Käynnistä ajastin painamalla laukaisin pohjaan. Ajastin tulee näyttöön. Kuva otetaan ajastimen nollautuessa.

# KASVOJEN AUTOM.SULJIN

Kuva otetaan, kun kamera havaitsee kameraa kohti katsovan muotokuvakohteen.

- Siirrä kohdistus itselaukaisimen valikon kohtaan ikko (KASVOJEN AUTOM.SULJIN) ja valitse MENU/OK.
- 2 Rajaa muotokuvakohde näyttöön. Kamera käynnistää kasvojentunnistuksen ja laukaisee sulkimen, kun kohde katsoo objektiiviin.

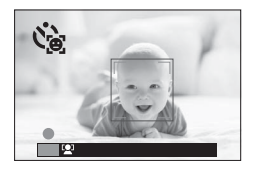

Kamera ei aina tunnistama kohteita, jotka eivät katso kohti kameraa tai joiden silmät ovat piilossa.

# НҮМҮ

Kamera laukaisee sulkimen, kun kohde hymyilee.

- 1 Siirrä kohdistus itselaukaisimen valikon kohtaan ↔ (HYMY) ja valitse MENU/OK.
- 2 Rajaa muotokuvakohteet näyttöön. Kamera käynnistää kasvojentunnistuksen ja laukaisee sulkimen, kun joku kohteista hymyilee.

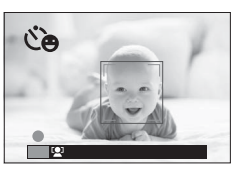

Kamera ei aina pysty tunnistamaan kohteita, jotka eivät katso kohti kameraa tai joiden silmät ovat hiusten tai muiden esineiden peitossa.

# KAVER

Kamera ottaa kuvan havaitessaan kaksi kohdetta lähellä toisiaan.

- 1 Siirrä kohdistus itselaukaisimen valikon kohtaan 🏵 (KAVER) ja valitse MENU/OK.
- 2 Kun kamera pyytää valitsemaan, miten lähellä toisiaan kohteiden on oltava ennen kuin ajastin käynnistyy, siirrä kohdistus halutulle vaihtoehdolle ja valitse MENU/OK (kuvausnäytöllä vaadittu kohteiden välinen etäisyys ilmoitetaan

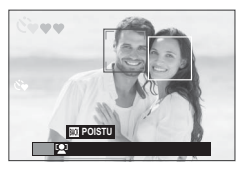

sydänkuvakkeilla: mitä enemmän sydämiä, sitä lähempänä toisiaan kohteiden on oltava).

- LV.1 (LÄHEISYYDESSÄ): ajastin käynnistyy, kun kohteet ovat riittävän lähellä liittämään kädet yhteen.
- LV.2 (LÄHELLÄ): ajastin käynnistyy, kun kohteiden hartiat koskettavat toisiaan.
- LV.3 (ERITTÄIN LÄHELLÄ): ajastin käynnistyy, kun kohteet ovat poski poskea vasten.

Ajastin käynnistyy vasta, kun kohteet ovat riittävän lähellä toisiaan. Suljin laukeaa sekuntia myöhemmin.

# RYHMÄ

Kamera ottaa kuvan, kun se havaitsee valitun määrän muotokuvakohteita.

- 1 Siirrä kohdistus itselaukaisimen valikon kohtaan ℭ▲ (RYHMÄ) ja valitse MENU/OK.
- 2 Siirrä kohdistus halutulle kohteiden määrälle (1–4) ja valitse MENU/OK (kuvausnäytön 2-kuvakkeet ilmoittavat kohteiden määrän). Ajastin käynnistyy vasta, kun kuvassa on valittu määrä kohteita. Suljin laukeaa kahden sekunnin kuluttua.

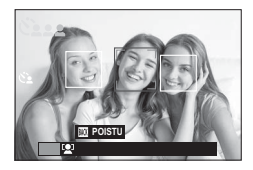

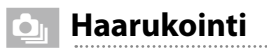

Muuta asetuksia automaattisesti kuvasarjan aikana.

1 Näytä haarukointivaihtoehdot painamalla valitsin alas (💁).

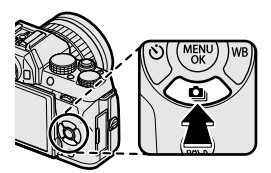

> Siirrä kohdistus yhdelle seuraavista vaihtoehdoista työntämällä valitsinta ylös tai alas:

| Valinta              |    | Valinta                  |    |
|----------------------|----|--------------------------|----|
| 🖶 AE HAARUKOINTI     | 90 | W IVALKOTASAPAINO BKT    | 90 |
| 题 ISO-HAARUKOINTI    | 90 | DRI DYN.ALAN HAARUKOINTI | 91 |
| 🗔 ELOK.SIMUL.HAARUK. | 90 | Here HDR                 | 91 |

3 Siirrä kohdistus halutulle haarukointiasetukselle työntämällä valitsinta vasemmalle tai oikealle ja valitse korostettu vaihtoehto painamalla MENU/OK-painiketta.

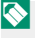

🚫 Automaattivalotuksen ja filminsimulaation haarukoinnin asetukset valitaan kuvausvalikon 🔚 AE-HAARUK ASETUS- ja ២ ELOK. SIMUL.HAARUK. -komennoilla.

4 Ota kuvia.

5

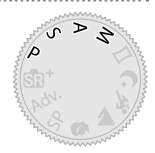

# 🔁 AE HAARUKOINTI

Käytä kohtaa 🔄 AE-HAARUK ASETUS valitaksesi haarukointitason ja kuvien määrän. Joka kerta kun laukaisinta painetaan, kamera ottaa määritetyn määrän kuvia: yhdessä käytetään mitattua valotuksen arvoa ja muut yli- tai alivalotetaan valitun haarukointitason kertoimien verran.

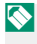

📎 Huolimatta haarukointitasosta valotus ei ylitä valotuksen mittausjärjestelmän rajoja.

# **150-HAARUKOINTI**

Valitse haarukointitaso  $(\pm 1, \pm \frac{1}{3} \tan \frac{1}{3})$ . Joka kerta kun laukaisin vapautetaan, kamera ottaa kuvan nykyisellä herkkyydellä ja käsittelee sitä luodakseen kaksi lisäkopiota: yhden, jossa herkkyyttä on lisätty, ja toisen, jossa herkkyyttä on pienennetty valitun määrän verran.

#### 🖾 ELOK.SIMUL.HAARUK.

Aina laukaisinta painettaessa kamera ottaa kuvan ja luo siitä käsittelemällä yhteensä kolme kopioita käyttäen eri filminsimulaatioasetuksia, jotka on valittu kuvausvalikon 🖭 ELOK.SIMUL.HAARUK.komennolla.

#### W VALKOTASAPAINO BKT

Valitse haarukointitaso  $(\pm 1, \pm 2 \tan \pm 3)$ . Joka kerta kun suljin vapautetaan, kamera ottaa kuvan ja prosessoi sitä luodakseen kolme kopiota: yhden nykyisillä valkotasapainon asetuksilla, yhteen lisätään valitun hienosäätömäärän verran ja yhdestä vähennetään valitun hienosäätömäärän verran.

# DI DYN.ALAN HAARUKOINTI

Joka kerta kun laukaisinta painetaan, kamera ottaa kolme kuvaa eri dynamiikka-alueasetuksilla: ensimmäisessä 100 %, toisessa 200 % ja kolmannessa 400 %.

🚫 Kun dynamiikka-alueen haarukointi on voimassa, herkkyys rajoitetaan vähintään arvoon ISO 800 (tai vähintään välille ISO 200-800, kun herkkyydelle on valittu automaattinen asetus); aiemmin voimassa ollut herkkyys palautetaan käyttöön, kun haarukointi päättyy.

# 

Aina laukaisinta painettaessa kamera ottaa monta kuvaa eri valotuksilla ja yhdistää ne yhdeksi korkean dynaamisen alueen kuvaksi vähentäen kirkkaasti valaistujen ja varjossa olevien alueiden yksityiskohtien häviämistä. Valitse valotuksen määrä, jota kamera vaihtelee vaihtoehdoista AUTO, 1.0 EV, 1.5 EV, 2.0 EV, 2.5 EV ja 3.0 EV.

- Pidä kamera vakaana. Jos kameraa siirretään tai kohde vaihtuu kuvaamisen aikana, yhdeksi kuvaksi yhdistämisen sijaan kuvat voidaan tallentaa erikseen. Kamera ei aina pysty tallentamaan kuvaa, jos kohde liikkuu kuvaamisen aikana
- 🚫 Ottamisen jälkeen kamera näyttää yhdistetyn kuvan. Tallenna kuva valitsemalla MENU/OK tai lopeta HDR-kuvaaminen tallentamatta kuvaa valitsemalla DISP/BACK

# 💁 🛛 Jatkuva kuvaus (sarjakuvaustila)

Vangitse liike kuvasarjaan.

1 Näytä jatkuvan kuvauksen asetukset painamalla valitsin alas ().

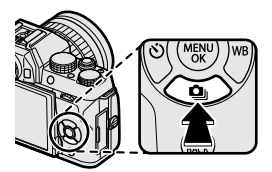

- 2 Siirrä kohdistus vaihtoehdoille JATKUVA (19 93) tai 4 4K (19 94) työntämällä valitsinta ylös tai alas.
- 3 Siirrä kohdistus halutulle vaihtoehdolle työntämällä valitsinta vasemmalle tai oikealle, valitse painamalla MENU/OK-painiketta. Jatkuvan kuvauksen kuvataajuus voidaan valita komennoilla MOPEA tai HIDAS ja 4K-tallennuksen kuvaustila komennoilla MONITARKENNUSTILA.
- 4 Ota kuvia.
# 💁 JATKUVA

Pitämällä laukaisin alhaalla kamera ottaa kuvia valitulla kuvataajuudella (P NOPEA tai P HIDAS). Kuvaaminen päättyy, kun laukaisin päästetään tai muistikortti täyttyy.

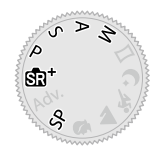

Jos tiedoston numeroksi on tulossa 999, ennen kuin kuvaus on valmis, jäljellä olevat kuvat tallentuvat uuteen kansioon.

Sarjakuvausta ei välttämättä aloiteta, jos muistikortilla ei ole riittävästi tilaa.

Kuvataajuus vaihtelee kohteen, suljinajan, herkkyyden ja tarkennustilan mukaan. Kuvataajuudet saattavat hidastua ja tallennusajat pidentyä, kun lisää kuvia otetaan. Salama ei ole käytettävissä.

### **⊡ 4K**

Kuvaa sarja 4K-kuvia ja valitse, mitkä niistä tallennetaan.

Kun kohdistus on kuvaustilavalikon @ 4K-komennolla, siirrä se @ 4K-LAUKEAMA- tai @ MONITARKENNUSTILA-komennolle työntämällä valitsinta vasemmalle tai oikealle.

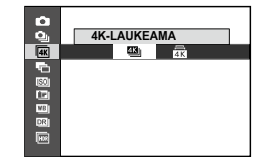

🚺 Käytä muistikorttia, jonka UHS-nopeusluokka on vähintään 3.

4K-sarjakuvauksen tai monipistetilan valitseminen pienentää kuvakulmaa.

### 🕮 4K-LAUKEAMA

Valitse pikkukuvaluettelosta kuvat, jotka haluat tallentaa.

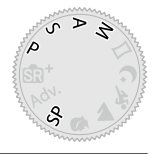

1 Kuvaa sarja kuvia, kun käyttötilan valintana on **AK** > **M** 4K-LAUKEAMA.

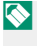

Laukaisinpainikkeen toiminto voidaan valita käyttämällä kuvausvalikon 🖼 LAUKAISUVAIHTOEHTO-komentoa.

2 Näytä I tk-LAUKEAMA-ohjelmalla otettu kuva täyskuvatoistossa. Näytä sarjan kuvat pikkukuvaluettelona painamalla valitsin alas.

| VALITSE KUVA |
|--------------|

3 Siirrä kohdistus kuville työntämällä valitsinta vasemmalle tai oikealle ja tallenna korostettu kuva erillisenä kuvana painamalla Q-painiketta.

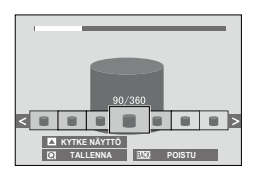

- **4** Kun halutut kuvat on tallennettu, poistu pikkukuvaluettelosta painamalla **DISP/BACK**-painiketta.
- Jos kohde kuvauksen aikana liikkuu, kuva voi olla epäselvä, kun taas loistevalaisimien kaltaisessa välkkyvässä tai vaihtelevassa valossa otetuissa kuvissa voi näkyä juovia.
- Estä liikkeestä johtuva epäterävyys valitsemalla ensin tilaksi S tai M ja sitten nopea sulkimen nopeus.

Jos kohdan **I NÄYTTÖASETUKSET** > **KUVAN NÄYTTÖ** asetuksena on **JATKUVA**, viimeisin kuva näytetään kuvaamisen päättyessä, jolloin tallennettavat kuvat voidaan valita poistumatta toistotilaan.

Salama ei ole käytettävissä.

# **MONITARKENNUSTILA**

Ota sarja kuvia eri tarkennusetäisyydeltä ja luo valituista kuvista komposiittikuva.

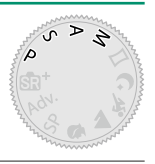

- 1 Kuvaa sarja kuvia, kun käyttötilan valintana on **AK** > **MONITARKENNUSTILA.**

Kamera ottaa sarjan kuvia aina laukaisinpainiketta painettaessa. Kuvaamisen aikana laukaisinpainiketta ei tarvitse pitää pohjassa.

2 Näytä 🚋 MONITARKENNUSTILAohjelmalla otettu kuva täyskuvatoistossa.

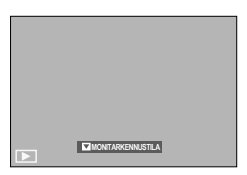

3 Paina valitsinta ja valitse komposiittikuvan luomiseen käytettävät kuvat.

| Valinta           | Kuvaus                                                                                                    |  |
|-------------------|----------------------------------------------------------------------------------------------------|--|
| VALITSE TARKENNUS | Kunkin kuvan tarkennusalueen merkkinä on neliö (□).<br>Siirrä kohdistus tarkennuspisteeseen valitsimella ja luo<br>komposiittikuva kuvista, joiden valittu alue on tarkka,<br>painamalla <b>Q</b> -painiketta. |  |
| AUTOMAATTINEN     | Kamera luo tarkoista alueista komposiittikuvan.                                                                                                    |  |
| VALITSE ALUE      | Luo komposiittikuva kuvista, joiden valittu alue on tarkka.                                                                                                    |  |

- Jalustan käyttö on suositeltavaa. Jos jalustaa ei ole, pidä kamera kuvaamisen aikana vakaana. Jos kohde kuvauksen aikana liikkuu, kuva voi olla epäselvä tai epäluonnollinen, kun taas loistevalaisimien kaltaisessa välkkyvässä tai vaihtelevassa valossa otetuissa kuvissa voi näkyä juovia. Komposiittikuvan luominen kaventaa kuvakulmaa. Liikkuvien kohteiden, kaukaisten maisemien tai kohteiden, joilla ei ole syvyyttä, tapauksissa haluttuja tuloksia ei aina saavuteta. Makro-objektiiveilla kuvattaessa on huomattava, että komposiittikuvan luominen voi kestää kameralta jonkin aikaa ja että haluttuja tuloksia ei aina saavuteta, jos kohteen ja taustan välillä on jonkin verran etäisyyttä.
- Jos kohdan MYTTÖASETUKSET > KUVAN NÄYTTÖ asetuksena on JATKUVA, viimeisin kuva näytetään kuvaamisen päättyessä, jolloin komposiittikuva voidaan luoda poistumatta toistotilaan.

Salama ei ole käytettävissä.

Käytä yhdysrakenteista salamaa lisävalaistuksena kuvatessasi yöllä tai hämärissä sisätiloissa.

1 Liu'uta **4** (salaman nosto) -kytkintä kuvan osoittamalla tavalla.

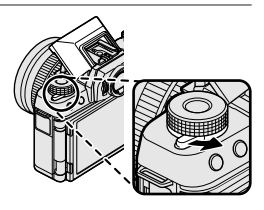

сіі Рол

- 2 Avaa kuvausvalikko painamalla MENU/OK-painiketta.
- 3 Siirrä kohdistus kuvausvalikon kohtaan SALAMA ASETUKSET > SALAMATILA ja näytä salaman asetukset painamalla MENU/OK-painiketta.
- 4 Siirrä kohdistus jollekin seuraavista vaihtoehdoista ja valitse MENU/OK.

| Tila                                                      | Kuvaus                                                                                                    |
|-----------------------------------------------------------|----------------------------------------------------------------------------------------------------|
| AUTOMAATTINEN AUTOM.SALAMA                                | Salama välähtää tarvittaessa. Suositellaan<br>useimmissa tilanteissa.                                                                         |
| <ul> <li>✿ PAKKOSALAMA</li> <li>Φ PAKKOSALAMA*</li> </ul> | Salama välähtää aina kuvaa otettaessa. Käytä<br>vastavalossa oleville kohteille tai luonnollisen<br>värin saavuttamiseksi kirkkaassa valossa. |
| S& HIDAS SULJIN<br>© PUNASILM.ESTO&YÖ*                    | Tallenna sekä pääkohde että tausta heikossa<br>valaistuksessa (huomaa, että kirkkaasti valaistut<br>kuvat saattavat ylivalottua).             |
| * 2. VERHON SYNKR.<br>**** 2. VERHON SYNKR.*              | Salama välähtää juuri ennen sulkimen sulkeu-<br>tumista.                                                                                      |

| Tila           | Kuvaus                                                                                     |
|----------------|--------------------------------------------------------------------------------------------|
| Commander      | Yhdysrakenteista salamaa voidaan käyttää<br>ohjaamaan valinnaisia etäsalamalaitteita.      |
| ESTETTY SALAMA | Salama ei välähdä, vaikka kohde olisi heikosti<br>valaistu. Jalustan käyttöä suositellaan. |

\* Punasilmäisyyden poisto on käytettävissä näissä tiloissa, kun älykäs kasvontunnistus on käytössä ja punasilmäisyyden poisto on päällä. Punasilmäisyyden poisto minimoi "*punasilmäisyyden*", joka syntyy, kun salaman valo heijastuu kohteen verkkokalvoilta.

Kohteen etäisyydestä riippuen jotkin objektiivit saattavat luoda varjoja kuviin, joissa käytetään salamaa.

Salama saattaa osua salamakenkään kiinnitettyihin lisävarusteisiin. Irrota tarvittaessa lisävarusteet ennen salaman nostamista.

Jos 4 tulee näkyviin, kun laukaisin painetaan puoleenväliin, salama välähtää, kun kuva otetaan.

Ohjaussalamatilaa lukuun ottamatta salama saattaa välähtää useita kertoja kunkin kuvan kohdalla. Älä liikuta kameraa, ennen kuin kuvaus on päättynyt.

#### -Salaman täsmäysnopeus

Salama synkronoituu sulkimen kanssa suljinajan ollessa 1/80 s tai lyhyempi.

#### Valinnaiset Fujifilm-salamayksiköt—

Kameraa voidaan käyttää valinnaisten, Fujifilmin kamerakenkään kiinnitettävien salamalaitteiden kanssa.

#### Kolmansien osapuolten salamalaitteet-

Älä käytä kolmansien osapuolten salamalaitteita, jotka tuottavat kameran salamakenkään yli 300 V jännitteen.

# Omakuvat

Ottaaksesi omakuvan, käännä LCD-näyttöä kuvan osoittamalla tavalla.

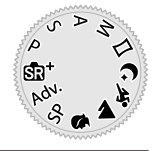

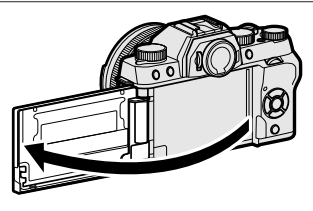

- Kun näyttöä avataan noin 180°:n kulmaan:
  - AF/MF-ASETUS > KASV./SILMIEN TUNN. ASETUS asetetaan automaattisesti asetukseen KASV.PÄÄL./SILMÄT AUTO
  - Kuvat näytetään automaattisesti 1,5 sekunnin ajan kuvauksen jälkeen riippumatta kohtaan I NÄYTTÖASETUKSET > KUVAN NÄYTTÖ valitusta asetuksesta
  - Kuvia voidaan ottaa painamalla sivukomentokiekon keskustaa
  - Jos kohdan P ELEKTR. ZOOMIN ASETUS valintana on PÄÄLLÄ ja kamerassa on sähköinen zoomobjektiivi, zoomausta voidaan säätää pyörittämällä sivukomentokiekkoa

#### Peilikuvanäyttö-

Kun näyttöä avataan vaakasuunnassa noin 180°, näytössä näkyy peilikuva objektiivin läpi näkyvästä näkymästä.

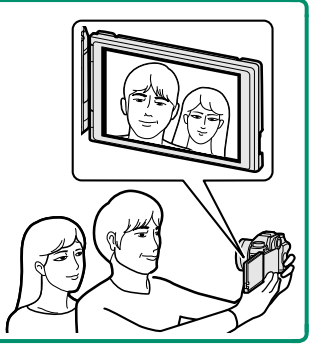

# Kuvausvalikot

# KUVAUSVALIKKO ( 01 / 02 / 03 / 04 / 05 )

Säädä kuvausasetuksia.

Kuvausvalikko avautuu, kun MENU/OK-painiketta painetaan kuvaustilassa. Valitse välilehdistä o1, o2, o3, o4 tai o5.

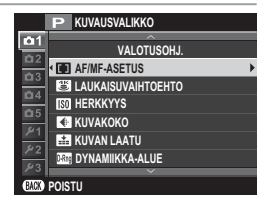

Käytettävissä olevat asetukset riippuvat valitusta kuvaustilasta.

# KUVAUSOHJELMA

Valitse SP-tilan kuvausohjelma (📰 63).

### 🔊 LISÄSUODATIN

Valitse Adv.-tilan (2016) lisäsuodatin.

### AF/MF-ASETUS

Säädä tarkennusasetuksia.

### **TARKENNUSALUE**

Valitse tarkennusalue automaattitarkennusta, manuaalitarkennusta ja tarkennuksen zoomausta varten (2).

### **TARKENNUSTILA**

Valitse tapa, jolla kamera tarkentaa (2006).

### **AUTOFOKUS TILA**

Valitse tarkennustilojen 📧 ja 📧 AF-tila (🚞 71).

### SULKIM./TARKENN. ENSIS.

Valitse, miten kamera tarkentaa tarkennustilassa AF-S (FFS) tai AF-C (FFS).

| Valinta   | Kuvaus                                                                                                    |
|-----------|----------------------------------------------------------------------------------------------------|
| SULJIN    | Sulkimen laukaisu on etusijalla tarkennukseen nähden. Kuvia voidaan<br>ottaa, vaikka kamera ei ole tarkennettuna. |
| TARKENNUS | Tarkennus on etusijalla sulkimen laukaisuun nähden. Kuvia voidaan<br>ottaa vain, kun kamera on tarkennettuna.     |

### AF+MF

Jos **PÄÄLLÄ** on valittu tarkennustilassa **M**, tarkennusta voi säätää käsin kiertämällä tarkennusrengasta, kun laukaisinta pidetään painettuna puoliväliin.

| Asetusvalinnat |      |  |  |
|----------------|------|--|--|
| PÄÄLLÄ         | POIS |  |  |

- Objektiivit, joissa on tarkennusetäisyyden osoitin, on asetettava manuaalitarkennustilaan (MF), ennen kuin tätä asetusta voidaan käyttää. Kun MF valitaan, tarkennusetäisyyden osoitin poistuu käytöstä. Aseta tarkennusrengas tarkennusetäisyyden osoittimen keskelle, sillä kameran tarkennus voi epäonnistua, jos rengas on asetettu äärettömään tai pienimmälle tarkennusetäisyydelle.
- Tarkennuspiikkiä voidaan käyttää tarkennuksen tarkistamiseen. Ota tarkennuspiikki käyttöön valitsemalla TARKENNUSPIIKIN KOROSTUS kohtaan IIII MF-APU.

#### AF+MF -tarkennuksen zoomaus-

Kun PÄÄLLÄ on valittu kohtaan I NÄYTTÖASETUKSET > TARKEN. TARKISTUS ja YKSI PISTE on valittu kohtaan AUTOFOKUS TILA, tarkennuksen zoomausta voidaan käyttää valitun tarkennusalueen lähentämiseksi.

### KASV./SILMIEN TUNN. ASETUS

Älykäs kasvojentunnistus asettaa tarkennuksen ja valotuksen kasvoihin, jotka ovat missä tahansa kohdassa kuvaa, mikä estää kameraa tarkentamasta taustaan ryhmämuotokuvissa. Valitse muotokuvakohdetta korostaviin kuviin. Kasvojentunnistus toimii kameran ollessa pysty- tai vaa-

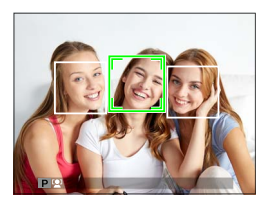

ka-asennossa; jos kasvot havaitaan, ne ilmaistaan vihreällä reunuksella. Jos kuvassa on useammat kuin yhdet kasvot, kamera valitsee lähimpänä keskustaa oleva kasvot; muut kasvot ilmaistaan valkoisilla reunuksilla. Voit myös valita tunnistaako ja tarkentaako kamera silmiin, kun älykäs kasvojentunnistus on päällä. Valitse seuraavista asetuksista:

| Valinta Kuvaus          |                                                                                                  |  |
|-------------------------|--------------------------------------------------------------------------------------------------|--|
| KASV. PÄÄL./SILMÄT POIS | Vain älykäs kasvojentunnistus.                                                                   |  |
| KASV. PÄÄL./SILMÄT AUTO | Kamera valitsee automaattisesti kumpaan silmään se<br>tarkentaa, kun kasvot havaitaan.           |  |
| KASV.PÄÄL/OIKEA SILMÄ   | Kamera tarkentaa älykkäällä kasvojentunnistuksella havait-<br>tujen kohteiden oikeaan silmään.   |  |
| KASV.PÄÄL/VASEN SILMÄ   | Kamera tarkentaa älykkäällä kasvojentunnistuksella havait-<br>tujen kohteiden vasempaan silmään. |  |
| KASV.POIS/SILMÄT EI     | Älykäs kasvojentunnistus ja silmien ensisijaisuus pois<br>päältä.                                |  |

Joissain tiloissa kamera saattaa asettaa valotuksen koko kuvalle eikä niinkään muotokuvakohteelle.

Jos kohde liikkuu laukaisinta painettaessa, kasvot eivät välttämättä ole vihreällä reunuksella merkityllä alueella, kun kuva otetaan.

Jos kamera ei pysty tunnistamaan kohteen silmiä, koska ne ovat hiusten, lasien tai muiden kohteiden peitossa, kamera tarkentaa sen sijaan kasvoihin.

# <u>ENNEN AF:ÄÄ</u>

Jos PÄÄLLÄ on valittu, kamera jatkaa tarkennuksen säätämistä myös silloin, kun suljinpainiketta ei ole painettu puoleenväliin. Huomaa, että tämä lisää akun kulutusta.

| Asetusvalinnat |      |  |  |
|----------------|------|--|--|
| PÄÄLLÄ         | POIS |  |  |

### AF-APUVALO

Jos PÄÄLLÄ on valittu, AF-apuvalo syttyy avustamaan automaattitarkennusta.

| Asetusvalinnat                        |                                            |  |  |
|---------------------------------------|--------------------------------------------|--|--|
| PÄÄLLÄ                                | POIS                                       |  |  |
| <br>Tarkennusapuvalo kytkeytyy pois p | väältä automaattisesti, kun <b>POIS</b> on |  |  |

valittu asetusvalikon kohtaan 🔛 ÄÄNI JA SALAMA. Joissain tilanteissa kamera ei välttämättä pysty tarkentamaan AF-apu-

Joissain tilanteissa kamera ei välttämättä pysty tarkentamaan AF-apuvalon avulla. Jos kamera ei pysty tarkentamaan, yritä lisätä etäisyyttä kohteeseen.

Vältä AF-apuvalon kohdistamista suoraan kohteen silmiin.

# 🕙 LAUKAISUVAIHTOEHTO

Valitse tapa, jolla laukaisinpainike toimii, kun kuvaustilaksi on valittu  $\overline{\mathbf{w}}$  4K >  $\underline{\mathbf{w}}$  4K-LAUKEAMA.

| Valinta             | Kuvaus                                                                                                    |  |
|---------------------|----------------------------------------------------------------------------------------------------|--|
| PÄÄLLÄ PAINETTAESSA | Kuvat otetaan laukaisimen ollessa painettuna.                                                                                                    |  |
| PÄÄLLÄ/POIS -KYTKIN | Kuvaaminen alkaa, kun laukaisinta painetaan, ja päättyy, kun<br>painiketta painetaan uudelleen.                                                                                                    |  |
| EN. TAL.            | Kamera aloittaa kuvien tallentamisen muistipuskuriin, kun<br>laukaisinpainike painetaan puoliväliin. Kun laukaisinpainike<br>painetaan alas, kamera siirtää edellisen sekunnin aikana otetut<br>kuvat muistikortille ja jatkaa kuvaamista, kunnes laukaisinpai-<br>nike vapautetaan. |  |

# 🔝 HERKKYYS

#### Säädä kameran valoherkkyyttä.

| Valinta                     | Kuvaus                                                                                                    |
|-----------------------------|----------------------------------------------------------------------------------------------------|
| AUTO1<br>AUTO2<br>AUTO3     | Herkkyyttä säädetään automaattisesti kuvausolojen mukaan. Valitse<br>perusherkkyys, maksimiherkkyys ja lyhin suljinaika kohtiin <b>AUTO1</b> ,<br><b>AUTO2</b> ja <b>AUTO3</b> . |
| 12800-200                   | Säädä herkkyyttä käsin. Valittu arvo näkyy näytöllä.                                                                                                    |
| H (25600/51200),<br>L (100) | Valitse erikoistilanteissa. Huomaa, että laikkuisuutta voi esiintyä kuvissa,<br>jotka on otettu asetuksella <b>H</b> , kun taas L pienentää dynamiikka-aluetta.                  |

**(** 

Herkkyys ei nollaudu, kun kamera sammutetaan.

Jos kuvien laaduksi on valittu **RAW**, kuvat, jotka otetaan, kun **MERKKYYS**-asetukseksi on valittu **L**, tallennetaan herkkyydellä ISO 200, kun taas kuvat, jotka otetaan **H**-asetuksella, tallennettaan herkkyydellä ISO 12800.

#### Herkkyyden säätäminen-

Suuria arvoja voidaan käyttää vähentämään epätarkkuutta heikossa valaistuksessa, kun taas pienemmät arvot mahdollistavat pidemmät suljinajat tai suuremmat aukot kirkkaassa valossa; huomaa kuitenkin, että suurilla herkkyyksillä otetuissa kuvissa saattaa esiintyä laikkuisuutta.

# AUTO

Valitse perusherkkyys, maksimiherkkyys ja lyhin suljinaika kohtiin AUTO1, AUTO2 ja AUTO3. Oletusasetukset esitetään alla.

|                  |                      | Oletus |       |       |
|------------------|----------------------|--------|-------|-------|
| Kohde            | Vaihtoehdot          | AUT01  | AUTO2 | AUTO3 |
| OLETUSHERKKYYS   | 6400–200             | 200    |       |       |
| MAKS. HERKKYYS   | 6400–400             | 800    | 1600  | 3200  |
| LYHIN SULJINAIKA | 1/500-1/4 SEK, AUTOM | AUTOM  |       |       |

Kamera valitsee herkkyyden automaattisesti oletus- ja maksimiarvojen väliltä; herkkyyttä nostetaan oletusarvoa suuremmaksi vain, jos optimaaliseen valotukseen vaadittava suljinaika olisi pidempi kuin arvo, joka on valittu kohtaan LYHIN SULJINAIKA.

Jos kohtaan OLETUSHERKKYYS valittu arvo on suurempi kuin kohdan MAKS. HERKKYYS, OLETUSHERKKYYS asetetaan arvoksi, joka on valittu kohtaan MAKS. HERKKYYS.

Kamera saattaa valita suljinaikoja, jotka ovat pidempiä kuin LYHIN SULJINAIKA, jos kuvista tulisi alivalottuneita arvolla, joka on valittu kohtaan MAKS. HERKKYYS. Jos AUTOM on valittu kohtaan LYHIN SULJINAIKA, kamera valitsee automaattisesti lyhimmän suljinajan vastaamaan suurin piirtein objektiivin polttovälin käänteislukua sekunneissa (jos objektiivin polttoväli on esimerkiksi 50 mm, kamera valitsee lyhimmän suljinajan lähellä arvoa 1 so s). Kuvanvakautukseen valittu asetus ei vaikuta lyhimpään suljinaikaan.

# KUVAKOKO

Valitse valokuvien tallennuksessa käytettävä kuvakoko ja kuvasuhde.

| Valinta | Kuvakoko  | Valinta | Kuvakoko  | Valinta | Kuvakoko  |
|---------|-----------|---------|-----------|---------|-----------|
| 3:2     | 6000×4000 | 16:9    | 6000×3376 | 1:1     | 4000×4000 |
| M 3:2   | 4240×2832 | M 16:9  | 4240×2384 | M 1:1   | 2832×2832 |
| S 3:2   | 3008×2000 | S 16:9  | 3008×1688 | S 1:1   | 2000×2000 |

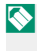

**KUVAKOKO** ei nollaudu, kun kamera sammutetaan tai kun toinen kuvaustila valitaan.

### Kuvasuhde

Kuvat, joiden kuvasuhde on 3:2, on samat mittasuhteet, kuin 35-millisen filmin kuvilla, kun taas kuvasuhde 16:9 on sopiva näytettäväksi **H**igh **D**efinition (HD) -laitteissa. Kuvat, joiden kuvasuhde on 1:1 ovat neliön muotoisia.

# 🔛 KUVAN LAATU

Valitse tiedostomuoto ja pakkaussuhde. Valitse FINE tai NORMAL tallentaaksesi JPEG-kuvia, RAW tallentaaksesi RAW-kuvia tai FINE+RAW tai NORMAL+RAW tallentaaksesi sekä JPEG- että RAW-kuvia. FINE ja FINE+RAW käyttävät pienempää JPEG-pakkaussuhdetta laadukkaampiin JPEG-kuviin, kun taas NORMAL ja NORMAL+RAW käyttävät suurempaa JPEG-pakkaussuhdetta tallennettavissa olevien kuvien lukumäärän kasvattamiseen.

#### Fn (toiminto) -painike-

RAW-kuvanlaadun voi ottaa käyttöön tai pois käytöstä yksittäisessä kuvassa valitsemalla **Fn**-painikkeen tehtäväksi asetuksen **RAW** () 168). Jos kuvanlaadun asetuksena on JPEG-asetus, **Fn**-painikkeen painaminen ottaa väliaikaisesti käyttöön vastaavan JPEG+RAW-asetuksen. Jos nykyisenä asetuksena on JPEG+RAW-asetus, **Fn**-painikkeen painaminen ottaa väliaikaisesti käyttöön vastaavan JPEG-asetuksen, kun taas jos **RAW** on valittuna, **Fn**-painikkeen painaminen ottaa väliaikaisesti käyttöön asetuksen **FINE**. Kuvan ottaminen tai **Fn**-painikkeen painaminen uudelleen palauttaa käyttöön aiemman asetuksen.

### DYNAMIIKKA-ALUE

Säädä kontrastia. Valitse pienempiä arvoja kasvattaaksesi kontrastia sisätiloissa tai pilvisessä säässä kuvattaessa ja suurempia arvoja vähentääksesi huippuvaloalueiden ja varjojen yksityiskohtien katoamista jyrkkäkontrastisia kohteita kuvattaessa. Korkeita arvoja suositellaan näkymiin, jotka sisältävät sekä auringonvaloa että tummia varjoja, ja jyrkkäkontrastisiin kohteisiin, joihin kuuluvat auringonvalon heijastuminen vedessä, kirkkaasti valaistut syksyn lehdet, sinistä taivasta vasten otettavat muotokuvat ja valkoiset kohteet tai valkoiseen pukeutuneet ihmiset. Huomaa kuitenkin, että korkeilla arvoilla otetuissa kuvissa voi esiintyä laikkuisuutta.

| Asetusvalinnat                                                 |                                                                        |                                                                   |                                                  |
|----------------------------------------------------------------|------------------------------------------------------------------------|-------------------------------------------------------------------|--------------------------------------------------|
| AUTO                                                           | <b>≵100 100%</b>                                                       | ₽ <mark>200</mark> 200%                                           | ₿400 400%                                        |
| Jos <b>AUTO</b> on v<br>tai <b>2000 200%</b><br>aukko näytetää | ralittuna, kamera val<br>«ohteen ja kuvausol<br>an, kun laukaisin pair | itsee automaattisest<br>osuhteiden mukaan<br>netaan puoleenväliii | i joko <b>XIII 100%</b><br>. Suljinaika ja<br>n. |
| <b>₽200 200%</b> on<br>kyyksillä ISO 80                        | käytettävissä herkky<br>10 ja yli.                                     | yksillä ISO 400 ja yli,                                           | 8400 400% herk-                                  |

# 🕞 FILMINSIMULAATIO

Simuloi erilaisten filmien, kuten mustavalkoisen, vaikutusta (värisuotimilla tai ilman). Valitse väripaletti kohteen ja luovan tarkoituksen mukaan.

|       | Valinta                   | Kuvaus                                                                                                    |
|-------|---------------------------|----------------------------------------------------------------------------------------------------|
| STD   | PROVIA/PERUS              | Normaali värintoisto. Sopii monenlaisille kohteille muoto-<br>kuvista maisemiin.                                                                                                    |
| V.    | Velvia/VÄRIKYLLÄINEN      | Luontokuvaukseen sopiva kylläisten värien suurikontrasti-<br>nen valikoima.                                                                                                    |
| S     | ASTIA/PEHMEÄ              | Parantaa muotokuvissa ihonsävyille käytettävissä olevaa<br>sävyvalikoimaa säilyttäen samalla taivaan kirkkaansini-<br>set sävyt päivänvalossa. Suositellaan ulkona otettaviin<br>muotokuviin. |
| Ċc    | CLASSIC CHROME            | Pehmeä väri ja varjojen korostettu kontrasti tuottavat<br>rauhallisen vaikutelman.                                                                                                    |
| ŇĦ    | PRO Neg. Hi               | Tarjoaa hiukan enemmän kontrastia kuin 🕅 ( <b>PRO Neg.</b><br><b>Std</b> ). Suositellaan ulkona otettaviin muotokuviin.                                                                       |
| Ňs    | PRO Neg. Std              | Pehmeäsävyinen paletti. Ihonväreille käytettävissä olevien<br>sävyjen valikoimaa parannetaan, jonka ansiosta tämä on<br>hyvä vaihtoehto studiossa otettaviin kuviin.                          |
| B.    | MUSTAVALKOINEN            | Ota tavallisia mustavalkoisia kuvia.                                                                                                    |
| ₿₹    | MUSTAVALK.+<br>K-SUODATIN | Ota mustavalkokuvia hieman jyrkennetyllä kontrastilla.<br>Tämä asetus myös pehmentää hieman taivaan kirkkautta.                                                                               |
| Ēr    | MUSTAVALK.+<br>P-suodatin | Ota mustavalkokuvia jyrkennetyllä kontrastilla. Tämä<br>asetus myös pehmentää taivaan kirkkautta.                                                                                             |
| Bc    | MUSTAVALK.+<br>V-SUODATIN | Pehmennä ihon sävyjä mustavalkoisissa muotokuvissa.                                                                                                    |
| SEPIA | SEEPIA                    | Ota seepiansävyisiä kuvia.                                                                                                    |

Filminsimulaatioasetuksia voidaan yhdistää sävy- ja terävyysasetuksiin.

Lisätietoja löydät osoitteesta: http://fujifilm-x.com/en/x-stories/the-world-of-film-simulation-episode-1/

# 🖭 ELOK.SIMUL.HAARUK.

Valitse kolme filminsimulaation tyyppiä, joita käytetään filminsimulaation haarukoinnissa (2000) 90, 110).

| Asetusvalinnat          |                                      |              |                              |
|-------------------------|--------------------------------------|--------------|------------------------------|
| STD PROVIA/PERUS        | Velvia/V                             | ÄRIKYLLÄINEN | S ASTIA/PEHMEÄ               |
| CLASSIC CHROME          | 🕅 🛱 PRO Neg. Hi                      |              | 🕅 🖁 PRO Neg. Std             |
| B MUSTAVALKOINEN        | <b>⊡</b> ₩ MUSTAVALK.+<br>K-SUODATIN |              | B∰ MUSTAVALK.+<br>P-SUODATIN |
| 📴 MUSTAVALK.+V-SUODATIN |                                      |              | SERIA SEEPIA                 |

### 🕲 ITSELAUKAISIN

Käytä ajastinta, kun otat ryhmäkuvia tai omakuvia, estääksesi kameran tärähtämisestä johtuvan epätarkkuuden tai laukaistaksesi sulkimen automaattisesti valittujen ehtojen täyttyessä (E 85).

# 🚰 INTERVALLIAJASTINKUVAUS

Määritä kamera ottamaan kuvia automaattisesti ennalta asetetuin aikavälein. Ajastetulla kuvauksella otetut kuvat voidaan haluttaessa liittää yhteen ja luoda aikaviivevideo.

- Siirrä kohdistus kuvausvalikon komennolle
   INTERVALLIAJASTINKUVAUS ja paina MENU/OK-painiketta.
- 2 Käytä valitsinta valitaksesi intervallin ja kuvien lukumäärän. Jatka painamalla MENU/OK.
- 3 Siirrä kohdistus yhdelle seuraavista tallennustavoista ja valitse MENU/OK.
  - VALOKUVA: jokainen valokuva tallennetaan erikseen.
  - VALOKUVA+INTERVAL.VIDEO: jokainen kuva tallennetaan erikseen, minkä lisäksi koko sekvenssi tallennetaan aikaviivevideona.

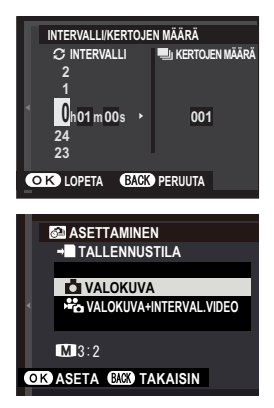

- Aikaviivevideon kuvakoko ja -nopeus voidaan valita ennen kuvaamisen aloittamista käyttämällä III INTERVALLIVIDEO-TILA-toimintoa.
- 4 Valitse aloitusaika valitsimella ja paina sitten MENU/OK.

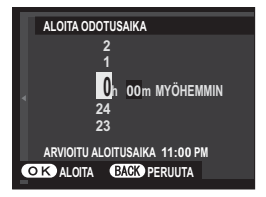

#### KUVAUSVALIKKO

### 5 Kuvaus alkaa automaattisesti.

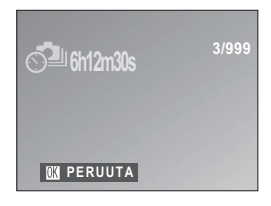

Intervalliajastettu kuvaus ei ole käytettävissä suljinajoilla B (aikavalotus) tai HDR, m (4K) eikä panoraamakuvauksessa eikä päällekkäisvalotusta käyttävässä kuvauksessa. Sarjakuvaustilassa otetaan vain yksi kuva joka kerta, kun laukaisin laukaistaan.

Salustan käyttöä suositellaan.

Tarkista akun varaustaso ennen aloittamista. Suosittelemme käyttämään lisävarusteena saatavaa AC-9V-vaihtovirtasovitinta ja CP-W126-tasavirta-liitintä.

Näyttö voi sammua kuvien välillä ja syttyä muutamaa sekuntia ennen seuraavan kuvan ottamista. Näyttö voidaan aktivoida milloin tahansa painamalla laukaisinta.

### 📸 INTERVALLIVIDEO-TILA

Valitse aikaviivevideoiden tallennuksessa käytettävä kuvakoko ja -taajuus.

| Valinta       | Kuvakoko            | Kuvataajuus |
|---------------|---------------------|-------------|
| 4K 2160/30P * | 2840 × 2160 (4K)    | 30 fps      |
| 4K 2160/15P * | 5040 X 2 100 (4K)   | 15 fps      |
| 1080/59.94P   |                     | 59,94 fps   |
| 1080/50P      | 1920×1080 (Full HD) | 50 fps      |
| 1080/24P      |                     | 24 fps      |
| 1080/23.98P   |                     | 23,98 fps   |
| ID 720/59.94P |                     | 59,94 fps   |
| ID 720/50P    | 1200720 (UD)        | 50 fps      |
| ID 720/24P    | 1200 × 720 (TID)    | 24 fps      |
| D 720/23.98P  |                     | 23,98 fps   |

\* Käytä kameralla katsottavien aikaviivevideoiden tallentamiseen vähintään UHS-nopeusluokan 3 muistikorttia.

## I VALKOTASAPAINO

Valitse valonlähdettä vastaava valkotasapainoasetus saadaksesi kuviin luonnolliset värit (2011).

# Color VÄRI

Säädä värikylläisyyttä. Valitse 5:stä vaihtoehdosta välillä +2 ja -2.

|    |    | Asetusvalinnat |    |    |
|----|----|----------------|----|----|
| +2 | +1 | 0              | -1 | -2 |

### **SARP TERÄVYYS**

Terävöitä tai pehmennä ääriviivoja. Valitse 5:stä vaihtoehdosta välillä +2 ja –2.

|    |    | Asetusvalinnat |    |    |
|----|----|----------------|----|----|
| +2 | +1 | 0              | -1 | -2 |

### La VAALEIDEN SÄVY

Säädä huippuvaloalueiden ulkonäköä. Valitse 5:stä vaihtoehdosta välillä +2 ja –2.

|    |    | Asetusvalinnat |    |    |
|----|----|----------------|----|----|
| +2 | +1 | 0              | -1 | -2 |

# 品TUMMIEN SÄVY

Säädä varjojen ulkonäköä. Valitse 5:stä vaihtoehdosta välillä +2 ja -2.

|    |    | Asetusvalinnat |    |    |
|----|----|----------------|----|----|
| +2 | +1 | 0              | -1 | -2 |

### **NR KOHINANVAIMENNUS**

Vähennä suurella herkkyydellä otetuissa kuvissa esiintyvää kohinaa. Valitse 5:stä vaihtoehdosta välillä +2 ja –2.

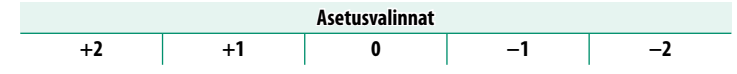

# 📼 PITKÄ VAL., KOH. VAIM

Valitse PÄÄLLÄ vähentääksesi laikkuisuutta pitkillä valotusajoilla.

| Asetus | valinnat |
|--------|----------|
| PÄÄLLÄ | POIS     |

# 🔚 AE-HAARUK ASETUS

Säädä valotuksen haarukoinnin asetuksia (📃 90).

### **RUUTU/VAIHE-ASETUS**

Valitse kuvien määrä ja valotuksen porrastuksen suuruus valotuksen haarukointia varten.

| Valinta | Kuvaus                                                   |
|---------|----------------------------------------------------------|
| KUVAA   | Valitse haarukointisarjan kuvien määrä.                  |
| VAIHE   | Valitse, paljonko valotus muuttuu kunkin kuvan kohdalla. |

### <u>1 RUUTU / JATKUVA</u>

Valitse tehtävä, joka suoritetaan painamalla laukaisinpainiketta valotuksen haarukoinnin aikana.

| Valinta    | Kuvaus                                                       |
|------------|--------------------------------------------------------------|
| 1 DIIIITII | Kamera ottaa yhden kuvan joka kerta, kun laukaisinpainiketta |
| INUUTU     | painetaan.                                                   |
|            | Joka kerta kun laukaisinta painetaan, kamera ottaa kohdassa  |
| JATKUVA    | RUUTU/VAIHE-ASETUS valitun määrän kuvia ja muuttaa valo-     |
|            | tusta määrätyn verran kunkin kuvan kohdalla.                 |

# JÄRJESTYS-ASETUS

Valitse, missä järjestyksessä kuvat otetaan.

| Valinta                         | Kuvaus                                                                                                    |
|---------------------------------|----------------------------------------------------------------------------------------------------|
| $0 \rightarrow + \rightarrow -$ | Ensimmäinen kuva otetaan käyttämällä nykyisiä valotusasetuksia,<br>minkä jälkeen valotuksen korjausta muutetaan seuraavien kuvien<br>aikana edeten suurimmasta arvosta pienimpään. |
| $0 \rightarrow - \rightarrow +$ | Ensimmäinen kuva otetaan käyttämällä nykyisiä valotusasetuksia,<br>minkä jälkeen valotuksen korjausta muutetaan seuraavien kuvien<br>aikana edeten pienimmästä arvosta suurimpaan. |
| $- \rightarrow 0 \rightarrow +$ | Kuvaus etenee järjestyksessä pienimmästä arvosta suurimpaan.                                                                                                    |
| $+ \rightarrow 0 \rightarrow -$ | Kuvaus etenee järjestyksessä suurimmasta arvosta pienimpään.                                                                                                    |

# 🖪 KOSKETUSNÄYTTÖTILA

Valitse, ovatko kosketusohjaimet käytettävissä tarkennusalueen valinnassa, tai vapauta suljin (2011).

### 🕎 KOSKETUSZOOM

Ota digitaalinen kosketuszoomi käyttöön (📃 21).

### **IIII** SOVITTIMEN AS.

Säädä M-liitännällä varustetun objektiivin asetuksia käyttäen valinnaista FUJIFILM M MOUNT ADAPTER.

### Polttovälin valitseminen

Jos objektiivin polttoväli on 21, 24, 28 tai 35 mm, valitse vastaava asetus **SOVITTIMEN AS.** -valikosta.

Valitse muille objektiiveille asetus 5 tai 6 näyttääksesi oikealla olevan valikon, paina valitsinta oikealle näyttääksesi polttovälin asetukset ja käytä valitsinta syöttääksesi polttovälin.

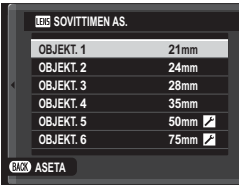

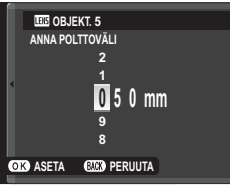

### Vääristymän korjaus

Valitse joko VOIMAKAS, KESKITASO tai HEIKKO korjataksesi TYNNYRI- tai NEULATYYNY-vääristymää.

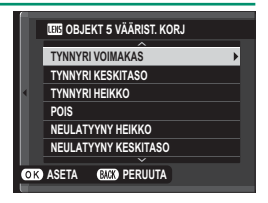

# Värisävyn korjaus

Kuvan keskustan ja reunojen välistä värisävyjen vaihtelua voi säätää erikseen kullekin kulmalle.

Käytä värisävyn korjausta noudattamalla alla olevia vaiheita.

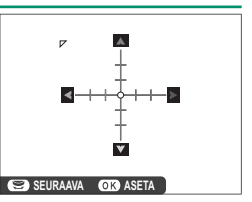

- Kierrä sivukomentokiekkoa valitaksesi nurkan. Valittu nurkka ilmaistaan kolmiolla.
- 2 Käytä valitsinta sävyjen säätämiseen, kunnes keskiosan ja valitun nurkan välillä ei ole enää havaittavaa sävyeroa. Paina valitsinta vasemmalle tai oikealle säätääksesi värejä syaani-punainen-akselilla. Paina valitsinta ylös tai alas säätääksesi värejä sininen-keltainen-akselilla.
- Määritä tarvittava määrä säätämällä värisävyjen korjausta samalla, kun otat kuvia sinisestä taivaasta tai harmaasta paperiarkista.

### Reunojen valaistuksen korjaus

Valitse arvo väliltä –5 – +5. Positiivisen arvon valinta kasvattaa reunojen valaistusta, kun taas negatiivisen arvon valinta vähentää reunojen valaistusta. Positiivisia arvoja suositellaan vintage-objektiiveille; negatiiviset arvot luovat vaikutelman antiikkilinssillä tai neulansilmäkameralla otetusta kuvasta.

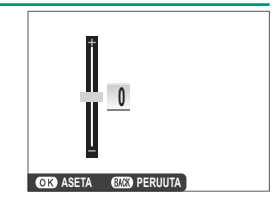

Määritä tarvittava määrä säätämällä reunojen valaistusta samalla, kun otat kuvia sinisestä taivaasta tai harmaasta paperista.

# 🔛 KUVAA ILMAN OBJEKTIIVIA

Valitse **PÄÄLLÄ**, jotta laukaisin otetaan käyttöön, kun objektiivia ei ole kiinnitetty.

| Asetusvalinnat |      |  |
|----------------|------|--|
| PÄÄLLÄ         | POIS |  |

### MF-APU

Valitse, miten tarkennus näytetään manuaalitarkennustilassa.

| Valinta                  | Kuvaus                                                     |
|--------------------------|------------------------------------------------------------|
| VAKIO                    | Tarkennus näytetään normaalisti.                           |
|                          | Kamera korostaa suurikontrastiset ääriviivat. Valitse väri |
| IARRENNOSPIIRIN ROROSTOS | ja piikin taso.                                            |

### **O VALOTUKSEN MITTAUS**

Valitse, miten kamera mittaa valotuksen.

 Valittu asetus astuu voimaan vasta, kun asetukseen
 AF/MF-ASETUS > KASV./SILMIEN TUNN. ASETUS on valittu KASV.POIS/SILMÄT EI.

| Tila            | Kuvaus                                                                                                    |
|-----------------|----------------------------------------------------------------------------------------------------|
| 0               | Kamera määrittää valotuksen hetkessä analysoimalla sommittelun,                                                                                                    |
| MONIPISTE       | värin ja kirkkauden jakautumisen. Suositellaan useimmissa tilanteissa.                                                                                                    |
| [●]<br>PISTE    | Kamera mittaa valaistusolosuhteet kuvan keskellä olevalta alueelta,<br>jonka koko vastaa 2 % koko kuva-alasta. Suositellaan, kun kohde on<br>taustavalaistu, ja muissa tilanteissa, joissa tausta on paljon kirkkaampi<br>tai tummempi kuin pääkohde.              |
| E]<br>KESKIARVO | Valotus asetetaan koko kuva-alan keskiarvon mukaiseksi. Tuottaa<br>yhdenmukaisen valotuksen useille samassa valaistuksessa otettaville<br>kuville, ja on erityisen tehokas kuvattaessa maisemia ja mustaan tai<br>valkoiseen pukeutuneiden henkilöiden muotokuvia. |

# 🖫 PISTE-AE:N JA TARK. KYTK.

Valitse PÄÄLLÄ mitataksesi nykyisen tarkennuskehyksen, kun YKSI PISTE on valittu kohtaan I AF/MF-ASETUS > AUTOFOKUS TILA ja PISTE on valittu kohtaan I VALOTUKSEN MITTAUS.

| Asetusvalinnat |      |  |  |  |
|----------------|------|--|--|--|
| PÄÄLLÄ         | POIS |  |  |  |
|                |      |  |  |  |

# SALAMA ASETUKSET

Säädä salama-asetuksia.

### **SALAMATILA**

Valitse salamatila (📃 98).

### **SALAMAKORJAUS**

Säädä salaman kirkkautta. Valitse arvo väliltä +2 EV ja –2 EV. Huomaa, että tulos ei välttämättä ole toivotunlainen, sillä lopputulos riippuu kuvausolosuhteista ja etäisyydestä kohteeseen.

| Asetusvalinnat |       |      |    |    |      |    |      |      |    |     |      |    |
|----------------|-------|------|----|----|------|----|------|------|----|-----|------|----|
| +2             | +13⁄3 | +1 ⅓ | +1 | +⅔ | +1⁄3 | ±0 | -1/3 | -²⁄3 | -1 | -1⅓ | -133 | -2 |

### PUNASILM. POISTO

Valitse PÄÄLLÄ poistaaksesi salaman aiheuttaman punasilmävaikutuksen.

|   | Asetusvalinnat |    |      |  |     |       |   |
|---|----------------|----|------|--|-----|-------|---|
|   |                | PÄ | ÄLLÄ |  |     | POIS  |   |
| _ |                |    |      |  |     |       |   |
|   |                |    | 1    |  | 1 1 | <br>1 | · |

📎 Punasilmäisyyden vähentäminen tehdään vain, kun kasvot tunnistetaan.

Punasilmäisyyden poistoa ei voi käyttää RAW-kuviin.

# 💾 VIDEOASETUKSET

Säädä videokuvauksen asetuksia.

### **VIDEOTILA**

Valitse videotallennuksessa käytettävä kuvakoko ja -taajuus.

| Va             | linta         | Kuvakoko              | Kuvataajuus        |  |
|----------------|---------------|-----------------------|--------------------|--|
| 41K 2160/15P * |               | 3840×2160 (4K)        | 15 fps             |  |
| 1080/59.94P    | 1080/24P      |                       |                    |  |
| 1080/50P       | 🛅 1080/23.98P | 1920 X 1060 (Full HD) | 59,94 fps, 50 fps, |  |
| ID 720/59.94P  | ID 720/24P    | 1200 x 720 (UD)       | 24 fps, 23,98 fps  |  |
| ID 720/50P     | ID 720/23.98P | 1280 X / 20 (HD)      |                    |  |

\* Käytä kameralla katsottavien aikaviivevideoiden tallentamiseen vähintään UHS-nopeusluokan 3 muistikorttia.

### **HD-SUURNOPEUSVIDEO**

Tallenna hidastettuna toistettavia korkean kuvataajuuden teräväpiirtovideoita, jolloin nopeasti liikkuvat kohteet tai paljaalle silmälle liian nopeasti ohi vilahtavat yksityiskohdat muuttuvat nähtäviksi: pesäpallomailan heilahdus, kiitävät hyönteiset tai nopeasti virtaava vesi.

| Valinta              | Kuvaus                                                     |
|----------------------|------------------------------------------------------------|
| 1.6× ▶ 59.94P 📌 100P | Tallenna HD-laatuisia (1280×720) teräväpiirtovideoita      |
| 2× 🕨 50P 🗯 100P      | 1,6-, 2-, 3,3- tai 4-kertaisella nopeudella ja kuvataajuu- |
| 3.3× 🕨 29.97P 📌 100P | della 100 kuvaa sekunnissa. Videot toistetaan vastaavasti  |
| 4× 🕨 25P 📌 100P      | nopeuksilla ¼,, ½, ¼, tai ¼.                               |
| OFF                  | Nopea tallennus pois päältä.                               |

Nopeutetut videot tallennetaan pienellä kuvakoolla ilman ääntä. Tarkennuksen, valotuksen, zoomauksen ja valkotasapainon arvoina käytetään niitä, jotka ovat voimassa tallennuksen alkaessa. Heikossa valossa kuvattavat videot voivat korkeiden tallennusnopeuksien vuoksi alivalottua, mistä syystä on suositeltavaa kuvata ulkona päivänvalossa tai kirkkaasti valaistuilla paikoilla. Nopeutetut videot voidaan haluttaessa näyttää tietokoneella myös hidastettuina.

### **VIDEON HERKKYYS**

Valitse videon tallennuksen herkkyydeksi AUTO tai asetus väliltä ISO 400 ja 6400.

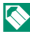

Tämä asetus ei vaikuta valokuviin.

### TARKENNUSTILA

Valitse videoiden tallennuksessa käytettävä tarkennustila.

| Valinta Kuvaus |                                 |
|----------------|---------------------------------|
| MAN. TARKENNUS | Tarkenna käsin.                 |
| JATKUVA AF     | Kamera tarkentaa AF-C:n avulla. |
| YKSITTÄINEN AF | Kamera tarkentaa AF-S:n avulla. |

### **AUTOFOKUS TILA**

Valitse, kuinka kamera valitsee tarkennuspisteen videotallennuksessa.

| Valinta   | Kuvaus                                                           |
|-----------|------------------------------------------------------------------|
| MONIPISTE | Automaattinen tarkennuspisteen valinta.                          |
| ALUE      | Kamera tarkentaa valitulla tarkennusalueella olevaan kohteeseen. |

# HDMI-LÄHDÖN INFONÄYTTÖ

Jos PÄÄLLÄ on valittu, HDMI-laitteet, joihin kamera on yhdistetty, peilaavat kameran näytöllä olevia tietoja.

| Asetusvalinnat |      |  |
|----------------|------|--|
| PÄÄLLÄ         | POIS |  |

### <u>4K ELOKUVAN LÄHTÖ</u>

Valitse kohde 4K-videoille, jotka on kuvattu kameran ollessa liitettynä HDMI-tallentimeen tai muuhun 4K:ta tukevaan laitteeseen.

| Valinta   | Kuvaus                                                                                          |
|-----------|-------------------------------------------------------------------------------------------------|
| SD KORTTI | 4K-videot tallennetaan kameran muistikortille ja lähetetään HDMI-lait-<br>teelle 4K:na.         |
| HDMI      | 4K-videot lähetetään HDMI-laitteelle 4K:na. Kamera ei tallenna 4K-vide-<br>oita muistikortille. |

### **HDMI-TALLENNUKSEN HALLINTA**

Valitse, lähettääkö kamera elokuvan aloitus- ja lopetussignaalit HDMI-laitteelle, kun videon tallentaminen aloitetaan ja lopetetaan painamalla  $\odot$ -painiketta (videon tallentaminen).

| Asetusvalinnat |     |  |
|----------------|-----|--|
| ON             | OFF |  |

### MIC-TASON SÄÄTÖ

Säädä sisäisten ja ulkoisten mikrofonien tallennustaso.

| Asetusvalinnat |   |   |   |
|----------------|---|---|---|
| 4              | 3 | 2 | 1 |

### MIC/KAUKOLAUKAISU

Määritä, onko mikrofonin/kaukolaukaisimen liitäntään kytketty laite mikrofoni vai kaukolaukaisin.

| Asetusvalinnat |          |  |
|----------------|----------|--|
| MIC 🗠          | 🛱 KAUKOL |  |

# 🖤 IS-TILA

#### Valitse jokin seuraavista kuvanvakautusasetuksista:

| Valinta              | Kuvaus                                                                                                    |  |
|----------------------|----------------------------------------------------------------------------------------------------|--|
| (∰)1⊕) JATKUVA+LIIKE | Kuvanvakautus päällä. Jos <b>+LIIKE</b> valitaan, kamera säätää                                                                                                    |  |
| «₩»₁ JATKUVA         | suljinaikaa vähentääkseen liike-epäterävyyttä, kun liikkuva<br>kohde havaitaan.                                                                                                    |  |
| (∰)≥●» KUVAUS+LIIKE  | Kuten yllä, mutta kuvanvakautusta käytetään vain silloin, kun<br>laukaisin painetaan puoleenväliin (vain tarkennustila 🖭) tai<br>kun suljin laukaistaan. Jos <b>+LIIKE</b> valitaan, kamera säätää |  |
| «♥»₂ VAIN KUVAUS     | suljinaikaa vähentääkseen liike-epäterävyyttä, kun liikkuva<br>kohde havaitaan.                                                                                                    |  |
| POIS                 | Kuvanvakautus pois päältä. Valitse tämä asetus käyttäessäsi<br>jalustaa.                                                                                                    |  |

+LIIKE ei vaikuta, kun herkkyys on asetettu tiettyyn arvoon, ja sitä ei välttämättä voi valita joillain muilla asetusyhdistelmillä. Vaikutus saattaa vaihdella valaistusolosuhteiden ja kohteen liikkumisnopeuden mukaan.

Tämä vaihtoehto on käytettävissä vain, jos objektiivi tukee kuvanvakautusta.

## 🖽 DIGIT. KUVAN VAKAAJA

Valitse otetaanko digitaalinen kuvanvakautus käyttöön elokuvan tallennuksen aikana.

| Asetusvalinnat |      |  |
|----------------|------|--|
| PÄÄLLÄ         | POIS |  |

# R LANGATON TIEDONS.

Muodosta yhteys älypuhelimiin, joissa on uusin FUJIFILM Camera Remote -sovelluksen versio. Älypuhelimella voit selata kamerassa olevia kuvia, ladata valitsemasi kuvat, kauko-ohjata kameraa tai kopioida sijaintitiedot kameraan.

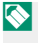

Lataa sovellukset ja katso lisätietoja osoitteesta: http://app.fujifilm-dsc.com/en/camera\_remote/

### **SULKIMEN TYYPPI**

Valitse sulkimen tyyppi. Valitse elektroninen suljin mykistääksesi suljinäänen.

| Valinta                           | Kuvaus                                               |
|-----------------------------------|------------------------------------------------------|
| MS MEKAANINEN SULJIN              | Ota kuvia mekaanisella sulkimella.                   |
| ES ELEKTRONINEN SULJIN            | Ota kuvia elektronisella sulkimella.                 |
| MS MEKAANINEN+<br>Es elektroninen | Kamera valitsee sulkimen tyypin kuvausolojen mukaan. |

- 🕦 Kun elektronista suljinta käytetään, liikkuvista kohteista ja käsivaralla sekä nopeilla suljinnopeuksilla otetuissa kuvissa voi näkyä vääristymiä, kun taas loisteputkivalossa tai muussa välkkyvässä tai epätasaisessa valaistuksessa otetuissa kuvissa voi näkyä juovittumista ja sumentumia. Kun otat kuvia niin, että suljin on hiljennetty, ota huomioon kohteesi kuvaoikeudet ja oikeus yksityisyyteen.
- 🚫 Kun elektronista suljinta käytetään, salama poistuu käytöstä, herkkyys rajoitetaan arvoihin ISO 12800–200, eikä pitkän valotusajan kohinan vähennyksellä ole vaikutusta.

# 🕎 ELEKTR. ZOOMIN ASETUS

Ota käyttöön sähköinen zoom, kun LCD-näyttöä avataan vaakasuoraan noin 180°, valitsemalla **PÄÄLLÄ**. Zoomausta voidaan säätää kiertämällä sivukomentokiekkoa.

| Asetusvalinnat |      |  |
|----------------|------|--|
| PÄÄLLÄ         | POIS |  |

# Toisto ja toistovalikko

# Toistonäyttö

Tässä osassa luetellaan ilmaisimet, jotka voivat näkyä toiston aikana.

 Tilanteen havainnollistamiseksi näytöt näytetään kaikki ilmaisimet valaistuina.

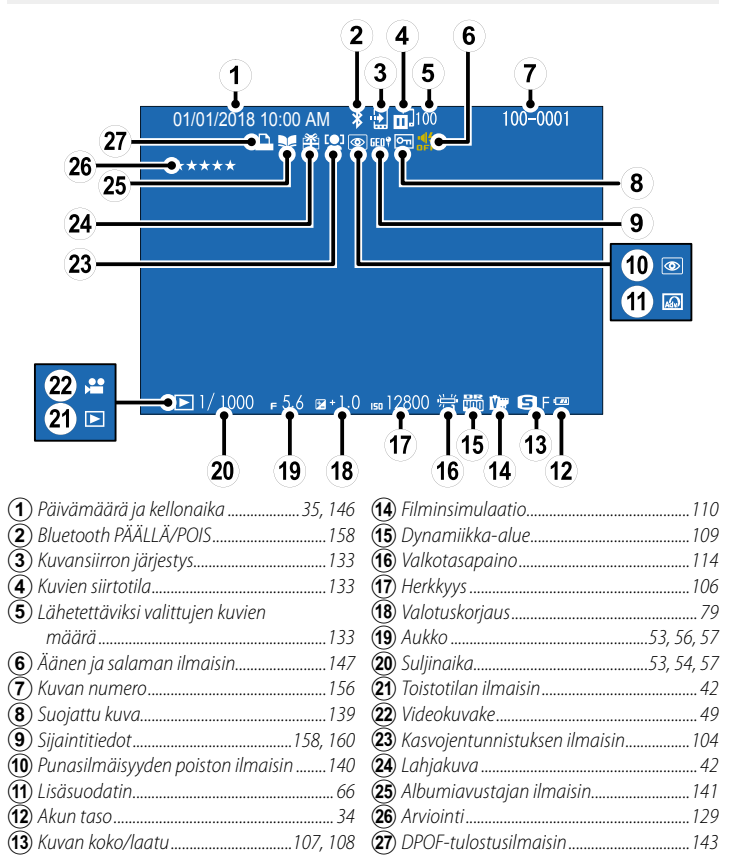
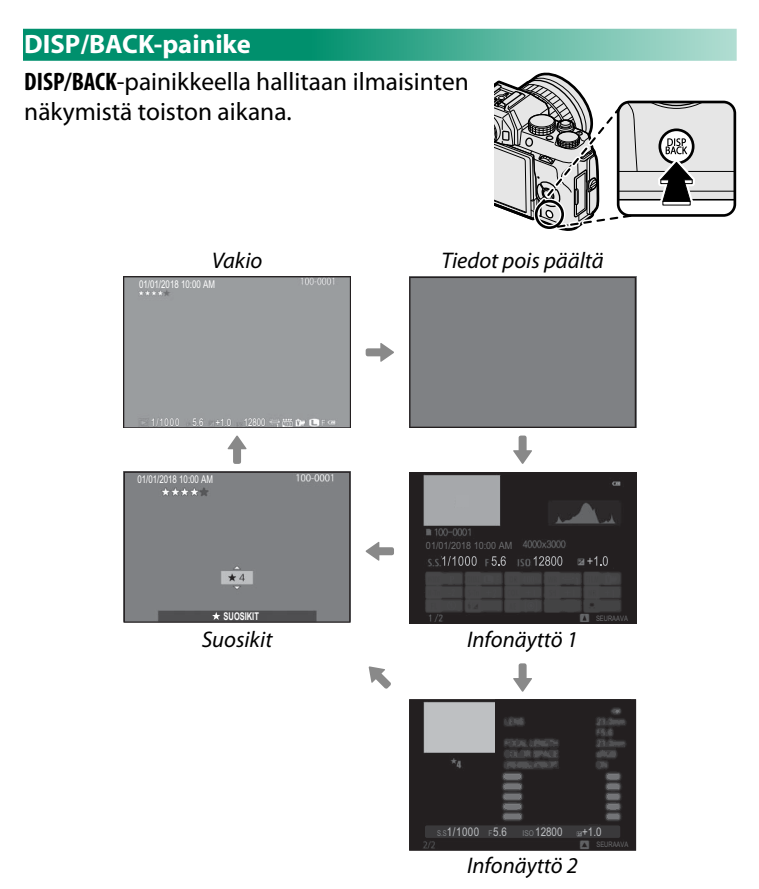

#### Suosikit: kuvien arvostelu

Kun haluat arvostella nykyisen kuvan, paina **DISP/BACK**-painiketta ja paina valitsinta ylös tai alas valitaksesi tähtien lukumäärän nollan ja viiden väliltä.

#### Tarkennuspisteen lähentäminen-

Paina sivukomentokiekon keskustaa lähentääksesi tarkennuspisteeseen. Paina sivukomentokiekon keskustaa uudelleen palataksesi täyskuvantoistoon.

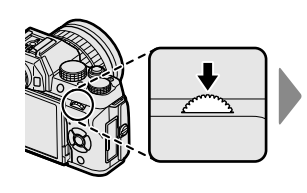

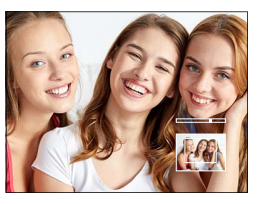

# Kuvien katselu

Tässä osiossa on tietoa toiston zoomauksesta ja monikuvatoistosta.

Käytä sivukomentokiekkoa, kun haluat siirtyä täyskuvatoistosta toiston zoomaukseen tai monikuvatoistoon.

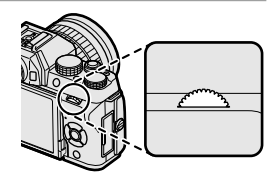

Täyskuvatoisto

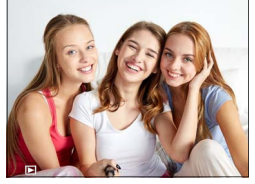

Monikuvatoisto

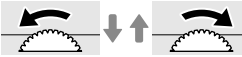

Yhdeksän kuvan näkymä

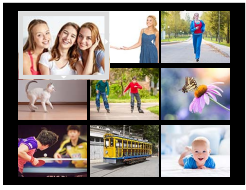

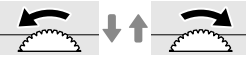

Sadan kuvan näkymä

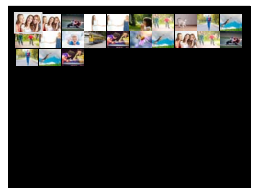

Toiston zoomaus

DISP/BACK MENU/OK

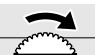

Keskitason zoom

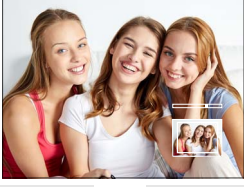

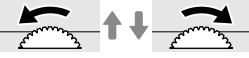

Suurin

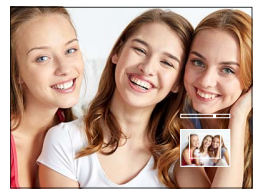

#### Toiston zoomaus

Kierrä sivukomentokiekkoa oikealle lähentääksesi nykyistä kuvaa ja vasemmalle loitontaaksesi. Lopeta zoomaus painamalla DISP/BACK, MENU/OK tai siyukomentokiekon keskustaa.

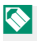

🚫 Suurin mahdollinen zoomaussuhde riippuu kohdassa 係 KUVAKOKO valitusta asetuksesta. Toiston zoomaus ei ole käytettävissä rajatuille kuville tai sellaisille kopioille, joiden koko on muutettu kokoon 🚳.

#### Vierittäminen

Kun kuva on lähennetty, voit valitsimen avulla katsella kuvan alueita, jotka eivät tällä hetkellä näv näytössä.

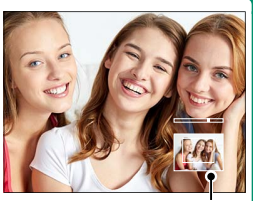

Navigointi-ikkuna

#### Monikuvatoisto

Näyttääksesi useita kuvia kierrä sivukomentokiekkoa vasemmalle, kun kuva näkyy koko näytön kokoisena. Valitse sivukomentokiekolla, montako kuvaa näytetään.

Käytä valitsinta kuvien korostamiseen ja paina MENU/OK näyttääksesi korostetun kuvan koko näytön kokoisena. Yhdeksän ja sadan kuvan näytöissä valitsimen painaminen ylös- tai alaspäin tuo näyttöön lisää kuvia.

# Toistovalikko ( 🖻 / 🖻 / 🖻 )

Säädä toistoasetuksia.

Toistovalikko tulee näkyviin, kun painat MENU/OK-painiketta toistotilassa. Valitse välilehdistä

|      | TOISTOVALIKKO          |   |
|------|------------------------|---|
| 121  | ^                      |   |
|      | KUVANSIIRRON JÄRJESTYS | • |
|      | 🛜 LANGATON TIEDONS.    |   |
| E 3  | RAW RAW-MUUNNOS        |   |
|      | 🛅 POISTA               |   |
| 12   | E RAJAUS               |   |
| P3   | KOONMUUTOS             |   |
|      | SUOJAUS                |   |
| I    |                        |   |
| BACK | POISTU                 |   |

## 📰 KUVANSIIRRON JÄRJESTYS

Valitse yhdistettyyn älypuhelimeen tai tablettiin lähetettävät kuvat.

- 1 Valitse toistovalikosta IN KUVANSIIRRON JÄRJESTYS > VALITSE KUVAT.
- 2 Siirrä kohdistus valokuville ja valitse tai poista valinta valitsemalla MENU/OK. Toista kunnes kaikki halutut kuvat on valittu.
- 3 Poistu toistoon valitsemalla DISP/BACK.
  - Jos kohdan YHTEYSASETUS > Bluetooth-ASETUKSET > Bluetooth PÄÄLLÄ/POIS valintana on PÄÄLLÄ, lähettäminen käynnistyy pian toistoon poistumisen tai kameran sammuttamisen jälkeen.

Kuvansiirron järjestyksissä voi olla enintään 999 kuvaa. Lähetettäväksi ei voi valita suojattuja kuvia, RAW-kuvia, "lahjakuvia" eikä videoita.

## R LANGATON TIEDONS.

Muodosta yhteys älypuhelimiin, joissa on uusin FUJIFILM Camera Remote -sovelluksen versio. Älypuhelimella voit selata kamerassa olevia kuvia, ladata valitsemasi kuvat, kauko-ohjata kameraa tai kopioida sijaintitiedot kameraan.

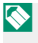

🚫 Lataa sovellukset ja katso lisätietoja osoitteesta: http://app.fujifilm-dsc.com/en/camera remote/

#### RAW RAW-MUUNNOS

RAW-kuvissa tiedot kameran asetuksista tallennetaan erillään kameran kuvakennon tallentamista tiedoista. Kohdassa 📟 RAW-MUUNNOS voit luoda RAW-kuvista JPEG-kopioita käyttäen sivulla 135 lueteltuja erilaisia asetusvaihtoehtoja. Alkuperäinen kuvadata ei muutu, minkä vuoksi yhtä RAW-kuvaa voidaan käsitellä monin eri tavoin.

- 1 Kun RAW-kuva on näkyvissä, tuo toistovalikko näkyviin painamalla MENU/OK.
- Siirrä kohdistus toistovalikon kohtaan RAW-MUUNNOS työntämällä valitsinta ylös tai alas ja näytä asetukset painamalla MENU/OK-painiketta.

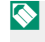

Nämä asetukset voi näyttää myös painamalla **Q**-painiketta toiston aikana.

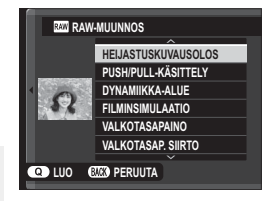

3 Paina valitsinta ylös tai alas asetuksen korostamiseksi ja tuo asetusvaihtoehdot näkyviin painamalla valitsinta oikealle. Paina valitsinta ylös tai alas halutun vaihtoehdon korostamiseksi ja paina MENU/OK valitaksesi sen ja palataksesi asetusluetteloon. Toista tämä vaihe säätääksesi muita asetuksia.

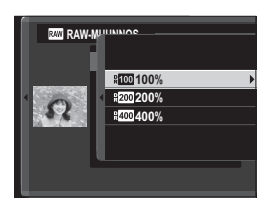

4 Paina Q-painiketta esikatsellaksesi JPEG-kopiota ja paina MENU/OK tallentaaksesi.

| Asetus              | Kuvaus                                                                             |
|---------------------|------------------------------------------------------------------------------------|
| HEIJASTUSKUVAUSOLOS | Luo JPEG-kopio käyttäen kuvan ottamishetkellä voimas-<br>sa olleita asetuksia.     |
| PUSH/PULL-KÄSITTELY | Säädä valotusta.                                                                   |
| DYNAMIIKKA-ALUE     | Korosta valoalueiden yksityiskohtia luonnollisen kontras-<br>tin aikaansaamiseksi. |
| FILMINSIMULAATIO    | Jäljittele erityyppisten filmien tehosteita.                                       |
| VALKOTASAPAINO      | Säädä valkotasapainoa.                                                             |
| VALKOTASAP. SIIRTO  | Hienosäädä valkotasapainoa.                                                        |
| VÄRI                | Säädä värikylläisyyttä.                                                            |
| TERÄVYYS            | Terävöitä tai pehmennä ääriviivoja.                                                |
| VAALEIDEN SÄVY      | Säädä valoalueita.                                                                 |
| TUMMIEN SÄVY        | Säädä varjoja.                                                                     |
| KOHINANVAIMENNUS    | Käsittele kopiota laikkuisuuden vähentämiseksi.                                    |
| VÄRIAVARUUS         | Valitse väritoistoon käytettävä väriavaruus.                                       |

Asetukset, joita voidaan säätää muunnettaessa RAW-kuvia JPEG:ksi:

#### 🛅 POISTA

#### Poista yksittäisiä kuvia, useita valittuja kuvia tai kaikki kuvat.

Poistettuja kuvia ei voida palauttaa. Suojaa tärkeät kuvat tai kopioi ne tietokoneelle tai muulle tallennusvälineelle, ennen kuin jatkat.

| Valinta          | Kuvaus                              |
|------------------|-------------------------------------|
| KUVA             | Poista kuvia yksi kerrallaan.       |
| VALITUT KEHYKSET | Poista useita valittuja kuvia.      |
| KAIKKI KUVAT     | Poista kaikki suojaamattomat kuvat. |

#### KUVA

- 1 Valitse toistovalikossa KUVA kohdassa POISTA.
- 2 Selaa kuvia painamalla valitsinta vasemmalle tai oikealle ja poista painamalla MENU/OK (vahvistusikkunaa ei näytetä). Toista muille poistettaville kuville.

## VALITUT KEHYKSET

- 1 Valitse toistovalikossa VALITUT KEHYKSET kohdassa POISTA.
- 2 Korosta kuvia ja paina **MENU/OK** valitaksesi tai poistaaksesi valinnan (albumien ja tulostuspyyntöjen kuvat on merkitty kuvakkeella ■). Valitut kuvat on merkitty valintamerkeillä (▼).
- 3 Kun toimenpide on valmis, paina **DISP/BACK**, jolloin vahvistusikkuna aukeaa.
- 4 Poista valitut kuvat korostamalla OK ja painamalla MENU/OK.

## KAIKKI KUVAT

- 1 Valitse toistovalikossa KAIKKI KUVAT kohdassa POISTA.
- 2 Vahvistusikkuna tulee näkyviin; korosta OK ja paina MENU/OK poistaaksesi kaikki suojaamattomat kuvat.
- Painikkeen DISP/BACK painaminen peruu poistamisen; huomaa, että kuvia, jotka on poistettu ennen painikkeen painamista, ei voi enää palauttaa.

Jos näyttöön tulee viesti, jonka mukaan valitut kuvat ovat osa DPOF-tulostuspyyntöä, poista kuvat painamalla **MENU/OK**.

## 🔲 RAJAUS

Luo nykyisestä kuvasta rajattu kopio.

- 1 Näytä haluamasi kuva.
- 2 Valitse toistovalikosta 🛄 RAJAUS.
- 3 Lähennä ja loitonna kuvaa sivukomentokiekolla ja vieritä kuvaa painamalla valitsinta ylös, alas, vasemmalle tai oikealle, kunnes näytöllä näkyy haluttu osa kuvasta.
- 4 Tuo vahvistusikkuna näkyviin painamalla MENU/OK.
- 5 Tallenna rajattu kopio erilliseen tiedostoon painamalla uudelleen MENU/OK.
- Suuremmat rajaukset tuottavat suurempia kopioita; kaikkien kopioiden kuvasuhde on 3:2. Jos lopullisen kopion kooksi tulee 200, KYLLÄ näytetään keltaisena.

#### 🔚 KOONMUUTOS

Luo nykyisestä kuvasta pieni kopio.

- 1 Näytä haluamasi kuva.
- 2 Valitse toistovalikosta 🔚 KOONMUUTOS.
- 3 Korosta haluamasi koko ja näytä vahvistusikkuna painamalla MENU/OK.
- 4 Tallenna muokattu kopio omaksi tiedostokseen painamalla uudelleen MENU/OK.
- 📎 Valittavissa olevat koot vaihtelevat alkuperäisen kuvan koon mukaan.

## 🔤 SUOJAUS

Suojaa kuvat vahingossa tapahtuvalta poistamiselta. Korosta jokin seuraavista vaihtoehdoista ja paina **MENU/OK**.

- KUVA: Suojaa valitut kuvat. Paina valitsinta vasemmalle tai oikealle katsellaksesi kuvia ja paina MENU/OK valitaksesi kuvan tai poistaaksesi valinnan. Kun toiminto on valmis, paina DISP/BACK.
- ASETA KAIKKI: suojaa kaikki kuvat.
- TYHJENNÄ KAIKKI: poista kaikkien kuvien suojaus.

🚺 Suojatut kuvat poistetaan, kun muistikortti alustetaan.

## 🖸 KUVAN KÄÄNTÖ

Käännä kuvia.

- 1 Näytä haluamasi kuva.
- 2 Valitse toistovalikosta 🖸 KUVAN KÄÄNTÖ.
- 3 Paina valitsinta alas kääntääksesi kuvaa 90° myötäpäivään ja ylös kääntääksesi sitä 90° vastapäivään.
- 4 Paina MENU/OK. Kuva näytetään automaattisesti valitun suuntaisena aina, kun se toistetaan kamerassa.
- Suojattuja kuvia ei voi kääntää. Poista suojaus ennen kuvien kääntämistä.

Kamera ei välttämättä pysty kääntämään muilla laitteilla luotuja kuvia. Kameralla käännettyjä kuvia ei käännetä, kun kuvia katsellaan tietokoneella tai muilla kameroilla.

Kuvat, jotka on otettu asetuksen 🖃 NÄYTTÖASETUKSET > AUTOM. KÄÄNTÖ JA TOISTO ollessa käytössä, näytetään toiston aikana automaattisesti oikeassa asennossa.

## 💿 PUNASILM. POISTO

Poista muotokuvista punasilmäisyyttä. Kamera analysoi kuvan; jos punasilmäisyyttä havaitaan, kuvaa käsitellään niin, että luodaan kopio, jossa punasilmäisyyttä on vähennetty.

- 1 Näytä haluamasi kuva.
- 2 Valitse toistovalikosta 💿 PUNASILM. POISTO.
- 3 Paina MENU/OK.
- Tulokset riippuvat näkymästä ja siitä, onnistuuko kamera havaitsemaan kasvoja. Punasilmäisyyttä ei voida poistaa kuvista, jotka on jo käsitelty käyttäen punasilmäisyyden poistoa. Ne ilmaistaan @-kuvakkeella toiston aikana.

Kuvan käsittelyyn tarvittava aika vaihtelee havaittujen kasvojen määrän mukaan.

Punasilmäisyyden poistoa ei voida käyttää RAW-kuviin.

#### DIAESITYS

Näytä kuvat automaattisena diaesityksenä. Aloita painamalla MENU/OK ja siirry eteenpäin tai taaksepäin painamalla valitsinta oikealle tai vasemmalle. Voit tuoda näytölle ohjeet milloin tahansa esityksen aikana painamalla DISP/BACK. Esitys voidaan lopettaa milloin tahansa painamalla MENU/OK.

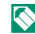

Kamera ei kytkeydy automaattisesti pois päältä diaesityksen aikana.

## 🖽 ALBUMIAVUSTAJA

Luo suosikkikuvistasi albumeja.

#### Albumin luominen

- 1 Valitse toistovalikosta UUSI ALBUMI kohdassa ALBUMIAVUSTAJA.
- 2 Selaa kuvia ja paina valitsinta ylöspäin valitaksesi tai poistaaksesi valinnan. Poistu painamalla MENU/OK, kun albumi on valmis.

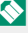

🚫 Albumeihin ei voi valita koon 🚳 tai sitä pienempiä valokuvia eikä videoita.

Ensimmäinen valittu kuva tulee kansikuvaksi. Paina valitsinta alas valitaksesi kanteen nykyisen kuvan sen sijaan.

3 Korosta VIIMEISTELE ALBUMI ja paina MENU/OK (valitaksesi kaikki kuvat albumiin, valitse VALITSE KAIKKI). Uusi albumi lisätään albumiavustajan valikon listaan.

🔇 Albumeissa voi olla enintään 300 valokuvaa. Albumit, joissa ei ole kuvia, poistetaan automaattisesti.

#### Albumit\_

Albumeita voidaan kopioida tietokoneelle käyttämällä MyFinePix Studio -ohjelmistoa.

## Albumien katselu

Korosta albumi albumiavustajan valikossa ja paina **MENU/OK** näyttääksesi albumin, ja paina sitten valitsinta vasemmalle tai oikealle selataksesi kuvia.

## Albumien muokkaaminen ja poistaminen

Näytä albumi ja paina **MENU/OK**. Seuraavat vaihtoehdot tulevat näkyviin; valitse haluamasi vaihtoehto ja noudata näytön ohjeita.

- MUOKKAA: muokkaa albumia kohdassa "Albumin luominen" kuvatulla tavalla.
- POISTA: poista albumi.

## Real PC-AUTOMAATTITALL

Lähetä kuvia kamerasta tietokoneeseen, jossa on uusin FUJIFILM PC AutoSave -sovelluksen versio (huomaa, että ohjelmisto on ensin asennettava ja tietokone määritettävä kamerasta kopioitujen kuvien kohteeksi).

Lataa sovellukset ja katso lisätietoja osoitteesta: http://app.fujifilm-dsc.com/en/pc\_autosave/

## 🖪 TULOST.PYYNTÖ (DPOF)

Luo digitaalinen "tulostuspyyntö" DPOF-yhteensopiville tulostimille.

- 1 Valitse toistovalikosta 🖪 TULOST.PYYNTÖ (DPOF).
- 2 Tulosta kuviin tallennuspäivämäärä valitsemalla PÄIVÄYKSELLÄ C, tulosta ilman päivämäärää valitsemalla EI PÄIVÄYSTÄ tai valitse TYHJENNÄ KAIKKI, jos haluat poistaa kaikki kuvat tulostuspyynnöstä ennen jatkamista.
- 3 Näytä kuva, jonka haluat lisätä tulostuspyyntöön tai poistaa siitä.
- 4 Valitse kopioiden lukumäärä painamalla valitsinta ylös tai alas (enintään 99). Poista kuva tulostuspyynnöstä painamalla valitsinta alas, kunnes kopioiden lukumäärä on 0.

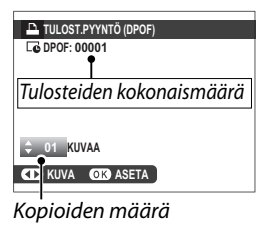

- 5 Viimeistele tulostuspyyntö toistamalla vaiheet 3–4.
- 6 Tulosteiden kokonaismäärä näkyy näytössä. Poistu painamalla MENU/OK.

Nykyisen tulostuspyynnön sisältämät kuvat ilmaistaan -kuvakkeella toiston aikana.

Tulostuspyynnöt voivat sisältää enintään 999 kuvaa.

Jos laitteeseen asetetaan muistikortti, joka sisältää toisella kameralla luodun tulostustilauksen, vanha tilaus on poistettava ennen uuden luomista edellä kuvatulla tavalla.

## 🕞 instax-TULOST. TULOSTAA

Tulosta kuvia lisävarusteina saatavilla Fujifilm instax SHARE -tulostimilla (🗐 186).

## 🔲 NÄYTÖN KUVASUHDE

Valitse tapa, jolla teräväpiirtolaitteet (HD) näyttävät kuvat, joiden kuvasuhde on 3:2 (tämä asetus on käytettävissä vain, kun HD-MI-kaapeli on yhdistetty). Valitse 16:9, jos haluat näyttää kuvan niin, että se täyttää näytön siten, että sen ylä- ja alaosa on rajattu pois, tai 3:2, jos haluat näyttää koko kuvan, jonka molemmilla sivuilla on mustat palkit.

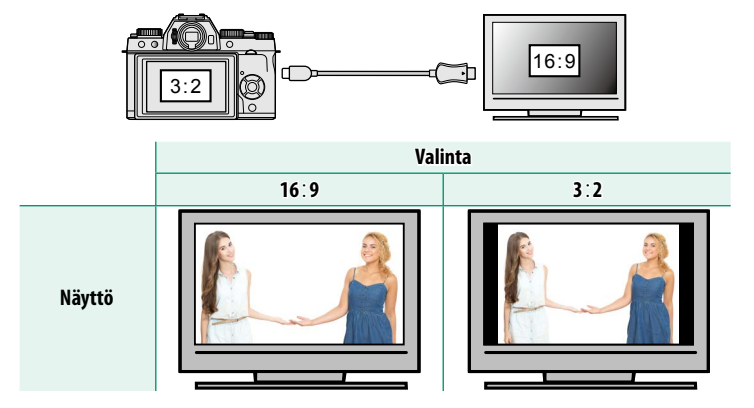

# Asetusvalikot

# Asetusvalikko ( 🕫 / 🕫 / 🕫 )

Säädä kameran perusasetuksia.

Siirry kameran perusasetuksiin painamalla MENU/OK-painiketta ja valitsemalla välilehti 1, 22 tai 23.

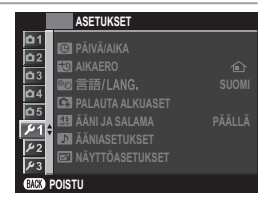

## 🕒 PÄIVÄ/AIKA

Aseta kameran kello (📃 37).

#### 🔁 AIKAERO

Vaihda matkustaessasi kameran kello heti kotiaikavyöhykkeeltä matkakohteen paikalliseksi ajaksi. Paikallisen ajan ja kotiaikavyöhykkeen aikaeron määrittäminen:

- 1 Korosta 🕂 PAIKALLINEN ja paina MENU/OK.
- 2 Käytä valitsinta valitaksesi aikaeron paikallisen ajan ja kotiaikavyöhykkeesi välillä. Kun asetukset on tehty, valitse MENU/OK.

Asettaaksesi kameran kellon paikalliseen aikaan korosta ✦ PAIKALLINEN ja paina MENU/OK. Asettaaksesi kellon kotiaikavyöhykkeesi aikaan valitse ☆ KOTI. Jos ✦ PAIKALLINEN on valittuna, ✦ näkyy keltaisena noin kolmen sekunnin ajan, kun kamera kytketään päälle.

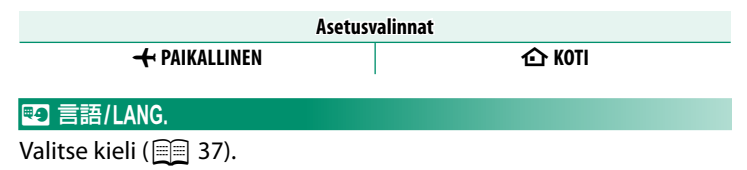

## 🖪 PALAUTA ALKUASET

Palauta kuvaus- tai asetusvalikon asetukset oletusarvoihin.

#### 1 Korosta haluttu vaihtoehto ja paina MENU/OK.

| Valinta               | Kuvaus                                                                                                    |
|-----------------------|----------------------------------------------------------------------------------------------------|
| KUVAUSVALIKON NOLLAUS | Palauta oletusarvoihin kaikki kuvausvalikon muut<br>asetukset paitsi mukautettu valkotasapaino.                    |
| ASETUSTEN NOLLAUS     | Palauta oletusarvoihin kaikki muut asetusvalikon<br>asetukset paitsi 🞯 PÄIVÄ/AIKA, 🐿 AIKAERO ja<br>🛜 YHTEYSASETUS. |

2 Näyttöön tulee vahvistusikkuna; korosta OK ja paina MENU/OK.

## 🖼 ÄÄNI JA SALAMA

Valitse **POIS** poistaaksesi kaiuttimen, salaman ja apuvalon käytöstä tilanteissa, joihin kameran tuottamat äänet ja valot eivät sovi.

| Asetusvalinnat |                                  |       |  |  |  |  |  |
|----------------|----------------------------------|-------|--|--|--|--|--|
|                | PÄÄLLÄ                           | POIS  |  |  |  |  |  |
| 🚫 🤨 näkvy i    | nävtöllä, kun <b>POIS</b> on val | littu |  |  |  |  |  |

## ÄÄNIASETUKSET

Säädä ääniasetuksia.

#### <u>ÄÄNENVOIMAKKUUS</u>

Säädä kameran säätimien käytön yhteydessä kuuluvien äänien voimakkuus. Poista äänet käytöstä valitsemalla **«POIS**.

| Asetusvalinnat |                           |              |                   |  |  |  |
|----------------|---------------------------|--------------|-------------------|--|--|--|
| ■【•♪】(korkea)  | ■ <b>【</b> ■】 (keskitaso) | 📲 • (matala) | POIS (mykistetty) |  |  |  |

#### <u>SULJINÄÄNEN V.</u>

Säädä elektronisen sulkimen tuottamien äänten voimakkuutta. Poista suljinääni käytöstä valitsemalla **•(POIS**.

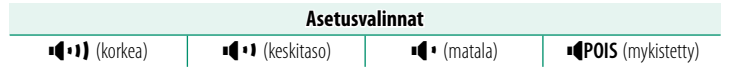

## <u>SULJINÄÄNI</u>

Valitse elektronisesta sulkimesta kuuluva ääni.

| Asetusvalinnat |            |             |  |  |  |  |
|----------------|------------|-------------|--|--|--|--|
| ♪ 1 ÄÄNI 1     | ♪ 2 ÄÄNI 2 | Ĵ> 3 ÄÄNI 3 |  |  |  |  |

#### TOISTON ÄÄNENV.

Säädä videoiden toiston äänenvoimakkuutta. Valitse 10:stä vaihtoehdosta arvojen 10 (korkea) ja 1 (matala) välillä tai mykistä videon ääni toiston aikana valitsemalla **0**.

| Asetusvalinnat |   |   |   |   |   |   |   |   |   |   |
|----------------|---|---|---|---|---|---|---|---|---|---|
| 10             | 9 | 8 | 7 | 6 | 5 | 4 | 3 | 2 | 1 | 0 |

## NÄYTTÖASETUKSET

Säädä näyttöasetuksia.

#### <u>KUVAN NÄYTTÖ</u>

Valitse, miten pitkään kuvia näytetään kuvaamisen jälkeen. Värit saattavat hieman poiketa lopullisen kuvan väreistä, ja "kohinaa" voi esiintyä suurilla herkkyyksillä. Huomaa, että joillain asetuksilla kamera näyttää kuvat kuvaamisen jälkeen valitusta asetuksesta riippumatta.

| Valinta | Kuvaus                                                                                                    |  |  |  |  |
|---------|----------------------------------------------------------------------------------------------------|--|--|--|--|
| JATKUVA | Kuvia näytetään, kunnes <b>MENU/OK</b> -painiketta painetaan tai laukaisin pai-<br>netaan puoleenväliin. Paina sivukomentokiekon keskustaa lähentääksesi<br>aktiiviseen tarkennuspisteeseen; paina uudelleen peruaksesi zoomauksen. |  |  |  |  |
| 1,5 SEK | Kuvat näytetään valitun aian tai kunnes laukaisin painetaan puoliväliin                                                                                                    |  |  |  |  |
| 0,5 SEK |                                                                                                    |  |  |  |  |
| POIS    | Kuvia ei nävtetä kuvaamisen jälkeen.                                                                                                    |  |  |  |  |

## **EVF-NÄYTÖN AUTOMAATTIKIERTO**

Valitse, kierretäänkö etsimen ilmaisimia vastaamaan kameran asentoa.

| Asetusvalinnat              |      |  |  |  |  |  |
|-----------------------------|------|--|--|--|--|--|
| PÄÄLLÄ                      | POIS |  |  |  |  |  |
| LCD-näytön näkymä ei muutu. |      |  |  |  |  |  |

## VAL. ESIK. MAN TIL

Valitse PÄÄLLÄ ottaaksesi valotuksen esikatselun käyttöön käsisäätöisessä valotustilassa.

| Asetusvalinnat |      |  |  |  |
|----------------|------|--|--|--|
| PÄÄLLÄ         | POIS |  |  |  |

Valitse **POIS**, kun salama on käytössä, tai muissa tilanteissa, joissa valotus saattaa muuttua, kun kuva otetaan.

## **EVF-KIRKKAUS**

Säädä elektronisen etsimen näytön kirkkautta. Valitse MANUAALINEN valitaksesi 11:stä vaihtoehdosta arvojen +5 (kirkas) – –5 (tumma) välillä tai valitse AUTO, jos haluat, että kirkkaus säädetään automaattisesti.

| Asetusvalinnat                             |                                                                 |         |       |     |         |      |    |      |    |    |
|--------------------------------------------|-----------------------------------------------------------------|---------|-------|-----|---------|------|----|------|----|----|
|                                            | Ν                                                               | MANUAAI | LINEN |     |         |      | I  | AUTO |    |    |
| <b>EVF-VÄ</b><br>Säädä                     | <u>EVF-VÄRI</u><br>Säädä elektronisen etsimen näytön värisävyä. |         |       |     |         |      |    |      |    |    |
|                                            |                                                                 |         |       | Ase | tusvali | nnat |    |      |    |    |
| +5                                         | +4                                                              | +3      | +2    | +1  | 0       | -1   | -2 | -3   | -4 | -5 |
| <b>LCD-Kl</b><br>Säädä                     | <u>LCD-KIRKKAUS</u><br>Säädä näytön kirkkautta.                 |         |       |     |         |      |    |      |    |    |
|                                            |                                                                 |         |       | Ase | tusvali | nnat |    |      |    |    |
| +5                                         | +4                                                              | +3      | +2    | +1  | 0       | -1   | -2 | -3   | -4 | -5 |
| <u>LCD-VÄRI</u><br>Säädä näytön värisävyä. |                                                                 |         |       |     |         |      |    |      |    |    |
| Acotucvalinnat                             |                                                                 |         |       |     |         |      |    |      |    |    |

| Asetusvalinnat |    |    |    |    |   |    |    |    |    |    |
|----------------|----|----|----|----|---|----|----|----|----|----|
| +5             | +4 | +3 | +2 | +1 | 0 | -1 | -2 | -3 | -4 | -5 |

#### **ESIKATSELE KUVATEHOSTE**

Valitse **PÄÄLLÄ** esikatsellaksesi filminsimulaation, valkotasapainon ja muiden asetusten vaikutuksia näytöllä, **POIS** tuodaksesi matalakontrastisten, takaa valaistujen näkymien varjot ja muut vaikeasti havaittavat kohteet paremmin näkyviin.

| Asetusvalinnat |      |  |  |
|----------------|------|--|--|
| PÄÄLLÄ         | POIS |  |  |

Jos POIS on valittu, kameran asetusten vaikutus ei näy näytöllä ja värit ja sävy näkyvät erilaisina kuin lopullisessa kuvassa. Näyttöä kuitenkin säädetään niin, että lisäsuodattimien ja mustavalkoisen ja seepian asetusten vaikutukset näkyvät.

#### **KEHYSTYSOPAS**

Valitse kuvaustilassa käytettävä rajausruudukko.

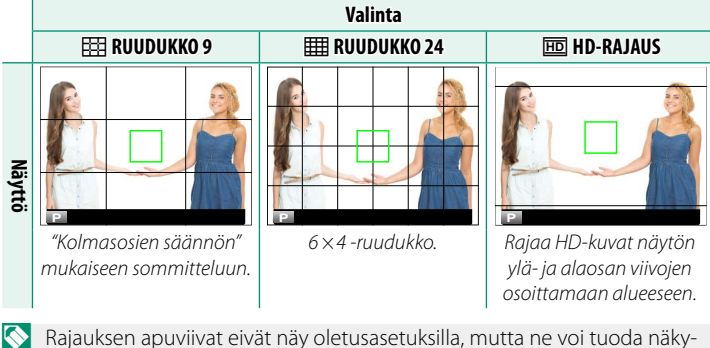

Rajauksen apuviivat eivat nay oletusasetuksilla, mutta ne voi tuoda nakyviin kohdasta **I NÄYTTÖASETUKSET** > **NÄYTÖN MUK. ASET.** (■ 15).

#### AUTOM. KÄÄNTÖ JA TOISTO

Kierrä pystysuuntaiset kuvat automaattisesti toiston aikana valitsemalla PÄÄLLÄ.

Asetusvalinnat

PÄÄLLÄ

POIS

#### TARKEN. TARKISTUS

Jos **PÄÄLLÄ** on valittu, kamera lähentää automaattisesti valittua tarkennusaluetta, kun tarkennusrengasta kierretään manuaalitarkennustilassa.

| Asetusvalinnat |                                                               |      |  |
|----------------|---------------------------------------------------------------|------|--|
|                | PÄÄLLÄ                                                        | POIS |  |
| ()             | Sivukomentokiekon keskustan painaminen peruuttaa tarkennuksen |      |  |
|                | zoomauksen.                                                   |      |  |

#### TARKENNUKSEN MITTAYKSIKKÖ

Valitse tarkennusetäisyyden osoittimessa käytettävät yksiköt.

| Asetusvalinnat                                                 |        |  |
|----------------------------------------------------------------|--------|--|
| METRIÄ                                                         | JALKAA |  |
| <u>NÄYTÖN MUK. ASET.</u><br>Valitse vakionäytön kohteet ( 15). |        |  |

## PAINIKKEEN ASETUS

Valitse kameran säätimien tehtävät.

## TOIMINTO (Fn) - AS

Valitse toimintopainikkeen, kosketustoimintojen ja toimintonäppäimen toiminnot (🗐 169).

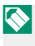

N Tehtävän valintoihin pääsee myös painamalla ja pitämällä painettuna toimintopainiketta tai DISP/BACK-painiketta.

#### MUOKK./TALL. PIKAVAL.

Valitse pikavalikossa näytettävät kohteet (2010).

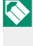

Pikavalikkoon pääsee myös kuvaustilasta pitämällä **Q**-painiketta painettuna.

## **TARKENNUSRENGAS**

Valitse, mihin suuntaan tarkennusrengasta kierretään tarkennusetäisyyden kasvattamiseksi.

← MYÖTÄPÄIVÄÄN (myötäpäivään)

◆ VASTAPÄIVÄÄN (vastapäivään)

## KOSKETUSNÄYTTÖASETUKSET

Säädä kosketusohjaimen asetuksia.

## KOSKETUSNÄYTTÖ PÄÄLLÄ/POIS

Ota kosketusohjaimet käyttöön tai poista ne käytöstä.

| Valinta Kuvaus |                                   |
|----------------|-----------------------------------|
| PÄÄLLÄ         | Ota käyttöön kosketusohjaimet.    |
| POIS           | Poista kosketusohjaimet käytöstä. |

## EVF-KOSKETUSNÄYTÖN ASET.

Valitse LCD-näytön alue, joka varataan kosketusohjaimille etsimen ollessa aktiivisena. Kosketusohjaimille varattu alue voidaan valita seuraavista.

| Valinta | Kuvaus                                              |  |  |
|---------|-----------------------------------------------------|--|--|
|         | Koko näyttöä voidaan käyttää.                       |  |  |
|         | Vain näytön oikeaa puolta voidaan käyttää.          |  |  |
|         | Vain näytön oikeaa yläneljännestä voidaan käyttää.  |  |  |
|         | Vain näytön oikeaa alaneljännestä voidaan käyttää.  |  |  |
|         | Vain näytön vasten puolta voidaan käyttää.          |  |  |
|         | Vain näytön vasenta yläneljännestä voidaan käyttää. |  |  |
|         | Vain näytön vasenta alaneljännestä voidaan käyttää. |  |  |
| POIS    | Kosketusohjaimia ei voi käyttää.                    |  |  |

## **17** VIRRANHALLINTA

Säädä virranhallinta-asetuksia.

#### AUT. VIRRANKATK.

Valitse aika, jonka kuluttua kamera kytkeytyy automaattisesti pois päältä, jos mitään toimintoja ei ole suoritettu. Lyhyemmät ajat lisäävät akun kestoa; jos **POIS** on valittu, kamera täytyy sammuttaa käsin.

| Asetusvalinnat |       |      |  |
|----------------|-------|------|--|
| 5 MIN          | 2 MIN | POIS |  |

#### HYVÄ SUORITUSKYKY

Valitsemalla **PÄÄLLÄ** saadaan nopeampi tarkennus ja voidaan lyhentää aikaa, joka tarvitaan kameran uudelleenkäynnistykseen sammutuksen jälkeen.

| Asetusvalinnat |      |  |  |
|----------------|------|--|--|
| PÄÄLLÄ         | POIS |  |  |

## 🖪 KENNON PUHDISTUS

Poista pöly kameran kuvakennosta.

| Valinta         | Kuvaus                                                                                                    |
|-----------------|----------------------------------------------------------------------------------------------------|
| OK              | Puhdista kenno välittömästi.                                                                                                    |
| KUN PÄÄLLÄ      | Kennon puhdistus suoritetaan, kun kamera kytketään päälle.                                                                                           |
| KUN POIS PÄÄLTÄ | Kenno puhdistetaan, kun kamera kytketään pois päältä (kennon<br>puhdistusta ei kuitenkaan tehdä, jos kamera kytkeytyy pois<br>päältä toistotilassa). |

Pöly, jota ei voida poistaa käyttäen kennon puhdistustoimintoa, voidaan poistaa manuaalisesti.

## 💶 TALLENN DATA-ASET

Säädä tiedostohallinnan asetuksia.

#### <u>KUVA NRO</u>

Uudet kuvat tallennetaan kuvatiedostoiksi, jotka nimetään nelinumeroisella tiedostonumerolla, joka saadaan lisäämällä yksi viimeiseen käytettyyn tiedostonumeroon. Tiedostonumero näytetään toiston aikana kuvassa esitetyllä tavalla. **KUVA NRO** säätää, palautuuko tiedostojen numerointi arvoon 0001, kun uusi muistikortti asetetaan tai nykyinen muistikortti alustetaan.

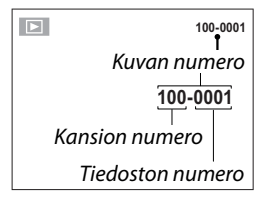

| Valinta      | Kuvaus                                                                                                    |
|--------------|----------------------------------------------------------------------------------------------------|
| JATKUVA      | Numerointi jatkuu viimeisestä käytetystä tiedostonumerosta tai<br>ensimmäisestä käytettävissä olevasta tiedostonumerosta riippuen<br>siitä, kumpi on suurempi. Vähennä päällekkäisten kuvatiedostonimien<br>määrää valitsemalla tämä vaihtoehto. |
| AUT. NOLLAUS | Numerointi nollataan arvoon 0001 alustamisen jälkeen tai kun uusi<br>muistikortti asetetaan.                                                                                                    |

Jos kuvan numeroksi tulee 999-9999, laukaisin poistetaan käytöstä. Alusta muistikortti siirrettyäsi tietokoneeseen kaikki kuvat, jotka haluat säilyttää.

Valitsemalla kohdan **PALAUTA ALKUASET** asettaa valinnan **KUVA NRO** kohtaan **JATKUVA**, muttei nollaa tiedostonumeroa.

Muilla kameroilla otettujen kuvien numerointi voi vaihdella.

#### TALL. ALKUP. KUVA

Valitse PÄÄLLÄ, jos haluat tallentaa SALAMA ASETUKSET > PUNASILM. POISTO -toiminnolla otetuista kuvista käsittelemättömät kopiot.

| Asetusvalinnat |      |  |
|----------------|------|--|
| PÄÄLLÄ         | POIS |  |

#### MUOKK. TIED. NIM.

Muuta tiedostonimen etuliite. sRGB-kuvissa on nelikirjaiminen etuliite (oletuksena "DSCF"), Adobe RGB -kuvissa on kolmikirjaiminen etuliite ("DSF"), jota edeltää alaviiva.

| Valinta  | Oletusetuliite | Näytetiedoston nimi |
|----------|----------------|---------------------|
| sRGB     | DSCF           | ABCD0001            |
| AdobeRGB | _DSF           | _ABC0001            |

## **PÄIVÄYSLEIMA**

Liitä kuviin tallennushetken aika- ja/tai päivämääräleima kuvaa otettaessa.

| Valinta | Kuvaus                                                      |
|---------|-------------------------------------------------------------|
| 31+0    | Liitä uusiin valokuviin tallennushetken päivämäärä ja aika. |
| 31      | Liitä uusiin valokuviin tallennushetken päivämäärä.         |
| POIS    | Älä liitä uusiin valokuviin aikaa tai päivämäärää.          |

Aika- ja päivämääräleimoja ei voi poistaa. Ota PÄIVÄYSLEIMA pois käytöstä estääksesi aika- ja päivämääräleimojen lisäämiseen uusiin valokuviin.

Jos kameran kelloa ei ole asetettu, kamera pyytää asettamaan kelloon oikean ajan ja päivämäärän (🗐 35, 37).

Suosittelemme poistamaan DPOF:n "tulosta päiväys"-asetuksen käytöstä aika- ja päivämääräleimalla varustettuja kuvia tulostettaessa (🗐 143).

Aikaleimat eivät näy videoissa tai RAW-kuvissa eivätkä 4K-laukeama- tai monipistetoiminnoilla otetuissa kuvissa.

## **VÄRIAVARUUS**

#### Valitse väritoistoon käytettävä väriasteikko.

| Valinta   | Kuvaus                               |
|-----------|--------------------------------------|
| sRGB      | Suositellaan useimmissa tilanteissa. |
| Adobe RGB | Kaupalliseen painamiseen.            |

## PHTEYSASETUS

Säädä asetuksia langattomien laitteiden, kuten älypuhelimien, tietokoneiden ja Fujifilm instax SHARE -tulostimien, yhdistämistä varten.

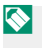

Katso lisätietoja langattomista yhteyksistä osoitteesta: http://fujifilm-dsc.com/wifi/

#### <u>Bluetooth-ASETUKSET</u> Säädä Bluetooth-asetukset.

| Valinta                                 | Kuvaus                                                                                                    |  |
|-----------------------------------------|----------------------------------------------------------------------------------------------------|--|
| LAITEPARIN<br>REKISTERÖINTI             | Muodosta kamerasta ja älypuhelimesta tai tabletista laitepari<br>valitsemalla ensin tämä asetus, käynnistämällä sitten älylaitteen<br>FUJIFILM Camera Remote -sovellus ja napauttamalla kohtaa<br>LAITEPARIN REKISTERÖINTI.                                                                    |  |
| POISTA LAITEPARIN<br>REKIST.            | Muodosta laitepari.                                                                                                    |  |
| Bluetooth<br>PÄÄLLÄ/POIS                | <ul> <li>PÄÄLLÄ: päälle kytkettäessä kamera muodostaa yhdistettyjen<br/>laitteiden välille automaattisesti Bluetooth-yhteyden.</li> <li>POIS: kamera ei muodosta Bluetooth-yhteyttä.</li> </ul>                                                                                                |  |
| AUTOM. KUVIEN<br>MERKINTÄ               | <ul> <li>PÄÄLLÄ: merkitse JPEG-kuvat lähetettäväksi ottamisen<br/>yhteydessä.</li> <li>POIS: valokuvia ei merkitä lähetettäviksi ottamisen yhteydessä.</li> </ul>                                                                                                    |  |
| KESKEYTYMÄTÖN<br>Siirto                 | <ul> <li>PÄÄLLÄ: kuvat lähetetään pariliitettyihin laitteisiin kuvauksen<br/>jälkeen.</li> <li>POIS: kuvat lähetetään pariliitettyihin laitteisiin vain, kun kame-<br/>ra on pois päältä, tai pian sen jälkeen, kun poistut toistoon.</li> </ul>                                               |  |
| ÄLYPUHELIMEN<br>SYNKRONOINNIN<br>ASETUS | Valitse, synkronoidaanko kamera siihen yhdistetystä älypuheli-<br>mesta saatavien kellonaika- ja/tai paikkatietojen mukaan.<br>• PAIKKA JA AIKA: synkronoi kellonaika ja paikkatieto.<br>• PAIKKA: synkronoi paikkatieto.<br>• AIKA: synkronoi kellonaika.<br>• OFF: synkronointi pois päältä. |  |

Asenna älypuhelimeen tai tablettiin FUJIFILM Camera Remote -sovelluksen uusin versio ennen kameraan yhdistämistä tai kuvien lähettämistä.

Kun **PÄÄLLÄ** on valittu sekä kohtaan **Bluetooth PÄÄLLÄ/POIS** että kohtaan **AUTOM. KUVIEN MERKINTÄ** ja asetus **POIS** on valittuna kohtaan **KESKEYTYMÄTÖN SIIRTO**, lähettäminen pariliitettyihin laitteisiin alkaa kameran sammuttamisen tai pian toistoon poistumisen jälkeen.

Jos AUTOM. KUVIEN MERKINTÄ on pois päältä, kuvia voidaan merkitä siirrettäväksi käyttämällä toistovalikon 📰 KUVANSIIRRON JÄRJESTYS -asetusta.

## PC-AUTOM. TALL.AS:T

Säädä tietokoneiden langattomien verkkojen kautta tapahtuvia yhteysasetuksia.

| Valinta                   | Kuvaus                                                                                                    |
|---------------------------|----------------------------------------------------------------------------------------------------|
| PC-AUTOM. TALL.AS         | <ul> <li>Valitse tapa, jolla yhteys tietokoneeseen muodostetaan langattoman lähiverkon kautta.</li> <li>YKSINK. ASETUKSET: yhdistä käyttäen Wi-Fi-suojattua asennusta (WPS).</li> <li>MANUAAL. ASETUKSET: valitse verkko luettelosta (VAL VERKKOLISTAST) tai anna nimi manuaalisesti (ANNA SSID).</li> </ul> |
| <b>REK. KOHDE-PC POIS</b> | Poista valitut kohteet.                                                                                                    |
| ED YHTEYDEN TIEDOT        | Nävtä tietokoneet, ioihin kamera on viimeksi ollut vhtevdessä.                                                                                                    |

#### instax-TUL. YHT. ASETUS

Säädä lisävarusteena saatavien Fujifilm instax SHARE -tulostimien yhteysasetuksia.

#### Tulostimen nimi (SSID) ja salasana-

Tulostimen nimi (SSID) löytyy tulostimen pohjasta; oletussalasana on "1111". Jos olet jo valinnut eri salasanan älypuhelintulostamiseen, syötä sen sijaan se salasana.

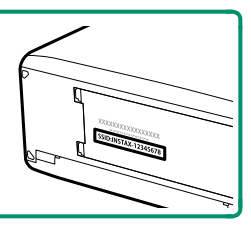

#### **YLEISET ASETUKSET**

Säädä langattomien verkkojen yhteysasetuksia.

| Valinta                  | Kuvaus                                                                                                    |  |
|--------------------------|----------------------------------------------------------------------------------------------------|--|
| NIMI                     | Tunnista kamera langattomassa verkossa valitsemalla sille nimi ( <b>NIMI</b> ) (kameralle annetaan oletuksena yksilöivä nimi).                                                                                                    |  |
| MUUTA KOKO 🖾             | Valitse <b>PÄÄLLÄ</b> (oletusasetus, suositellaan useimmissa tilanteis-<br>sa) muuttaaksesi suuret kuvat kokoon 🗊 ennen älypuhelimeen<br>latausta ja <b>POIS</b> ladataksesi kuvat alkuperäisessä koossa. Koon<br>muutos tehdään vain älypuhelimeen ladattavaan kopioon; alku-<br>peräistä kuvaa ei muuteta.                      |  |
| GEOKÄTKÖILY              | Valitse, sisällytetäänkö älypuhelimesta ladatut paikkatiedot kuviin<br>sitä mukaa, kun kuvia otetaan.                                                                                                    |  |
| SIJAINTITIEDOT           | Näytä viimeisimmät älypuhelimesta ladatut sijaintitiedot.                                                                                                    |  |
| হ্ন PAINIKKEEN<br>Asetus | <ul> <li>Valitse Fn-painikkeen tehtävä, kun siihen liitetään LANGATON<br/>TIEDONStoiminto.</li> <li>LIITT./SIIRRON TIL.: Fn-painiketta voidaan käyttää laiteparin<br/>muodostamiseen ja siirrettävien kuvien valitsemiseen.</li> <li>LANGATON TIEDONS.: Fn-painiketta voidaan käyttää langat-<br/>tomissa yhteyksissä.</li> </ul> |  |

#### <u>TIEDOT</u>

Näytä kameran MAC- ja Bluetooth-osoite.

#### **NOLLAA LANGATON ASETUS**

Palauta langattoman verkon asetusten oletusarvot.

## 🖼 ALUSTA

Jos haluat alustaa muistikortin:

- 1 Korosta 🖼 ALUSTA setup-valikossa ja paina MENU/OK.
- 2 Näkyviin tulee vahvistusikkuna. Alusta muistikortti korostamalla OK ja painamalla MENU/OK. Jos haluat poistua alustamatta muistikorttia, valitse PERUUTA tai paina DISP/BACK.

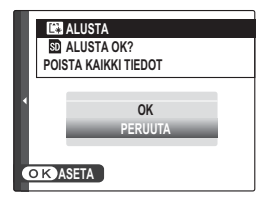

Kaikki tiedot – suojatut kuvat mukaan lukien – poistetaan muistikortilta. Varmista, että tärkeät tiedostot on kopioitu tietokoneelle tai muuhun tallennuslaitteeseen.

Älä avaa akkutilan kantta alustamisen aikana.

| · · · · · · · · · · · · · · · · · · · |  |
|---------------------------------------|--|
|                                       |  |
|                                       |  |
|                                       |  |
| · · · · · · · · · · · · · · · · · · · |  |
|                                       |  |
|                                       |  |
|                                       |  |
|                                       |  |
|                                       |  |
|                                       |  |
|                                       |  |

# Pikakuvakkeet

## Pikakuvakevaihtoehdot

Mukauta kameran ohjaimet tyylisi tai tilanteen mukaan.

Usein käytetyt asetusvalinnat voidaan lisätä **Q**-valikkoon tai liittää **Fn** (toiminto) -painikkeeseen, jolloin valintoihin pääsee suoraan:

- Q-valikko (E) 165): Q-valikko tulee näkyviin painamalla Q-painiketta. Käytä Q-valikkoa katsellaksesi tai muuttaaksesi asetuksia, jotka on valittu usein käytettyihin valikkokohteisiin.
- Toimintopainike (2011): toimintopainikkeella valittuihin ominaisuuksiin päästään suoraan.
# Q (pikavalikko) -painike

Paina **Q** päästäksesi nopeasti valittuihin vaihtoehtoihin.

# Pikavalikkonäyttö

Oletusasetuksena pikavalikko sisältää seuraavat kohdat:

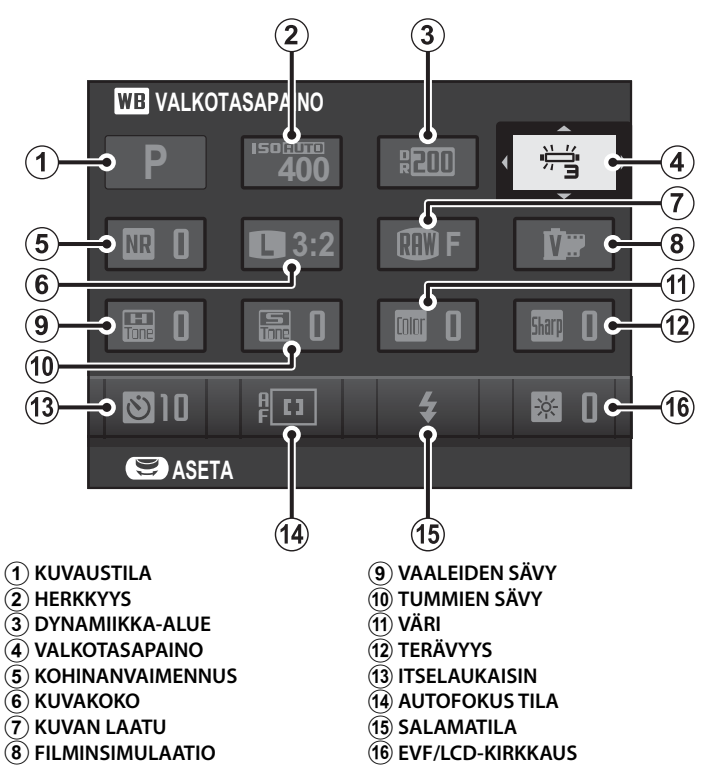

# Asetusten näyttäminen ja muuttaminen

- Paina Q näyttääksesi pikavalikon kuvauksen aikana.
- 2 Korosta kohteita valitsimella ja kierrä pää-/sivukomentokiekkoa muuttaaksesi asetusta.

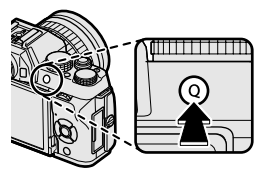

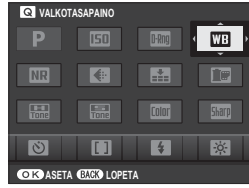

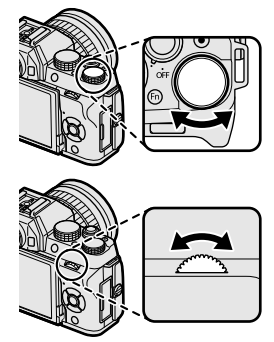

## 3 Kun asetukset ovat valmiit, poistu painamalla Q-painiketta.

Kuvaustila on nykyinen kuvaustila, eikä sitä voida vaihtaa pikavalikosta.

DIMUKAUTA ja VÄRILÄMPÖTILA ei voi hallita käyttäen Q-painiketta. Käytä toimintopainiketta tai kuvausvalikkoa.

# Pikavalikon muokkaaminen

Pikavalikossa näytettävien kohteiden valitseminen:

1 Paina ja pidä **Q**-painiketta painettuna kuvaksen aikana.

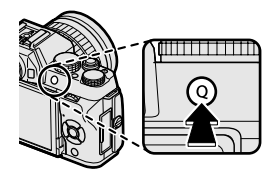

- 2 Nykyinen pikavalikko tulee näkyviin; käytä valitsinta korostaaksesi kohteen, jota haluat muuttaa ja paina MENU/OK.
- 3 Korosta mikä tahansa seuraavista vaihtoehdoista ja paina MENU/OK asettaaksesi sen haluttuun paikkaan.
  - HERKKYYS
  - DYNAMIIKKA-ALUE
  - VALKOTASAPAINO
  - KOHINANVAIMENNUS
  - KUVAKOKO
  - KUVAN LAATU
  - FILMINSIMULAATIO
  - VAALEIDEN SÄVY
  - TUMMIEN SÄVY
  - VÄRI
  - TERÄVYYS
  - ITSELAUKAISIN
  - KASV./SILMIEN TUNN. ASETUS
  - VALOTUKSEN MITTAUS

- AUTOFOKUS TILA
- TARKENNUSTILA
- SALAMATILA
- SALAMAKORJAUS
- IS-TILA
- MF-APU
- VIDEOTILA
- VIDEON HERKKYYS
- MIC-TASON SÄÄTÖ
- ÄÄNI JA SALAMA
- EVF/LCD-KIRKKAUS
- EVF-/LCD-VÄRI
- SULKIMEN TYYPPI
- EI MITÄÄN

Valitse **EI MITÄÄN**, jos et halua asettaa valittuun paikkaan mitään kohdetta.

Pikavalikkoa voi muokata myös asetusvalikon kohdassa PAINIKKEEN ASETUS > MUOKK./TALL. PIKAVAL..

# Fn (toiminto) -painike

Luo valittuun ominaisuuteen pikavalintanäppäin määrittämällä toimintopainikkeen tehtävä.

Kohtiin **T-Fn1–T-Fn4** määritettyjä toimintoja voidaan käyttää pyyhkäisemällä näyttöä.

Esivalitut tehtävät ovat käytettävissä toimintokiekolla (🗐 7).

### Oletustoiminnot ovat:

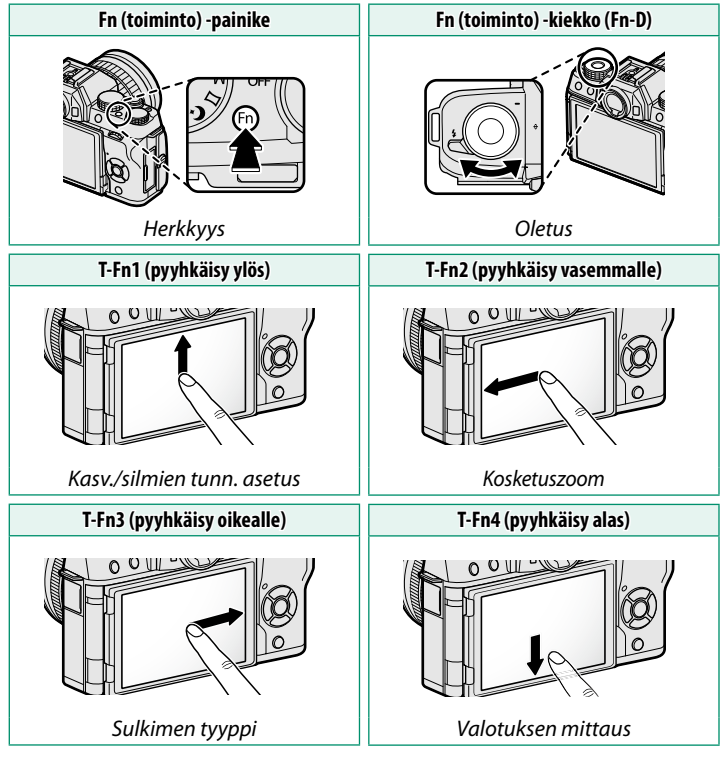

## Toimintopainikkeen tehtävien määrittäminen

**Fn** (toiminto) -painikkeen ja kosketustoimintojen tehtävät voi valita asetuksella C PAINIKKEEN ASETUS > TOIMINTO (Fn) -AS.

- TERÄV.AL. ESIKATS.
- HERKKYYS
- ITSELAUKAISIN
- KUVAKOKO
- KUVAN LAATU
- DYNAMIIKKA-ALUE
- FILMINSIMULAATIO
- VALKOTASAPAINO
- VALOTUKSEN MITTAUS
- KOSKETUSZOOM
- AE-HAAR AS
- AE LUKITUS
- AF LUKITUS
- AE/AF-LUKKO
- PIKA-AF
- AUTOFOKUS TILA

- TARKENNUSTILA
- TARKENNUSALUE
- LAUKAISUVAIHTOEHTO
- SALAMATILA
- SALAMAKORJAUS
- VIDEOTILA
- KASV./SILMIEN TUNN. ASETUS
- RAW
- LANGATON TIEDONS.
- AUTOM. KUVIEN MERKINTÄ
- Bluetooth PÄÄLLÄ/POIS
- SULKIMEN TYYPPI
- VAL. ESIK. MAN TIL
- ESIKATSELE KUVATEHOSTE
- EI MITÄÄN

Poista Fn-painike käytöstä valitsemalla EI MITÄÄN.

Asetuksia **AE LUKITUS**, **AF LUKITUS**, **AE/AF-LUKKO** ja **PIKA-AF** ei voi määrittää kosketustoiminnoiksi (**T-Fn1–T-Fn4**).

Tehtävän valintoihin pääsee myös painamalla ja pitämällä painettuna toimintopainiketta tai **DISP/BACK**-painiketta.

### Tehtävän määrittäminen toimintokiekolle

Seuraavat toiminnot voidaan määrittää toimintokiekolle asetuksella PAINIKKEEN ASETUS > TOIMINTO (Fn) -AS:

- HERKKYYS
- ITSELAUKAISIN
- KUVAKOKO
- KUVAN LAATU
- DYNAMIIKKA-ALUE
- FILMINSIMULAATIO
- VALKOTASAPAINO
- VALOTUKSEN MITTAUS
- AUTOFOKUS TILA
- TARKENNUSTILA

- LAUKAISUVAIHTOEHTO
- SALAMATILA
- SALAMAKORJAUS
- VIDEOTILA
- KASV./SILMIEN TUNN. ASETUS
- SULKIMEN TYYPPI
- VALOTUKSEN KOMPENS
- OLETUS
- EI MITÄÄN

S Jos haluat poistaa toimintokiekon käytöstä, valitse **EI MITÄÄN**.

Kun **OLETUS** on valittu, kiekon toiminto vaihtelee tilanvalitsimen asennon mukaan (🗐 7).

# Oheislaitteet ja lisävarusteet

# Objektiivit

Kameraa voi käyttää FUJIFILMin X-kiinnitykseen sopivien objektiivien kanssa.

# Objektiivin osat

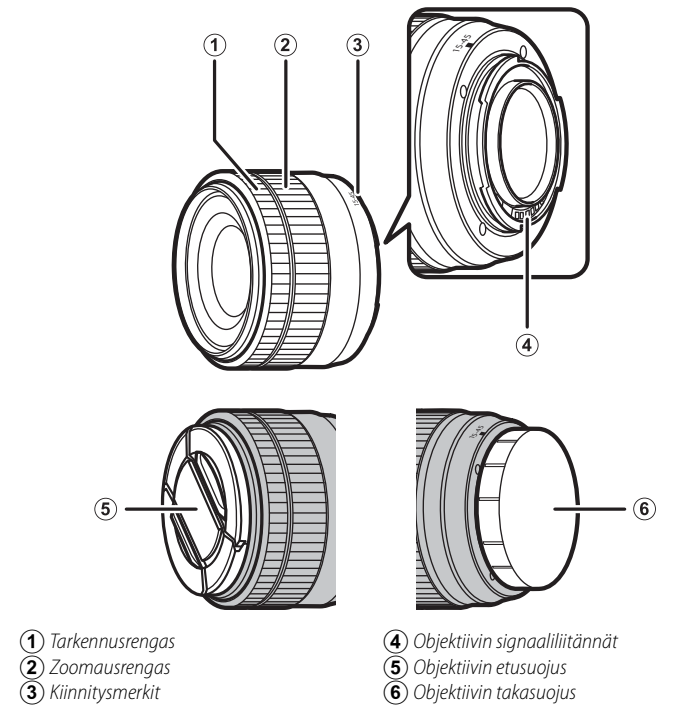

XC15-45mmF3.5-5.6 OIS PZ -objektiivia käytetään tässä havainnollistamiseen.

10

# Sähköinen zoom

Kun PÄÄLLÄ on valittuna kohtaan 🕅 ELEKTR. ZOOMIN ASETUS, sivukomentokiekolla voidaan säätää zoomia, kun LCD-näyttöä avataan vaakasuunnassa noin 180°.

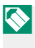

S Zoomausta voidaan säätää tarkennusrenkaalla, kun automaattitarkennus on käytössä.

# Objektiivin suojusten poistaminen

Poista objektiivin suojukset kuvan osoittamalla tavalla.

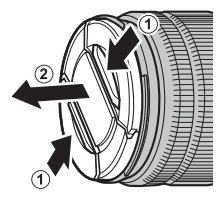

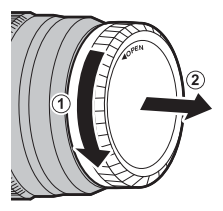

Objektiivin suojukset saattavat olla erilaisia kuin kuvissa.

# Vastavalosuojalliset objektiivit

Objektiiviin kiinnitetty vastavalosuoja vähentää heijastuksia ja suojaa objektiivin etuelementtiä.

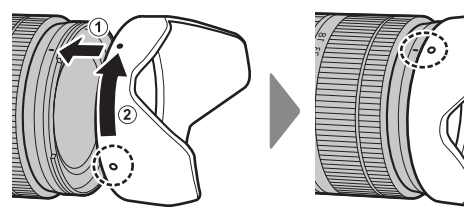

Objektiivit, joissa on himmenninrenkaat

Kun asetuksena on muu kuin A, aukkoa voi säätää kiertämällä objektiivin himmenninrengasta (valotustilat A ja M).

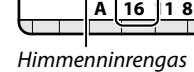

16

185.6

#### Aukon tilan kytkin

Jos objektiivissa on aukon tilan kytkin, aukkoa voi säätää käsin työntämällä kytkin asentoon 🦃 ja kiertämällä himmenninrengasta.

#### Kun himmenninrengas on asetettu asentoon A, kierrä sivukomentokiekkoa säätääksesi aukkoa

### Objektiivit, joissa on O.I.S. -kytkin

Jos objektiivi tukee optista kuvanvakautusta (O.I.S.), kuvanvakautustilan voi valita kameran valikoista. Ota kuvanvakautus käyttöön työntämällä O.I.S.-kytkin asentoon ON.

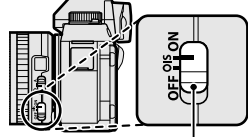

O.I.S.-kvtkin

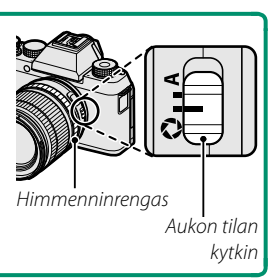

# Manuaalitarkennusobjektiivit

Työnnä tarkennusrengas eteen käyttääksesi automaattitarkennusta.

Työnnä tarkennusrengas taakse manuaalitarkennuksessa ja käännä rengasta tarkistaessasi tuloksia kameran näytöltä. Tarkennusetäisyyden ja syväterävyyden ilmaisimia voi käyttää manuaalitarkennuksen apuna.

Huomaa, kuvaustil

#### Syväterävyyden ilmaisin

Syväterävyyden ilmaisin näyttää likimääräisen syväterävyyden (tarkennuspisteen edessä ja takana oleva etäisyys, joka näkyy tarkkana). Ilmaisin esitetään filmimuodossa.

| että manuaalitarkennusta ei välttämättä voi käyttää kaikissa |  |
|--------------------------------------------------------------|--|
| oissa.                                                       |  |
|                                                              |  |

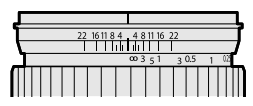

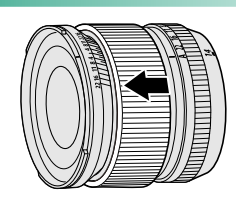

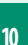

# Objektiivin hoito

Käytä pölyn poistamiseen puhallinta ja pyyhi sitten hellävaroin pehmeällä, kuivalla liinalla. Jäljellä olevat tahrat voi poistaa pyyhkimällä varovasti Fujifilmin objektiivinpuhdistuspaperin palalla, johon on lisätty pieni tippa objektiivinpuhdistusnestettä. Vaihda etu- ja takasuojukset, kun objektiivi ei ole käytössä.

# Liitännät

# HDMI-lähtö

Kameran kuvaus- ja toistonäytöt voidaan lähettää HDMI-laitteisiin.

# HDMI-laitteisiin liittäminen

Liitä kamera televisioihin tai muihin HDMI-laitteisiin kolmannen osapuolen HDMI-kaapelilla.

- 1 Sammuta kamera.
- 2 Kytke kaapeli alla kuvatun mukaisesti ja varmista, että liittimet on asetettu kunnolla paikoilleen.

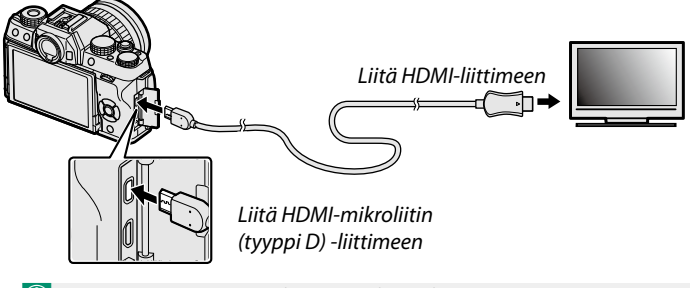

🚺 Käytä enintään 1,5 m pitkää HDMI-kaapelia.

- 3 Konfiguroi laite HDMI-tuloon laitteen mukana toimitetussa dokumentaatiossa kuvatulla tavalla.
- 4 Kytke kamera päälle. Voit nyt kuvata ja toistaa kuvia samalla kun katselet television näyttöä sekä tallentaa kuvia HDMI-laitteeseen.
- USB-kaapelia ei voi käyttää HDMI-kaapelin ollessa kytkettynä.

### Kuvaus

Ota kuvia ja tallenna elokuvia samalla kun katselet näkymää kameran objektiivin läpi tai tallennat filmimateriaalia HDMI-laitteeseen.

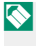

Tätä ominaisuutta voi käyttää 4K- ja Full HD -elokuvien tallentamiseen HDMI-tallentimeen.

### Toisto

Aloita toisto painamalla kameran **D**-painiketta. Kameran näyttö kytkeytyy pois päältä, ja kuvat ja videot lähetetään HDMI-laitteeseen. Huomaa, että kameran äänenvoimakkuussäätimillä ei ole vaikutusta TV:n ääneen; säädä äänenvoimakkuutta television äänensäätimillä.

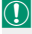

Jotkut televisiot saattavat näyttää lyhyen aikaa mustaa kuvaruutua videotoiston alkaessa.

# Langaton siirto

Käytä langattomia verkkoja ja muodosta yhteys tietokoneisiin, älypuhelimiin tai tabletteihin. Katso lisätietoja osoitteesta: http://fujifilm-dsc.com/wifi/

## Älypuhelimet ja tabletit: FUJIFILM Camera Remote

Muodosta kameraan Bluetooth<sup>®</sup>- tai Wi-Fi-yhteys asentamalla älypuhelimeen tai tablettiin FUJIFILM Camera Remote -sovelluksen uusin versio. Lataa sovellukset ja katso lisätietoja osoitteesta: http://app.fujifilm-dsc.com/en/camera\_remote/

# Älypuhelimet ja tabletit: Bluetooth®-laiteparin muodostaminen

Yhdistä kamera älypuhelimien tai tablettien kanssa valitsemala YHTEYSASETUS > Bluetooth-ASETUKSET > LAITEPARIN **REKISTERÖINTI**. Laiteparin muodostaminen on helppo tapa ladata kuvia kamerasta.

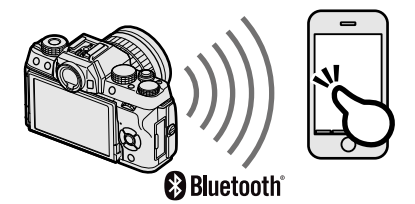

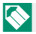

🚫 Kuvat ladataan langattoman yhteyden kautta.

# Älypuhelimet ja tabletit: Wi-Fi

Muodosta Wi-Fi-yhteys älypuhelimeen tai tablettiin valitsemalla jokin kuvaus- tai toistovalikon 🛜 LANGATON TIEDONS. -asetuksista. Kun yhteys on muodostettu, voit selata kamerassa olevia kuvia, ladata valitsemasi kuvat, kauko-ohjata kameraa tai kopioida sijaintitiedot kameraan.

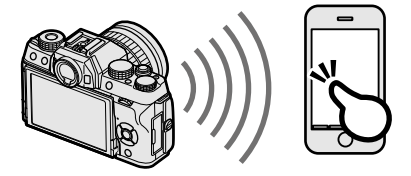

# Tietokoneet: FUJIFILM PC AutoSave

Lähetä kuvia langattomien verkkojen kautta kamerasta tietokoneeseen asentamalla FUJIFILM PC AutoSave -sovelluksen uusin versio. Lataa sovellukset ja katso lisätietoja osoitteesta: http://app.fujifilm-dsc.com/en/pc\_autosave/

### Tietokoneet: langattomat yhteydet

Voit lähettää kuvia kamerasta käyttämällä toistovalikon PC-AUTOMAATTITALL-komentoa.

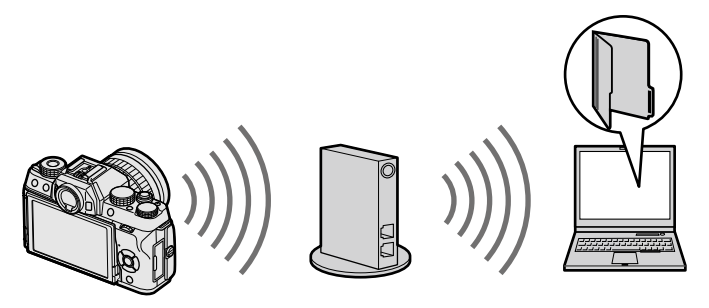

Toistotilassa kuvia voidaan myös lähettää pitämällä **Fn**-painike painettuna.

# Yhdistäminen tietokoneisiin USB:lla

Lataa kuvia liittämällä kamera tietokoneeseen.

# Windows (MyFinePix Studio)

Käytä MyFinePix Studiota kopioidaksesi kuvia tietokoneelle, jossa niitä voi säilyttää, katsella, järjestää ja tulostaa. MyFinePix Studion voi ladata seuraavalta verkkosivulta:

http://fujifilm-dsc.com/mfs/

Kun lataus on valmis, kaksoisnapsauta ladattua tiedostoa ("MFPS\_Setup.EXE") ja viimeistele asennus noudattamalla näytölle tulevia ohjeita.

## Mac OS X/macOS

Kuvat voidaan kopioida tietokoneelle käyttämällä Image Capturea (toimitetaan tietokoneen mukana) tai muuta ohjelmistoa.

# RAW FILE CONVERTER EX 2.0

Jos haluat katsella RAW-tiedostoja tietokoneella, käytä RAW FILE CONVERTER EX 2.0 -sovellusta, jonka voi ladata osoitteessa: http://fujifilm-dsc.com/rfc/

# Kameran kytkeminen

Liitä kamera tietokoneeseen mukana toimitettavalla USB-johdolla.

- 1 Hae muistikortti, joka sisältää kuvia, jotka haluat kopioida tietokoneeseen ja aseta kortti kameraan.

Virran katkeaminen siirron aikana voi aiheuttaa tietojen menetyksen tai muistikortin vahingoittumisen. Aseta kameraan uusi tai täyteen ladattu akku ennen kameran kytkemistä.

2 Sammuta kamera, ja liitä kameran mukana tullut USB-kaapeli kuvan osoittamalla tavalla varmistaen samalla, että liittimet on kiinnitetty huolellisesti.

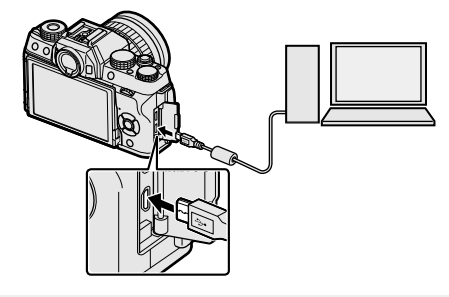

Kamerassa on mikro-USB (Micro-B) USB 2.0 -liitin.

- 3 Kytke kamera päälle.
- 4 Kopioi kuvat tietokoneeseen käyttämällä MyFinePix Studiota tai käyttöjärjestelmäsi sovelluksia.
- 5 Kun siirto on valmis, kytke kamera pois päältä ja irrota USB-kaapeli.

Jos muistikortti, jossa on paljon kuvia, asetetaan sisään, ohjelmiston käynnistyminen saattaa kestää hetken, eikä kuvien tuominen tai tallentaminen ehkä onnistu. Käytä kuvien siirtämiseen muistikortin lukijaa.

Liitä kamera suoraan tietokoneeseen; älä käytä USB-keskitintä tai näppäimistöä.

Älä irrota USB-kaapelia, kun tiedonsiirto kameran ja tietokoneen välillä on kesken, äläkä aseta tai poista muistikortteja, kun siirto on käynnissä. Tämän varotoimen laiminlyönti voi aiheuttaa tietojen menetyksen tai muistikortin vahingoittumisen.

Joissain tapauksissa verkkopalvelimelle tallennettuihin kuviin ei välttämättä pääse käyttämällä ohjelmaa samalla tavalla kuin yksittäisellä tietokoneella.

Käyttäjä vastaa kaikista sovellettavista puhelinyhtiön tai Internet-palveluntarjoajan maksuista käyttäessään Internet-yhteyttä edellyttäviä palveluja.

# instax SHARE -tulostimet

Tulosta kuvia digitaalikamerastasi instax SHARE -tulostimiin.

### Yhteyden muodostaminen

Valitse PHTEYSASETUS > instax-TUL. YHT. ASETUS kameran asetusvalikosta ja syötä instax SHARE -tulostimen nimi (SSID) ja salasana.

#### -Tulostimen nimi (SSID) ja salasana-

Tulostimen nimi (SSID) löytyy tulostimen pohjasta; oletussalasana on "1111". Jos olet jo valinnut eri salasanan älypuhelintulostamiseen, syötä sen sijaan se salasana.

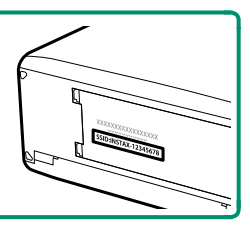

# Kuvien tulostaminen

- 1 Kytke tulostin päälle.
- 7 Valitse Instax-TULOST. TULOSTAA kameran toistovalikosta. Kamera luo yhteyden tulostimeen.
- 3 Käytä valitsinta tuodaksesi näkyviin kuvan, jonka haluat tulostaa ja paina sitten MENU/OK.

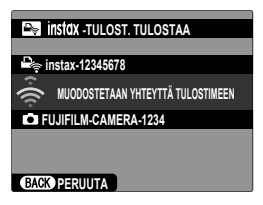

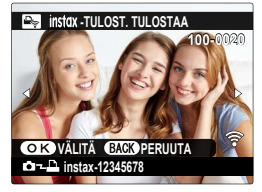

Nuilla kameroilla otettuja kuvia ei voi tulostaa.

Tulostettava alue on pienempi kuin alue, joka näkyy LCD-näytöllä.

Näytöt voivat vaihdella liitetyn tulostimen tyypin mukaan.

4 Kuva lähetetään tulostimeen ja tulostus alkaa.

# Tekniset huomautukset

# Fujifilmin lisävarusteet

Fujifilm tarjoaa seuraavia valinnaisia lisävarusteita. Saat viimeisimmät tiedot alueellasi saatavilla olevista lisävarusteista paikalliselta Fujifilm-edustajaltasi tai osoitteesta http://www.fujifilm.com/products/digital\_cameras/index.html.

#### Ladattavat litiumioniakut

**NP-W126S**: suuren kapasiteetin ladattavia NP-W126S-lisäakkuja voi hankkia tarvittaessa.

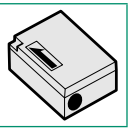

#### Akkulaturit

**BC-W126**: Korvaavia akkulatureita voi ostaa tarpeen mukaan. +20 °C:n lämpötilassa BC-W126 lataa NP-W126S-akut noin 150 minuutissa.

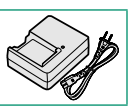

#### Vaihtovirtasovittimet

**AC-9V** (vaatii CP-W126 DC -liittimen): käytä tätä 100–240 V, 50/60 Hz vaihtovirtasovitinta pitkäkestoiseen kuvaukseen ja toistoon tai kun kuvia kopioidaan tietokoneeseen.

#### DC-liittimet

CP-W126: liitä AC-9V kameraan.

**RR-90**: käytä kameran tärinän vähentämiseen tai sulkimen auki pitämiseen aikavalotuksen aikana.

#### Stereomikrofonit

MIC-ST1: ulkoinen mikrofoni videon tallennukseen.

FUJINON-objektiivit

**XF-sarjan objektiivit**: yksinomaan FUJIFILMin X-kiinnityksen kanssa käytettäviksi tarkoitetut keskenään vaihdettavat objektiivit.

**XC-sarjan objektiivit**: yksinomaan FUJIFILMin X-kiinnityksen kanssa käytettäviksi tarkoitetut keskenään vaihdettavat objektiivit.

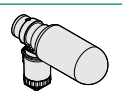

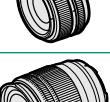

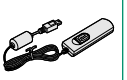

| Kamerakenkaan kiinnitettävät salamalaitteet                                                                                                    |  |
|----------------------------------------------------------------------------------------------------|--|
| EF-XS00: Tämän jalkaan kiinnitettävän salamalaitteen ohjeluku on 50<br>(ISO 100, m), ja se toimii neljällä AA-paristolla tai valinnaisella EF-BP1-<br>akulla. Valaistusta voidaan heijastaa kääntämällä salamapäätä 90° ylös,<br>10° alas, 135° vasemmalle tai 180° oikealle.                                                                           |  |
| EF-42: Tämän kiinnikkeellä varustetun salamalaitteen (virtalähteenä neljä<br>AA-paristoa) ohjeluku on 42 (ISO 100, m) ja se tukee manuaalista ja TTL-sa-<br>lamaohjausta ja automaattista tehozoomia alueella 24–105 mm (vastaa<br>35-millistä muotoa). Salamapäätä voi kääntää 90° ylös, 180° vasemmalle<br>tai 120° oikealle salaman heijastamiseksi. |  |
| <b>EF-X20</b> : Tämän kiinnikkeellä varustetun salamalaitteen ohjeluku on 20<br>(ISO 100, m). Salama saa virtansa kahdesta AAA-paristosta, ja tämä<br>kevyt, kompakti laite sisältää valitsimen TTL-salamakorjauksen tai<br>manuaalisen salaman tehon säätämiseen.                                                                                      |  |
| <b>EF-20</b> : Tämän kiinnikkeellä varustetun salamalaitteen (virtalähteenä kaksi AA-paristoa) ohjeluku on 20 (ISO 100, m) ja se tukee TTL-sala-<br>maohjausta (manuaalista salamaohjausta ei tueta). Salamapäätä voi kääntää ylöspäin 90° valaistuksen heijastamiseksi.                                                                                |  |

#### Käsikahvojen hihnat

GB-001: parempi ote.

#### Makrojatkoputket

MCEX-11/16: kiinnitä kameran ja objektiivin väliin ottaaksesi kuvia korkeilla toistosuhteilla.

#### Telejatkeet

XF1.4X TC WR: pidentää yhteensopivien objektiivien polttovälin noin 1,4-kertaiseksi. XF2X TC WR: pidentää yhteensopivien objektiivien polttovälin noin 2,0-kertaiseksi.

#### Kiinnityssovittimet

FUJIFILM M MOUNT ADAPTER: mahdollistaa kameran käyttämisen useiden M-kiinnitykseen sopivien objektiivien kanssa.

#### Rungon suojukset

**BCP-001**: suojaa kameran objektiivin kiinnikettä, kun kameraan ei ole kiinnitetty objektiivia.

#### instax SHARE -tulostimet

SP-1/SP-2/SP-3: yhdistä langattoman lähiverkon kautta tulostaaksesi kuvia instax-filmille.

# Fujifilm-ohjelmistoja

Kameraa voidaan käyttää seuraavien Fujifilm-ohjelmistojen kanssa.

### FUJIFILM Camera Remote

Langattoman yhteyden muodostaminen kameran ja älypuhelimen tai tablet-laitteen välille (
180).

http://app.fujifilm-dsc.com/en/camera\_remote/

# FUJIFILM PC AutoSave

Kuvien lataaminen kamerasta langattomien verkkojen kautta (2011) 182).

http://app.fujifilm-dsc.com/en/pc\_autosave/

## **MyFinePix Studio**

Digikamerasta ladattujen kuvien hallitseminen, näyttäminen, tulostaminen ja muokkaaminen (
183). http://fujifilm-dsc.com/mfs/

# **RAW FILE CONVERTER EX 2.0**

RAW-kuvien näyttäminen tietokoneella ja niiden muuntaminen muihin muotoihin (🗐 183).

http://fujifilm-dsc.com/rfc/

#### Muista lukea nämä huomautukset ennen käyttöä

#### Turvallisuusohjeita

• Varmista, että käytät kameraa oikein. Lue nämä turvallisuusohjeet ja Omistajan opas huolellisesti ennen käyttöä.

Säilytä turvallisuusohjeet tämän jälkeen turvallisessa paikassa.

#### Tietoja kuvakkeista

. Seuraavat tässä asiakirjassa käytetyt kuvakkeet osoittavat henkilövahinkojen ja aineellisten vahinkojen vakavuuden, jos kuvakkeen osoittamia tietoja ei oteta huomioon ja laitetta käytetään sen takia virheellisesti.

| <b>A</b> VAROITUS | Tämä kuvake osoittaa, että tietojen huomiotta jättäminen voi johtaa kuolemaan tai vakaviin henkilöva-<br>hinkoihin.     |
|-------------------|----------------------------------------------------------------------------------------------------|
| <u> ниоміо</u>    | Tämä kuvake osoittaa, että tietojen huomiotta jättäminen voi johtaa henkilövahinkoihin tai aineellisiin<br>vahinkoihin. |

Alla olevat kuvakkeet osoittavat huomioitavien tietojen luonteen.

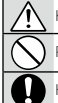

Kolmiomaiset kuvakkeet osoittavat, että tiedot vaativat huomiota ("Tärkeä").

Poikittaisella viivalla ylivedetyt pyöreät kuvakkeet osoittavat, että kyseinen toiminto on kielletty ("Kielletty").

Huutomerkillä varustetut täytetyt ympyrät osoittavat, että kyseinen toiminto on suoritettava ("Pakollinen").

Tuotteen symbolit (mukaan lukien tarvikkeet) tarkoittavat seuraavaa:

| $\sim$ | Vaihtovir |
|--------|-----------|
| ==     | Tasavirta |
|        | Luokan II |

Luokan II laite (tuotteen rakenteessa on kaksinkertainen eristys.)

### A VAROITUS

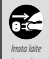

Jos kameran käytössä limenee ongelmia, kytke se pois päältä, poista akku ja irrota vaihtovirtasovitin pistorasiasta. Kameran käytön jatkaminen, kun siitä nousee savua, se käryää tai toimii jotenkin muuten tavallisuudesta poikkeavasti, voi aiheuttaa tulipalon tai sähköiskun. Ota yhteyttä Fujifilm-jälleenmyylääsi.

<u>Älä päästä vettä tai vieraita esineitä kameran sisälle.</u> Jos kameran sisälle pääsee vettä tai vieraita esineitä, kytke sen virta pois päältä, poista akku ja irrota vaihtovirtasovitin pistorasiasta. Kameran käytön jatkaminen voi aiheuttaa tulipalon tai sähköiskun. Ota yhteyttä Fujifilm-jälleenmyyjääsi.

Älä käytä kameraa kylpyhuoneessa tai suihkussa. Tämä voi aiheuttaa tulipalon tai sähköiskun.

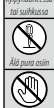

Älä koskaan yritä muuttaa tai purkaa kameraa osiin (älä koskaan avaa koteloa). Tämän varotoimen laiminlyönti voi aiheuttaa tulipalon tai sähköiskun.

Jos kameran kotelo rikkoutuu putoamisen tai muun vahingon seurauksena, älä kosketa esiin tulleisiin osiin. Tämän varotoimen laiminlyönti ja vaurioituneiden osien koskettaminen voi aiheuttaa sähköiskun tai loukkaantumisen. Poista akku välittömästi, mutta varo loukkaantumista ja sähköiskua. Vie tuote sen ostopaikkaan, josta saat jatko-ohjeita.

|                                 | Älä muuta tai lämmitä liitäntäjohtoa, kierrä tai vedä sitä liian voimakkaasti tai aseta sen päälle raskaita esineitä. Nämä                                                            |
|---------------------------------|----------------------------------------------------------------------------------------------------|
| $ \bigcirc$                     | toimet voivat vahingoittaa johtoa ja aiheuttaa tulipalon tai sähköiskun. Jos johto on vahingoittunut, ota yhteyttä<br>Fujifilm-jälleenmyyjääsi.                                       |
| $ \bigcirc$                     | <b>Älä aseta kameraa epävakaalle pinnalle.</b> Kamera voi pudota tai keikahtaa nurin ja aiheuttaa vahinkoja.                                                                          |
|                                 | <u>Älä koskaan yritä ottaa kuvia, kun olet liikkeessä.</u> Älä käytä kameraa silloin, kun kävelet tai ajat autoa. Voit kaatua tai<br>joutua liikenneonnettomuuteen.                   |
| $\bigcirc$                      | <u>Älä kosketa kameran metalliosia ukkosmyrskyn aikana.</u> Tämä voi aiheuttaa salaman sähköpurkauksesta johtuvan<br>sähköiskun.                                                      |
| $\bigcirc$                      | Älä käytä akkua ohjeiden vastaisesti. Lataa akku ohjeen mukaisella tavalla.                                                                                                    |
|                                 | Älä pura osiin tai tee muutoksia akkuihin äläkä kuumenna niitä. Älä pudota, iske tai heitä akkuja tai muuten altista niitä                                                            |
|                                 | voimakkaille iskuille. Älä käytä akkuja, jotka osoittavat merkkejä vuodosta, epämuodostumista, värin muutoksista tai                                                                  |
| $\left  \right\rangle$          | muista poikkeavuuksista. Käytä vain nimettyjä latureita akkujen lataamiseksi äläkä yritä ladata ei-ladattavia litiumioni-                                                             |
|                                 | akkuja tai alkaliparistoja. Älä laita paristoja oikosulkuun tai säilytä niitä metalliesineiden kanssa. Näiden varotoimien                                                             |
|                                 | noudattamatta jättäminen voi aiheuttaa akkujen ylikuumentumista, syttymisen, halkeamista tai vuotamista ja                                                                            |
|                                 | aiheuttaa tulipalon, palovammoja tai muun loukkaantumisen.                                                                                                    |
| $\left  \right\rangle$          | <u>Käytä ainoastaan tämän kameran kanssa käytettäväksi tarkoitettuja akkuja tai vaihtovirtasovittimia. Älä käytä muuta</u>                                                            |
| $\square$                       | <u>kuin tyyppikilvessä osoitettua jännitettä.</u> Muiden virtalähteiden käyttäminen voi aiheuttaa tulipalon.                                                                          |
| $\left  \bigcirc \right $       | Jos akku vuotaa ja akkunestettä joutuu silmiisi, ihollesi tai vaatteillesi, huuhtele alue puhtaalla vedellä ja hakeudu                                                                |
| $\square$                       | välittömästi lääkärin hoitoon tai soita hätänumeroon.                                                                                                    |
|                                 | <u>Älä lataa laturilla muita kuin tässä määritettyjä akkuja.</u> Mukana tullut laturi on tarkoitettu vain kameran mukana                                                              |
| $  ( \mathbf{y} )$              | olevien akkutyyppien lataamiseen. Tavallisten paristojen tai muunlaisten ladattavien akkujen lataaminen laturilla                                                                     |
|                                 | voi saada pariston/akun vuotamaan, ylikuumenemaan tai rajahtamaan.                                                                                                    |
| $\left  \left( \right) \right $ | <u>Salaman käyttäminen liian lähellä ihmisten silmiä voi aiheuttaa näkövammoja.</u> Noudata erityistä varovaisuutta, kun                                                              |
|                                 | kuvaat vauvoja ja pikkulapsia.                                                                                                    |
|                                 | <u>Ala jata laitetta pitkaaikaiseen kosketukseen kuumien pintojen kanssa.</u> Jos tata varotoimea ei huomioida, lievia                                                                |
| $  \heartsuit  $                | palovammoja saattaa syntya, etenkin korkeissa ympariston lampotiloissa tai kayttajille, jotka karsivat huonosta                                                                       |
|                                 | verenkierrosta tai alentuneesta tuntokyvysta. Talloin jalustan käyttöä tai vastaavia varotoimia suositellaan.                                                                         |
|                                 | <u>Ala jata mitaan ruumiinosaa kosketuksiin tuotteen kanssa pitkaksi ajaksi tuotteen ollessa paalla.</u> Jos tata varotoimea                                                          |
| $ \infty $                      | ei huomioida, lievia palovammoja saattaa syntyä etenkin pitkajaksoisen käytön aikana, korkeissa ympariston                                                                            |
|                                 | lampotiloissa tai käyttäjille, jotka kärsivät nuonosta verenkierrosta tai alentuneesta tuntokyvysta. Tailoin jalustan                                                                 |
|                                 | Käyttöä täi vastaavia varotoimia suositeliaan.                                                                                                    |
| U                               | <u>Älä käytä helposti syttyvien esineiden, räjähtävien kaasujen tai pölyn läheisyydessä.</u>                                                                                          |
|                                 | Aseta akku kuljetuksen ajaksi digitaalikameraan tai säilytä sitä kotelossa. Säilytä akkua kovassa kotelossa. Kun hävität                                                              |
|                                 | <i>akun, peitä akun navat eristysteipillä.</i> Jos akku pääsee koskettamaan muita metalliesineitä tai akkuja, se voi syttyä                                                           |
|                                 | palamaan tai räjähtää.                                                                                                    |
|                                 | <u>Pidä muistikortit, salamakengät ja muut pienet osat poissa pienten lasten ulottuvilta.</u> Lapset voivat niellä pieniä osia;                                                       |
| 9                               | pida poissa lasten ulottuvilta. Jos lapsi nielee jonkin pienen osan, ota yhteyttä lääkäriin tai soita hätäkeskukseen.                                                                 |
|                                 | Pida poissa pienten lasten ulottuvilta. Vammoja voivat aiheuttaa myös hihna, joka voi kiertyä lapsen kaulan ympä-                                                                     |
| D                               | rille alneuttaen kuristumisen, ja salama, joka voi alheuttaa nakovamman.                                                                                                    |
|                                 | <u>Nouaata ientoyntion ja sairaalan henkilokunnan antamia ohjeita.</u> Jama tuote synnyttaa radiotaajuisia päästöjä, jotka<br>Valvat häiritä paviaoisti, tai lääkienällisiä laittaita |

|             | 🕂 НИОМІО                                                                                                    |
|-------------|----------------------------------------------------------------------------------------------------|
| $\bigcirc$  | <b>Älä käytä kameraa paikoissa, joissa on öljynkatkua, höyryä, kosteutta tai pölyä.</b> Tämä voi aiheuttaa tulipalon tai<br>sähköiskun.                                                                                                    |
| $\bigcirc$  | Älä jätä kameraa erittäin kuumiin paikkoihin. Älä jätä kameraa esimerkiksi suljettuun ajoneuvoon tai suoraan<br>auringonvaloon. Tämä voi aiheuttaa tulipalon.                                                                                                   |
| $\bigcirc$  | <b>Älä aseta raskaita esineitä kameran päälle.</b> Raskas esine voi keikahtaa nurin tai pudota ja aiheuttaa vahinkoja.                                                                                                    |
| $\bigcirc$  | Älä siirrä kameraa, kun vaihtovirtasovitin on edelleen kytkettynä pistorasiaan. Älä irrota vaihtovirtasovitinta<br>pistorasiasta vetämällä liitäntäjohdosta. Tämä voi vahingoittaa virtajohtoa tai kaapeleita ja aiheuttaa tulipalon tai<br>sähköiskun.         |
| $\bigcirc$  | <b>Älä peitä tai kiedo kameraa tai vaihtovirtasovitiinta kankaaseen tai peittoon.</b> Tämä voi aiheuttaa kuumentumista, mikä voi vääntää koteloa tai aiheuttaa tulipalon.                                                                                       |
| 0           | Älä käytä pistoketta, jos se on vahingoittunut tai jos se ei mahdu kunnolla pistorasiaan. Tämän varotoimen huomiotta<br>jättäminen voi aiheuttaa tulipalon tai sähköiskun.                                                                                      |
| 0           | Kun puhdistat kameraa, tai et aio käyttää sitä pidempään aikaan, poista akku ja irrota vaihtovirtasovitin pistorasiasta.<br>Tämän ohjeen noudattamatta jättäminen voi aiheuttaa tulipalon tai sähköiskun.                                                       |
|             | Irrota laturi latauksen päätyttyä pistorasiasta. Laturin jättäminen kytkettynä pistorasiaan voi aiheuttaa tulipalon.                                                                                                    |
| 0           | Kun muistikortti poistetaan kamerasta, kortti saattaa ponnahtaa ulos korttipaikasta liian nopeasti. Pidä sormeasi<br><u>kevyesti korttia vasten ja vapauta kortti varovasti.</u> Ulos sinkoava kortti voi aiheuttaa vammoja.                                    |
| Â           | Testauta ja puhdistuta kamerasi säännöllisesti. Pölyn kerääntyminen kameran sisälle voi aiheuttaa tulipalon tai<br>sähköiskun. Pyydä Fujifilm-jälleenmyyjääsi puhdistuttamaan kamera sisältä kahden vuoden välein. Huomaa, että<br>tämä on maksullinen palvelu. |
| $\triangle$ | Akun asettaminen väärin aiheuttaa räjähdysvaaran. Vaihda ainoastaan samaan tai saman tyyppiseen akkuun.                                                                                                    |

#### Akku ja virtalähde

Huomaa: Tarkista, minkä tyyppinen akku kameraasi sopii, ja lue aiheeseen liittyvät osiot.

A VAROITUS: akkua ei saa altistaa liialliselle kuumuudelle, kuten auringonpaisteelle, tulelle tai vastaavalle.

Seuraavassa kerrotaan akkujen asianmukaisesta käytöstä ja niiden käyttöiän pidentämisestä. Väärä käyttö voi lyhentää akun käyttöikää tai aiheuttaa vuodon, ylikuumenemisen, tulipalon tai räjähdyksen.

#### Li-ion-akut (litiumioniakut)

Lue tämä osio, jos kamerassasi käytetään uudelleenladattavaa Li-ion-akkua.

Akku ei ole ladattu toimitushetkellä. Lataa akku ennen käyttöä. Säilytä akkua kotelossaan, kun et käytä sitä.

#### 🔳 Huomioitavaa akusta

Akun lataus purkautuu hiljalleen, kun akkua ei käytetä. Lataa akku päivää tai kahta ennen käyttöä.

Akun käyttöikää voidaan pidentää sammuttamalla kamera, kun sitä ei käytetä.

Akun kapasiteetti pienenee alhalsissa lämpötiloissa; loppuun kulutettu akku ei välttämättä toimi kylmässä. Pidä ylimääräinen täyteen ladattu akku lämpimässä paikassa ja vaihda tarvittaessa, tai pidä akku taskussasi tai muussa lämpimässä paikassa ja aseta se kameraan vasta kun aloitat kuvaamisen. Älä aseta akkua suoraan kosketukseen käsienlämmittimien tai muiden lämmityslaitteiden kanssa.

#### Akun lataaminen

Lataa akku mukana toimitettavassa laturissa. Latausajat pidentyvät, jos ympäristön lämpötila on alle +10 °C tai yli +35 °C. Älä yritä ladata akkua yli +40 °C:een lämpötiloissa; alle 0 °C:een lämpötiloissa akku ei lataudu.

Älä lataa jo täyteen ladattua akkua. Akun ei tosin tarvitse olla täysin tyhjä ennen lataamista.

Akku saattaa tuntua lämpimältä välittömästi lataamisen tai käytön jälkeen. Tämä on normaalia.

#### Akun käyttöikä

Normaalilämpötiloissa akku voidaan ladata ainakin 300 kertaa. Kun akun varausaika pienenee huomattavasti, tarkoittaa se akun käyttöiän päättyneen. Akku on tällöin vaihdettava uuteen.

#### Säilytys

Akun teho voi heikentyä, jos se on ollut täyteen ladattuna käyttämättä pitkiä aikoja. Käytä akku tyhjäksi ennen säilytystä.

Jos kameraa ei aiota käyttää pitkään aikaan, poista akku ja säilytä sitä kuivassa paikassa, jonka lämpötila on välillä +15 °C−+25 °C. Älä säilytä akkua paikoissa, jotka voivat altistua äärimmäisille lämpötiloille.

#### Varoituksia: akun käsittely

- Älä säilytä tai kuljeta metalliesineiden, kuten kaulakorujen tai hiussolkien, kanssa.
- Älä altista liekeille tai kuumuudelle.
- Älä pura osiin tai tee muutoksia.
- Käytä ainoastaan nimettyjen latureiden kanssa.
- Hävitä käytetyt akut saman tien.
- Älä pudota tai altista voimakkaille iskuille.
- Älä altista vedelle.
- Pidä liittimet puhtaina.
- Akku ja kameran runko saattavat tuntua lämpimiltä pitkän käytön jälkeen. Tämä on normaalia.

#### Huomio: hävittäminen

Hävitä käytetyt akut paikallisten säädösten mukaisesti. Kiinnitä huomiota ympäristönäkökohtiin akun hävittämisessä. Käytä laitetta leudossa ilmastossa.

#### Vaihtovirtasovittimet

Käytä ainoastaan tämän kameran kanssa käytettäväksi tarkoitettuja Fujifilmin vaihtovirtasovittimia. Muut sovittimet saattavat vahingoittaa kameraa.

- Käytä vaihtovirtasovitinta vain sisätiloissa.
- Varmista, että tasavirtapistoke on kytketty kameraan kunnolla.
- Sammuta kamera ennen sovittimen irrottamista. Irrota sovitin pistokkeesta, älä kaapelista.
- Älä käytä muiden laitteiden kanssa.
- Älä pura osiin.
- Älä altista korkealle kuumuudelle tai kosteudelle.
- Älä altista voimakkaille iskuille.
- Sovitin saattaa humista tai tuntua kuumalta käytön aikana. Tämä on normaalia.
- Jos sovitin aiheuttaa radiohäirintää, suuntaa tai sijoita vastaanottoantenni uudelleen.

#### Kameran käyttäminen

- Älä suuntaa kameraa äärimmäisen kirkkaita valonlähteitä kohti. Tällainen on esimerkiksi pilvettömältä taivaalta paistava aurinko. Tämän varotoimenpiteen laiminlyönti saattaa vahingoittaa kameran kuvasensoria.
- Etsimen läpi tuleva voimakas auringonvalo saattaa vahingoittaa elektronisen etsimen (EVF) paneelia. Älä suuntaa elektronista etsintä aurinkoa kohti.

#### Ota testikuvia

Ennen kuin otat kuvia tärkeissä tiläisuuksissa (kuten häissä tai ennen kuin otat kameran mukaan matkalle) ota testikuva ja tarkastele tulosta varmistaaksesi kameran normaaliin toiminnan. FUJIFILM Corporation ei ota vastuuta vahingoista tai menetetyistä tuloista, jotta aiheutuvat tuotteen toimintahäiriöstä.

#### Tekijänoikeuteen liittyviä huomautuksia

Pelkästään henkilökohtaista käyttöä lukuun ottamatta digitaalisella kamerallasi tallennettuja kuvia ei voi käyttää ilman omistajan lupaa tavalla, joka rikkoo tekijänoikeuslakeja. Huomaa, että lavaesitysten, näytäntöjen ja näyttelyiden valokuvaamiseen liittyy erityisiä rajoituksia, vaikka kuvat olisi tarkoitettu vain omaan käyttöön. Käyttäjiä pyydetään myös huomaamaan, että tekijänoikeuslakien suojaamia kuvia tai tietoja sisältävän muistikortin siirtäminen toiselle henkilölle on sallittua vain ottamalla kyseisten tekijänoikeuslakien rajoitukset huomioon.

#### Käsittely

Varmista kuvien tallentuminen oikein suojaamalla kamera iskuilta ja tärähdyksiltä kuvien tallennuksen aikana.

#### Nestekidenäyttö (LCD)

Jos näyttö vaurioituu, huolehdi, että nestekiteiden koskettamiselta vältytään. Suorita alla esitettyjen tilanteiden sattuessa ilmoitetut kiireelliset toimet:

- Jos nestekide pääsee kosketuksiin ihosi kanssa, puhdista alue kankaalla ja pese sen jälkeen huolellisesti saippualla ja juoksevalla vedellä.
- Jos nestekidettä pääsee silmään, huuhtele silmää puhtaalla vedellä vähintään 15 minuutin ajan ja hakeudu sen jälkeen lääkärin hoitoon.
- Jos nestekidettä nielaistaan, huuhtele suu huolellisesti vedellä. Juo runsaasti vettä ja oksennuta, ja hakeudu sen jälkeen lääkärin hoitoon.

Vaikka näyttö on valmistettu käyttäen erittäin korkeatarkkuuksista teknologiaa, se saattaa sisältää kuvapisteitä, jotka valaisevat aina tai eivät syty. Tässä ei ole kyse toimintaviasta, ja tallennettuihin kuviin tällä ei ole vaikutusta.

#### Tavaramerkkeihin liittyviä tietoja

#### Sähköinen häiriö

Kamera saattaa aiheuttaa häiriötä sairaalan tai lentoliikenteen laitteistolle. Kysy neuvoa sairaalan tai lentoyhtiön henkilökunnalta, ennen kuin käytät kameraa sairaalassa tai lentokoneessa.

#### Väritelevisiojärjestelmät

NTSC (National Television System Committee) on lähinnä Yhdysvalloissa, Kanadassa ja Japanissa käytettävä väritelevisiolähetysten määritys. PAL (Phase Alternation by Line) on lähinnä Euroopan maissa ja Kiinassa käytettävä väritelevisiojärjestelmä.

#### Exif Print (Exif-versio 2.3)

Exif Print on vastikään uudistettu digitaalisten kameroiden tiedostomuoto, jossa valokuvien kanssa tallennettuja tietoja käytetään optimaalisen värintoiston aikaansaamiseksi tulostuksessa.

#### TÄRKEÄ HUOMAUTUS: lue tämä, ennen kuin käytät ohjelmistoa

Lisensoidun ohjelmiston suora tai epäsuora vienti, kokonaisuudessaan tai osittain, on kielletty ilman asianomaisten hallintoelinten lupaa.

Välttääksesi tulipalon tai sähköiskun vaaran älä altista laitetta sateelle tai kosteudelle.

Lue kohta "Turvallisuustietoja" ja varmista, että ymmärrät siinä esitetyt tiedot ennen kameran käyttämistä.

#### Asiakkaille Kanadassa

#### CAN ICES-3 (B)/NMB-3(B)

HUOMIO: tämä B-luokan digitaalinen laite on kanadalaisten ICES-003-vaatimusten mukainen.

Kanadan teollisuusministeriön (Industry Canada) lausunto: Tämä laite noudattaa Kanadan teollisuusministeriön lisenssivapautta koskevaa RSS-säännöstä. Käyttö riippuu seuraavasta kahdesta ehdosta: (1) tämä laite ei saa aiheuttaa haitallisia häiriöitä ja (2) tämän laitteen täytyy vastaanottaa kaikki häiriöt, mukaan lukien häiriöt, jotka voivat aiheuttaa laitteen ei -toivottua toimintaa.

Tämä laite ja sen antenni(t) eivät saa sijaita samassa paikassa eikä niitä saa käyttää yhdessä minkään muun antennin tai lähettimen kanssa testattuja, sisäänrakennettuja radioita lukuun ottamatta. Maakuntakoodin valintatoiminto on poistettu käytöstä tuotteista, jotka myydään USA:ssa/Kanadassa.

Säteilyaltistuslausunto: Saatavilla olevat tieteelliset todisteet eivät osoita, että mitään terveysongelmia liittyisi pienitehoisten langatomien laitteiden käyttämiseen. Ei kuitenkaan ole näyttöä siitä, että nämä matalan tehon langattomat laitteet olisivat täysin vaarattomia. Matalatehoiset langattomat laitteet lähettävät käytön aikana pieniä määriä radiotaajuusenergiaa (RF) mikroaaltoalueella. Suuret määrät radiotaajuusenergiaat saattavat aiheuttaa terveysriskejä (lämmittämällä kudoksia), mutta altistuminen matalan tason radiotaajuusenergialte, jolla ei ole lämmittävää vaikutusta, ei aiheuta mitään tunnettuja terveysriskejä. Monissa matalan tason radiotaajuusenergiasta tehdyissä tutkimuksisa ei ole todettu mitään biologisia vaikutusia. Joissain tutkimuksisa on näkynyt viitteitä siitä, että joitain biologisia vaikutuska asia isi olla, mutta lisätutkimukset eivät ole vahvistaneet näitä tuloksia. X-T100 on testattu, ja sen on todettu olevan sekä IC:n kontrolloimattoman ymääristön säteilyaltistuksen rajojen että IC:n radiotaajuuspäätöjä koskevien sääntöjen (RSS-102) mukainen.

#### Sähköisten ja elektronisten laitteiden hävittäminen kotitalouksissa

Euroopan unioni, Norja, Islanti ja Liechtenstein: Tämä symboli tuotteessa tai käyttöoppaassa ja takuussa ja/ tai tuotteen pakkauksessa tarkoittaa, että tuotetta ei voi käsitellä kotitalousjätteenä. Sen sijaan tuote tulee toimittaa soveltuvaan sähköisten ja elektronisten laitteiden keräyspisteeseen.

Varmistamalla, että tämä tuote hävitetään asianmukaisesti, autat estämään mahdollisia haittavaikutuksia ympäristölle ja ihmisten terveydelle, joita saattaisi muuten olla seurauksena tuotteen epäasianmukaisesta hävittämisesti

Tämä symboli paristoissa tai akuissa tarkoittaa, että kyseisiä paristoja tai akkuja ei voi käsitellä kotitalousjätteenä.

Jos laitteesi sisältää helposti poistettavia paristoja tai akkuja, hävitä ne erikseen paikallisten vaatimusten mukaisesti.

Materiaalien kierrättäminen auttaa säästämään luonnonvaroja. Lisätietoa tuotteen kierrättämisestä saat paikallisilta viranomaisilta, jätehuollosta tai liikkeestä, josta ostit tuotteen.

Maat Euroopan unionin, Norjan, Islannin ja Liechtensteinin ulkopuolella: jos haluat heittää pois tämän tuotteen sekä sen paristot tai akut, ota yhteyttä paikallisiin viranomaisiin ja pyydä tarkempia neuvoja asianmukaisesta hävittämisestä.

Japani: tämä akuissa oleva symboli ilmaisee, että ne on hävitettävä erikseen.

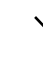

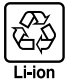

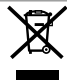
#### Langattomia verkkoja ja Bluetooth-yhteyksiä käyttävät laitteet: tärkeitä huomautuksia

Tämä tuote noudattaa seuraavia EU-direktiivejä:

- RoHS-direktiivi 2011/65/EU
- RE-direktiivi 2014/53/EU

FUJIFILM Corporation vakuuttaa, että radiolaitetyyppi FF180001 on direktiivin 2014/53/EU mukainen.

 $\label{eq:loss} EU-vaatimustenmukaisuusvakuutuksen täysimittainen teksti on saatavilla seuraavassa internetosoitteessa:$  $http://www.fujifilm.com/products/digital_cameras/x/fujifilm_x_t100/pdf/index/fujifilm_x_t100_cod.pdf$ 

Tämä yhteensopivuus on osoitettu seuraavalla yhdenmukaisuusmerkinnällä, joka on asetettu tuotteeseen:

# ČÉ

Tämä merkintä on voimassa muilla kuin televiestintätuotteilla ja EU:n harmonisoimilla televiestintätuotteilla (esim. Bluetooth®).

TÄRKEÄÄ: lue seuraavat huomautukset, ennen kuin käytät kameran sisäänrakennettua langatonta lähetintä.

- Tämä tuote sisältää Yhdysvalloissa tuotetun salaustoiminnon ja on siten Yhdysvaltojen vientiviraston sääntelyn alainen, eikä tuotetta saa viedä tai jälleenviedä sellaisiin valtioihin, jotka Yhdysvallat on julistanut taloussaartoon.
- Käytä vain langatonta verkkoa tai Bluetooth-yhteyttä käyttävää laitetta. Fujifilm ei ota vastuuta vahingoista, jotka ovat aiheutuneet käytöstä, jolle ei ole valtuutusta. Älä käytä sovelluksissa, jotka vaativat korkeaa luotettavuutta, kuten esimerkiksi lääketieteellisissä laitteissa tai muissa järjestelmissä, jotka saattavat vaikuttaa ihmishenkiin suoraan tai epäsuorasti. Käytettäessä laitetta tietokoneessa tai muissa järjestelmissä, jotka vaativat suurempaa luotettavuutta kuin mitä langattomia verkkoja tai Bluetooth-yhtyttä käyttävät laitteet edustavat, varmista turvallisuus ja estä toimintahäiriöt tarkistamalla, että kaikki tarvittavat varotoimet on suoritettu.
- Käytä ainoastaan laitteen ostomaassa. Tämä laite on ostomaansa langattomia verkkoja ja Bluetooth-yhteyksiä käyttäviä laitteita koskevien säädösten mukainen. Ota huomioon kaikki sijaintiin liittyvät säädökset laitetta käyttäessäsi. Fujifilm ei ota vastuuta ongelmista, jotka syntyvät, kun laitetta käytetään muilla hallintoalueilla.
- Älä käytä laitetta paikoissa, joissa on magneettikenttiä, staattista sähköä tai radiohäiriötä.
   Alä käytä laihetintä mikroaaltouunien läheisyydessä tai muissa magneettikentille, staattiselle sähkölle tai radiohäiriöille alttiissa paikoissa, jotka voivat estää langattomien signaalien vastaanoton. Molemminpuolisia häiriöitä voi ilmetä, kun lähetintä käytetään muiden 2,4 GHz:n taajuusalueella toimivien langattomien laitteiden läheisyydessä.
- Langaton lähetin toimii 2,4 GHz:n taajuusalueella käyttäen DSSS-, OFDM- ja GFSK-modulointia.
- Turvallisuus: langattomia verkkoja ja Bluetooth-yhteyksiä käyttävät laitteet lähettävät radiotaajuista dataa, joten niiden käyttö edellyttää langallisiin verkkoihin nähden suurempaa huomiota turvallisuuteen.
  - Älä muodosta yhteyttä tuntemattomiin verkkoihin tai verkkoihin, joihin sinulla ei ole käyttöoikeutta, vaikka ne näkyvät laitteen luettelossa, sillä sellainen käyttö voidaan katsoa luvattomaksi. Muodosta yhteys vain verkkoihin, joihin sinulla on käyttöoikeus.
  - Huomioi, että langattomat lähetykset voivat olla kolmansien osapuolten seurattavissa.
- Seuraavat voivat olla lain mukaan rangaistavia:
  - laitteen purkaminen tai muuttaminen
  - laitteen sertifiointimerkkien poistaminen
- <u>Jämä laite toimii samalla taajuudella kuin kaupalliset, koulutukseen liittyvät ja lääketieteelliset laitteet ja langattomat lähettimet.</u> Se toimii myös samalla taajuudella kuin lisensoidut lähettimet ja erityiset lisensoimattomat alhaisen jännitteen lähettimet, joita käytetään kokoomalinjojen ja vastaavien sovellusten RFID-seurantajärjestelmissä.
- Noudata seuraavia varotoimia estääksesi häiriön edellä mainittujen laitteiden kanssa. Varmista, että RFID-lähetin ei ole toiminnassa, ennen kuin käytä tää laitetta. Jos huomaat, että laite aiheuttaa häiriötä RFID-seurantaan käytettyjen lisensoitujen lähettimien toiminnassa, lopeta kyseisen taajuuden käyttö välittömästi tai siirrä laite toiseen paikkaan. Jos huomaat, että laite aiheuttaa häiriötä alhaisen jännitteen RFID-seurantajärjestelmissä, ota yhteyttä Fujifilmin edustajaan.
- <u>Älä käytä laitetta ilma-aluksessa</u>. Huomaa, että Bluetooth voi olla käytössä, vaikka kamera on pois päältä. Bluetooth voidaan poistaa käytöstä valitsemalla kohdan A YHTEYSASETUS > Bluetooth-ASETUKSET > Bluetooth PÄÄLLÄ/ POIS asetukseksi POIS.

#### Lue nämä ohjeet ennen objektiivin käyttöä

#### Turvallisuusohjeita

 Varmista, että käytät objektiivia oikein. Lue nämä turvallisuusohjeet ja kameran Omistajan opas huolellisesti ennen käyttöä.

Säilytä turvallisuusohjeet tämän jälkeen turvallisessa paikassa.

#### Tietoja kuvakkeista

Seuraavat tässä asiakirjassa käytetyt kuvakkeet osoittavat henkilövahinkojen ja aineellisten vahinkojen vakavuuden, jos kuvakkeen osoittamia tietoja ei oteta huomioon ja laitetta käytetään sen takia virheellisesti.

VAROITUS Tämä kuvake osoittaa, että tietojen huomiotta jättäminen voi johtaa kuolemaan tai vakaviin henkilövahinkoihin.

Tämä kuvake osoittaa, että tietojen huomiotta jättäminen voi johtaa henkilövahinkoihin tai aineellisiin vahinkoihin.

Alla olevat kuvakkeet osoittavat huomioitavien tietojen luonteen.

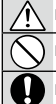

HUOMIO

Kolmiomaiset kuvakkeet osoittavat, että tiedot vaativat huomiota ("Tärkeä").

Poikittaisella viivalla ylivedetyt pyöreät kuvakkeet osoittavat, että kyseinen toiminto on kielletty ("Kielletty").

Huutomerkillä varustetut täytetyt ympyrät osoittavat, että kyseinen toiminto on suoritettava ("Pakollinen").

#### **VAROITUS**

Älä upota veteen tai altista vedelle. Tämän varotoimen laiminlyönti voi aiheuttaa tulipalon tai sähköiskun.

Älä pura (älä avaa koteloa). Tämän varotoimen laiminlyömisestä voi seurata tuotteen toimintahäiriön aiheuttama tulipalo. sähköisku tai loukkaantuminen.

Jos kameran kotelo rikkoutuu putoamisen tai muun vahingon seurauksena, älä kosketa esiin tulleisiin osiin. Tämän varotoimen laiminlyönti ja vaurioituneiden osien koskettaminen voi aiheuttaa sähköiskun tai loukkaantumisen. Poista akku välittömästi, mutta varo loukkaantumista ja sähköiskua. Vie tuote sen ostopaikkaan, josta saat jatko-ohjeita.

Älä aseta epävakaille alustoille. Tuote saattaa tippua aiheuttaen vahinkoa.

<u>Älä katsele aurinkoa objektiivin tai kameran etsimien läpi.</u> Tämän varotoimen laiminlyönti voi aiheuttaa pysyvän näkövamman.

| <u>Л</u> ниоміо |                                                                                                    |
|-----------------|----------------------------------------------------------------------------------------------------|
| $\bigcirc$      | Älä käytä tai säilytä paikoissa, jotka ovat alttiita höyrylle tai savulle tai ovat erittäin kosteita tai pölyisiä. Tämän varotoi- |
| $\square$       | men laiminlyönti voi aiheuttaa tulipalon tai sähköiskun.                                                                          |
| $\wedge$        | <u>Älä jätä suoraan auringonvaloon tai paikkoihin, jotka ovat alttiina erittäin korkeille lämpötiloille, kuten suljettuun</u>     |
| $\Box$          | <i>aj<u>oneuvoon aurinkoisena päivänä.</u> T</i> ämän varotoimen laiminlyönti voi aiheuttaa tulipalon.                            |
|                 | Pidä poissa pienten lasten ulottuvilta. Lapsen käsissä laite voi aiheuttaa henkilövahinkoja.                                      |
| $\bigcirc$      | Älä käsittele märin käsin. Tämän varotoimen laiminlyönti voi aiheuttaa sähköiskun.                                                |
|                 | Pidä aurinko poissa kuva-alasta, kun kuvaat taustavalaistuja kohteita. Auringonvalon tarkentuminen kameraan, kun                  |
|                 | aurinko on kuva-alassa tai lähellä sitä, saattaa aiheuttaa tulipalon tai palovammoja.                                             |
|                 | Kun tuotetta ei käytetä, aseta objektiivin suojukset paikoilleen ja säilytä suoran auringonvalon ulottumattomissa.                |
|                 | Objektiivin kohdistama auringonvalo saattaa aiheuttaa tulipalon tai palovammoja.                                                  |
| $\square$       | Älä kanna kameraa tai objektiivia, kun ne ovat kiinnitettyinä jalustaan. Tuote voi pudota tai osua muihin kohteisiin              |
| $ \mathbf{U} $  | aiheuttaen vahinkoa.                                                                                                    |

#### **Tuotteen huoltaminen**

Ota seuraavat varotoimet huomioon voidaksesi nauttia kameran käytöstä mahdollisimman pitkään.

Kameran runko: Käytä pehmeää, kuivaa liinaa kameran rungon puhdistamiseen jokaisen käyttökerran jälkeen. Älä käytä alkoholia, ohenninta tai muita haihtuvia kemikaaleja, jotka voivat haalistaa tai turmella kameran rungon nahkaa. Kaikki neste on poistettava kameran pinnalta välittömästi pehmeällä, kuivalla liinalla. Poista pöly näytöstä puhaltimella varoen naarmuttamista ja pyyhi sitten hellävaroin pehmeällä, kuivalla liinalla. Jäljellä olevat tahrat voi poistaa pyyhkimällä varovasti Fujifilmin objektiivinpuhdistuspaperin palalla, johon on lisätty pieni tippa objektiivinpuhdistusnestettä. Estä pölyn pääsy kameraan asettamalla rungon suojus paikoilleen, kun objektiivi ei ole paikallaan.

Kuvakenno: Jos useissa valokuvat ovat vahingoittuneet pilkuista tai läiskistä samoissa kohdissa, kameran kuvakennossa voi olla pölyä. Pöly voidaan poistaa kuvakennosta asetusvalikon 🗊 KENNON PUHDISTUS -asetuksella.

### Kuvakennon puhdistaminen

Pöly, joka ei irtoa asetusvalikon 🔄 KENNON PUHDISTUS -toiminnolla, poistetaan käsin alla kuvatulla tavalla.

Huomaa, että mikäli kuvakenno vaurioituu puhdistamisen yhteydessä, sen korjaamisesta tai vaihtamisesta peritään maksu.

- 1 Käytä puhallinta (ei harjaa) poistaaksesi pölyn kuvakennolta.
  - Alä käytä harjaa tai puhallinharjaa. Tämän varotoimen laiminlyönti saattaa vahingoittaa kennoa.

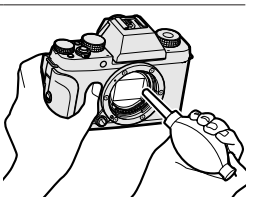

- 2 Tarkista, onko pöly poistettu onnistuneesti. Toista tarvittaessa vaiheet 1 ja 2.
- 3 Vaihda rungon suojus tai objektiivi.

## Laiteohjelman päivitykset

Jotkut tuotteen toiminnot saattavat poiketa laitteen mukana toimitetun käyttöoppaan kuvauksesta laiteohjelmiston päivityksen vuoksi. Kunkin mallin yksityiskohtaiset tiedot löydät vierailemalla sivustollamme:

http://www.fujifilm.com/support/digital\_cameras/software

#### Laiteohjelmiston version tarkistaminen

- Kamera näyttää laiteohjelmiston version ainoastaan, jos muistikortti on asennettuna.
  - 1 Sammuta kamera ja varmista, että kamerassa on muistikortti.
  - 2 Kytke kamera päälle painamalla samalla DISP/BACK-painiketta. Nykyinen laiteohjelmiston versio tulee näkyviin; tarkista laiteohjelmiston versio.
  - 3 Sammuta kamera.

Kiinnitä lisävarusteet kameraan laiteohjelmiston version näyttämistä tai laiteohjelmiston päivittämistä varten lisävarusteilla, kuten vaihdettavilla objektiiveilla, kenkään asennettavilla salamalaitteilla ja kiinnityssovittimilla.

# Vianmääritys

Katso alla olevasta taulukosta neuvoja, jos kohtaat ongelmia käyttäessäsi kameraa. Jos et löydä ratkaisua täältä, ota yhteyttä paikalliseen Fujifilm-jälleenmyyjään.

| Virta ja akku                                |                                                                                                    |
|----------------------------------------------|----------------------------------------------------------------------------------------------------|
| Ongelma                                      | Ratkaisu                                                                                                    |
| Kamera ei kytkeydy<br>päälle.                | <ul> <li>Akku on tyhjä: lataa akku tai aseta kameraan täyteen ladattu vara-akku (= 30).</li> <li>Akku on asetettu kameraan väärin: aseta akku uudelleen oikein päin (= 26).</li> <li>Akkulokeron kantta ei ole suljettu salvalla: sulje akkulokeron kansi salvalla (= 26).</li> </ul>                                                                  |
| Näyttö ei kytkeydy päälle.                   | Näyttö ei ehkä käynnisty, jos kamera on sammutettu ja käyn-<br>nistetty uudelleen hyvin nopeasti. Pidä laukaisin painettuna<br>puoleenväliin, kunnes näyttö käynnistyy.                                                                                                    |
| Akku tyhjenee nopeasti.                      | <ul> <li>Akku on kylmä: lämmitä akkua laittamalla se taskuun tai<br/>muuhun lämpimään paikkaan ja aseta se takaisin kameraan<br/>välittömästi ennen kuvan ottamista.</li> <li>Akun navoissa on likaa: puhdista navat pehmeällä, kuivalla<br/>liinalla.</li> <li>PÄÄLLÄ on valittuna kohtaan ENNEN AF:ÄÄ: kytke ENNEN<br/>AF:ÄÄ pois päältä (</li></ul> |
| Kamera kytkeytyy<br>äkillisesti pois päältä. | <b>Akku on tyhjä</b> : lataa akku tai aseta kameraan täyteen ladattu<br>vara-akku ( 30).                                                                                                    |
| Lataaminen ei käynnisty.                     | Aseta akku takaisin oikeaan asentoon ja varmista, että verkko-<br>laite on kytketty (🗐 26, 30).                                                                                                    |
| Lataaminen on hidasta.                       | Lataa akku huoneenlämmössä.                                                                                                    |

| Ongelma                | Ratkaisu                                                                                          |
|------------------------|---------------------------------------------------------------------------------------------------|
|                        | <ul> <li>Akun navoissa on likaa: puhdista navat pehmeällä, kuivalla</li> </ul>                    |
| Latauksen merkkivalo   | liinalla (📰 26).                                                                                  |
| vilkkuu, mutta akku ei | <ul> <li>Akku on ladattu monta kertaa: Akun käyttöikä on lopussa.</li> </ul>                      |
| lataudu.               | Hanki uusi akku. Jos akku ei vieläkään lataannu, ota yhteyttä<br>Fujifilm-jälleenmyyjään (🗐 190). |

#### Valikot ja näytöt

. . .

| Ongelma                          | Ratkaisu                                                   |
|----------------------------------|------------------------------------------------------------|
| Näyttö ei ole<br>suomenkielinen. | Valitse <b>SUOMI</b> kohtaan <b>言語/LANG.</b> (回到 37, 146). |

| Kuvaus                                                   |                                                                                                    |
|----------------------------------------------------------|----------------------------------------------------------------------------------------------------|
| Ongelma                                                  | Ratkaisu                                                                                                    |
| Kamera ei ota kuvia,<br>vaikka laukaisinta<br>painetaan. | <ul> <li>Muistikortti on täynnä: aseta kameraan uusi muistikortti tai poista kuvia (= 26, 136).</li> <li>Muistikorttia ei ole alustettu: alusta muistikortti (= 161).</li> <li>Muistikortin liittimissä on likaa: puhdista liittimet pehmeällä, kuivalla liinalla.</li> <li>Muistikortti on vioittunut: aseta kameraan uusi muistikortti (= 26).</li> <li>Akku on tyhjä: lataa akku tai aseta kameraan täyteen ladattu vara-akku (= 30).</li> <li>Kamera on kytkeytynyt automaattisesti pois päältä: kytke kamera päälle (= 33).</li> <li>Käytät kolmannen osapuolen sovitinta: valitse PÄÄLLÄ kohtaan KUVAA ILMAN OBJEKTIIVIA (= 119).</li> <li>Merkkivalo oli oranssi, kun yritit tallentaa panoraaman: odota, kunnes merkkivalo sammuu (= 60).</li> </ul> |
| Näytössä tai etsimessä                                   | Herkkyyttä lisätään sommittelun helpottamiseksi, kun kohde                                                                                                    |
| ilmenee laikkuisuutta                                    | on heikosti valaistu ja aukko on himmennetty, mikä voi                                                                                                    |
| ("kohinaa"), kun laukaisin                               | aiheuttaa huomattavaa laikkuisuutta, kun kuvia esikatsellaan                                                                                                    |
| painetaan puoliväliin.                                   | näytöllä. Tämä ei vaikuta kameralla otettaviin kuviin.                                                                                                    |

| Ongelma                  | Ratkaisu                                                                     |
|--------------------------|------------------------------------------------------------------------------|
| Kamera ei tarkenna       | Kohde ei sovi automaattitarkennukseen: käytä tarkennuksen                    |
| Kamera er tarkenna.      | lukitusta tai manuaalitarkennusta (🗐 80).                                    |
|                          | Kohteen kasvot ovat aurinkolasien, hatun, pitkien hiusten tai                |
|                          | muiden esineiden peitossa: poista esteet () 104).                            |
|                          | <ul> <li>Kohteen kasvot täyttävät vain pienen osan kuvasta: muuta</li> </ul> |
|                          | sommittelua niin, että kohteen kasvot täyttävät suuremman                    |
| Kasvoja ei havaita.      | osan kuvasta (📖 104).                                                        |
|                          | Kohteen pää on kallistunut tai vaakatasossa: pyydä kohdetta                  |
|                          | pitämään päätä suorassa (📰 104).                                             |
|                          | <ul> <li>Kamera on kallistunut: pidä kamera suorassa.</li> </ul>             |
|                          | • Kohteen kasvot on heikosti valaistu: kuvaa kirkkaassa valossa.             |
|                          | Valittu kohde on lähempänä kuvan keskustaa kuin pääkohde.                    |
| Väärä kohde on valittu.  | Sommittele kuva uudelleen tai ota kasvojentunnistus pois                     |
|                          | päältä ja rajaa kuva käyttäen tarkennuksen lukitusta (📰 80).                 |
| Videon tallentaminen,    |                                                                              |
| 4K-sarjakuvaus ja        | Muistikortin kirjoitusnopeus on liian hidas: käytä muistikorttia,            |
| 4K-monipistetarkennus    | jonka UHS-nopeusluokka on 3 tai parempi (🗐 29, 46, 94).                      |
| eivät ole käytettävissä. |                                                                              |
|                          | • Akku on tyhjä: lataa akku tai aseta kameraan täyteen ladattu               |
|                          | vara-akku (🗐 30).                                                            |
|                          | • Kamera on haarukointitilassa tai jatkuvassa tilassa: valitse yksit-        |
| Salama ei välähdä.       | täiskuvaustila (🗐 89, 92).                                                   |
|                          | • POIS on valittu kohtaan ÄÄNI JA SALAMA: valitse                            |
|                          | <b>PÄÄLLÄ</b> () [ 147).                                                     |
|                          | • Salama on laskettu alas: nosta salama (🗐 98).                              |
|                          | • Kohde ei ole salaman kantoalueella: sijoita kohde salaman                  |
| Colomo al malalica       | kantoalueelle.                                                               |
| Salama el Valaise        | • Salamaikkuna on peitetty: pidä kameraa asianmukaisesti.                    |
| копцента кокопаан.       | • Suljinaika on lyhyempi kuin täsmäysnopeus: valitse pidempi                 |
|                          | suljinaika (🗐 54, 57, 218).                                                  |
|                          | • <b>Objektiivi on likainen</b> : puhdista objektiivi (🗐 176).               |
|                          | Objektiivi on peitetty: pidä esineet loitolla objektiivista                  |
| Kuvat ovat epätarkkoja.  | (= 40).                                                                      |
|                          | • !AF näkyy kuvauksen aikana ja tarkennuskehys näkyy punaisena:              |
|                          | tarkista tarkennus ennen kuvaamista (📰 41).                                  |

| Ongelma                 | Ratkaisu                                                                           |
|-------------------------|------------------------------------------------------------------------------------|
|                         | <ul> <li>Suljinaika on pitkä ja ympäristön lämpötila on korkea: tämä on</li> </ul> |
|                         | normaalia, eikä kyse ole viasta.                                                   |
| Kuvat ovat laikukkaita. | Kameraa on käytetty jatkuvasti korkeassa lämpötilassa tai lämpö-                   |
|                         | tilan varoitus tulee näkyviin: kytke kamera pois päältä ja odota                   |
|                         | kunnes se on jäähtynyt (📰 33, 215).                                                |

| Toisto                                     |                                                                                                    |
|--------------------------------------------|----------------------------------------------------------------------------------------------------|
| Ongelma                                    | Ratkaisu                                                                                                    |
| Kuvat ovat rakeisia.                       | Kuvat on otettu erimerkkisellä tai -mallisella kameralla.                                                                                                    |
| Toiston zoomaus ei ole                     | Kuvat on luotu KOONMUUTOS-toiminnolla tai erimerkkisel-                                                                                                    |
| käytettävissä.                             | lä tai -mallisella kameralla.                                                                                                    |
| Ääni ei kuulu videon<br>toistossa.         | <ul> <li>Toiston äänenvoimakkuus on liian alhainen: säädä toiston<br/>äänenvoimakkuutta () 148).</li> <li>Mikrofoni oli peitetty: pidä kameraa oikealla tavalla tallenta-<br/>misen aikana.</li> <li>Kaiutin on peitetty: pidä kameraa oikealla tavalla toiston<br/>aikana.</li> <li>POIS on valittu kohtaan ÄÄNI JA SALAMA: valitse<br/>PÄÄLLÄ () 147).</li> </ul> |
| Kamera ei poista valittuja<br>kuvia.       | Osa poistettaviksi valituista kuvista on suojattu. Poista suojaus<br>laitteella, jolla se alun perin asetettiin (🗐 139).                                                                                                    |
| Tiedostonumerointi<br>nollautuu yllättäen. | Akkulokeron kansi avattiin kameran ollessa päällä. Sammuta<br>kamera, ennen kuin avaat akkulokeron kannen (🗐 156).                                                                                                    |

#### Liitännät

| Ongelma                                     | Ratkaisu                                                                                                    |
|---------------------------------------------|----------------------------------------------------------------------------------------------------|
| Sekä TV että kameran<br>näyttö ovat tyhjiä. | VIEW MODE -painikkeella valittu näyttötila on VAIN EVF + 🜨:<br>pane silmäsi etsimelle tai käytä VIEW MODE -painiketta valitak-<br>sesi toisen näyttötilan (🗐 12). |
| Näyttö on tyhjä.                            | Kamera on kytketty TV:hen: kuvat tulevat näkyviin TV:ssä kame-<br>ranäytön sijasta (🗐 178).                                                                       |

| Ongelma                                                      | Ratkaisu                                                                                                    |
|--------------------------------------------------------------|----------------------------------------------------------------------------------------------------|
| Television kuva ei näy tai<br>ääni ei kuulu.                 | <ul> <li>Kameraa ei ole liitetty oikein: liitä kamera asianmukaisesti<br/>() 178).</li> <li>Television tuloksi on asetettu "TV": aseta tuloksi "HDMI"<br/>() 178).</li> <li>Television äänenvoimakkuus on liian matala: säädä television<br/>äänenvoimakkuutta TV-säätimillä () 178).</li> </ul> |
| Tietokone ei tunnista<br>kameraa.                            | Varmista, että kamera ja tietokone on liitetty oikein (🗐 183).                                                                                                    |
| RAW- tai JPEG-tiedostoja<br>ei voi siirtää<br>tietokoneelle. | Käytä MyFinePix Studio -ohjelmistoa kuvien siirtämiseen (vain<br>Windows; 到 183).                                                                                                    |

#### Langaton siirto

Lisätietoa langattomien yhteyksien vianmäärityksestä löytyy osoitteesta: http://digital-cameras.support.fujifilm.com/app?pid=x

| Ongelma                                                           | Ratkaisu                                                                                                    |
|-------------------------------------------------------------------|----------------------------------------------------------------------------------------------------|
| Ongelma yhdistettäessä<br>tai ladattaessa kuvia<br>älypuhelimeen. | <ul> <li>Älypuhelin on liian kaukana: siirrä laitteet lähemmäksi toisiaan<br/>(         [         ] 180).</li> <li>Lähistöllä olevat laitteet aiheuttavat radiohäiriötä: siirrä kameraa<br/>ja älypuhelinta kauemmas mikroaaltouuneista tai langatto-<br/>mista puhelimista (         [         ] 180).</li> </ul>                                                                                                    |
| Kuvien lataus ei onnistu.                                         | <ul> <li>Älypuhelin on kytketty toiseen laitteeseen: Älypuhelin ja kamera voivat muodostaa yhteyden vain yhteen laitteeseen kerrallaan. Katkaise yhteys ja yritä uudelleen.</li> <li>Lähistöllä on useita älypuhelimia: Yritä muodostaa yhteys uudelleen. Usean älypuhelimen läheisyys saattaa vaikeuttaa yhteyden muodostamista.</li> <li>Kuva on luotu toisella laitteella: kamera ei pysty lähettämään kaikkia muilla laitteilla luotuja kuvia.</li> <li>Kuva on video: Videoiden lähettäminen kestää jonkin aikaa. Älypuhelimella tai tabletilla näytettäviksi tarkoitetut videot on tallennettava enintään kuvakoolla 1280 × 720 (HD). Tietoja kameran kuvien näyttämisestä löytyy osoitteesta: http://app.fujifilm-dsc.com/en/camera_remote/</li> </ul> |

| Ongelma                      | Ratkaisu                                                          |
|------------------------------|-------------------------------------------------------------------|
|                              | Valitse <b>PÄÄLLÄ</b> kohtaan <b>MUUTA KOKO </b> Asetuksen        |
| Älvnuholin oi nävtä kuvia    | POIS valitseminen pidentää suurempien kuvien latausaikoja;        |
| Alypullelli el llayta kuvia. | lisäksi jotkut puhelit eivät ehkä näytä kuvia, jotka ovat tiettyä |
|                              | kokoa suurempia (🗐 160).                                          |

| Sekalaista                             |                                                                                                    |  |  |
|----------------------------------------|----------------------------------------------------------------------------------------------------|--|--|
| Ongelma                                | Ratkaisu                                                                                                    |  |  |
| Kamera ei vastaa<br>komentoihin.       | <ul> <li>Kameran tilapäinen toimintavika: poista akku ja aseta se sitten takaisin () 26).</li> <li>Akku on tyhjä: lataa akku tai aseta kameraan täyteen ladattu vara-akku () 30).</li> <li>Kamera on kytketty langattomaan lähiverkkoon: katkaise yhteys.</li> <li>Säätimet on lukittu: paina ja pidä painettuna MENU/OK-painiketta avataksesi säädinten lukitukset () 5).</li> </ul> |  |  |
| Kamera ei toimi<br>odotetulla tavalla. | Poista akku ja aseta se sitten takaisin (🗐 26). Jos ongelma ei poistu, ota yhteyttä Fujifilm-jälleenmyyjään.                                                                                                    |  |  |
| Ei ääntä.                              | <ul> <li>Säädä äänenvoimakkuutta (= 148).</li> <li>Valitse PÄÄLLÄ kohtaan ÄÄNI JA SALAMA (= 147).</li> </ul>                                                                                                    |  |  |
| Aika- ja<br>päivämääräleimat.          | <ul> <li>Aika- ja päivämääräleimat ovat virheellisiä: aseta kameran kello<br/>() 37, 146).</li> <li>Aika- ja päivämääräleimat näkyvät valokuvissa: Aika- ja päivä-<br/>määräleimoja ei voi poistaa. Estääksesi leimojen näkymisen<br/>uusissa valokuvissa valitse POIS kohtaan TALLENN<br/>DATA-ASET &gt; PÄIVÄYSLEIMA () 157).</li> </ul>                                            |  |  |

# Varoitusviestit ja -näytöt

#### Seuraavat varoitukset näkyvät näytöllä.

| Varoitus                                                          | Kuvaus                                                                                                    |  |
|-------------------------------------------------------------------|----------------------------------------------------------------------------------------------------|--|
| 💶 (punainen)                                                      | Akku on vähissä. Lataa akku tai aseta kameraan täyteen<br>ladattu vara-akku.                                                                                                    |  |
| 떠 (vilkkuu punaisena)                                             | Akku on tyhjä. Lataa akku tai aseta kameraan täyteen ladattu<br>vara-akku.                                                                                                    |  |
| <b>!AF</b> (näkyy<br>punaisena punaisessa<br>tarkennuskehyksessä) | Kamera ei pysty tarkentamaan. Tarkenna toiseen samalla etäi-<br>syydellä olevaan kohteeseen käyttäen tarkennuksen lukitusta<br>ja sommittele kuva sitten uudelleen.                                                                                                    |  |
| Aukko tai suljinaika<br>näkyy punaisena                           | Kohde on liian kirkas tai liian tumma, ja kuvasta tulee yli- tai ali-<br>valottunut. Käytä lisävalaistukseen salamaa, kun kuvaat heikosti<br>valaistuja kohteita.                                                                                                    |  |
| TARKENNUSVIRHE                                                    |                                                                                                    |  |
| <b>OBJEKTIIVIN OHJAUSVIRHE</b>                                    | Kameran toimintahäiriö. Sammuta kamera ja käynnistä se<br>uudelleen. Jos viesti ei poistu, ota yhteyttä Fujifilm-jälleen-<br>myyjään.                                                                                                    |  |
| KATKAISE KAMERAN<br>VIRTA JA KYTKE<br>UUDELLEEN                   |                                                                                                    |  |
| EI KORTTIA                                                        | Suljin voidaan laukaista vain, kun kameraan on asetettu muis-<br>tikortti. Aseta muistikortti.                                                                                                    |  |
| KORTTIA EI ALUSTETTU                                              | <ul> <li>Muistikorttia ei ole alustettu tai muistikortti on alustettu tieto-<br/>koneessa tai muussa laitteessa: alusta muistikortti käyttämällä<br/>asetusvalintaa R ALUSTA.</li> <li>Muistikortin liittimet täytyy puhdistaa: Puhdista liittimet peh-<br/>meällä, kuivalla liinalla. Jos viesti näytetään uudelleen, alusta<br/>kortti. Jos viesti toistuu, vaihda kortti.</li> </ul> |  |
|                                                                   | • <b>Kameran toimintanairio</b> : ota yhteyttä Fujifilm-jalleenmyyjään.                                                                                                    |  |
| OBJEKTIIVIN VIRHE                                                 | Sammuta kamera, poista objektiivi ja puhdista liitäntäpinnat ja<br>aseta sitten objektiivi takaisin paikalleen ja käynnistä kamera.<br>Jos ongelma ei poistu, ota yhteyttä Fujifilm-jälleenmyyjään.                                                                                                    |  |

| Varoitus             | Kuvaus                                                                                                    |  |  |
|----------------------|----------------------------------------------------------------------------------------------------|--|--|
| KORTTIVIRHE          | <ul> <li>Muistikorttia ei ole alustettu käytettäväksi kameran kanssa:<br/>alusta kortti.</li> <li>Muistikortin liittimet täytyy puhdistaa, tai muistikortti on<br/>vioittunut: Puhdista liittimet pehmeällä, kuivalla liinalla. Jos<br/>viesti näytetään uudelleen, alusta kortti. Jos viesti toistuu,<br/>vaihda kortti.</li> <li>Muistikortti ei ole yhteensopiva: käytä yhteensopivaa korttia.</li> <li>Kameran toimintahäiriö: ota yhteyttä Euiifilm-jälleenmyvjään.</li> </ul> |  |  |
| SUOJATTU KORTTI      | Muistikortti on lukittu. Poista kortin lukitus.                                                                                                    |  |  |
| VARATTU              | Muistikortti on alustettu väärin. Alusta kortti kameran avulla.                                                                                                    |  |  |
| 🗊 MUISTI TÄYNNÄ      | Muistikortti on täynnä, eikä kuvia voida tallentaa. Poista kuvia<br>tai aseta kameraan muistikortti, jossa on enemmän vapaata<br>tilaa.                                                                                                    |  |  |
| TALLENNUSVIRHE       | <ul> <li>Muistikorttivirhe tai liitäntävirhe: Aseta kortti uudelleen tai kytke kamera pois päältä ja uudelleen päälle. Jos viesti ei poistu, ota yhteyttä Fujifilm-jälleenmyyjään.</li> <li>Muisti ei riitä uusien kuvien tallentamiseen: poista kuvia tai aseta kameraan muistikortti, jossa on enemmän vapaata tilaa.</li> <li>Muistikorttia ei ole alustettu: alusta muistikortti .</li> </ul>                                                                                   |  |  |
| KUVANROMUISTI TÄYNNÄ | Kuvanumerot on käytetty loppuun (nykyisen kuvan numero<br>on 999-9999). Alusta muistikortti ja valitse <b>AUT. NOLLAUS</b><br>kohtaan <b>KUVA NRO</b> . Ota kuva nollataksesi kuvien nume-<br>roinnin arvoon 100-0001 ja valitse sitten <b>JATKUVA</b> kohtaan<br><b>KUVA NRO</b> .                                                                                                    |  |  |

| Varoitus                  | Kuvaus                                                                                                    |  |  |
|---------------------------|----------------------------------------------------------------------------------------------------|--|--|
| LUKUVIRHE                 | <ul> <li>Tiedosto on vioittunut, tai sitä ei ole luotu kameralla: tiedosta<br/>ei voi näyttää.</li> <li>Muistikortin liittimet täytyy puhdistaa: Puhdista liittimet pe<br/>meällä, kuivalla liinalla. Jos viesti näytetään uudelleen, al<br/>kortti. Jos viesti toistuu, vaihda kortti.</li> <li>Kameran toimintahäiriö: ota yhteyttä Fujifilm-jälleenmyyjä</li> </ul> |  |  |
| SUOJATTU KUVA             | Suojattua kuvaa yritettiin poistaa tai kääntää. Poista suojaus ja<br>yritä uudelleen.                                                                                                    |  |  |
| EI VOI RAJATA             | Kuva on vioittunut, tai sitä ei ole luotu tällä kameralla.                                                                                                    |  |  |
| DPOF-TIEDOSTOVIRHE        | Tulostuspyynnöt voivat sisältää enintään 999 kuvaa. Kopioi<br>lisäkuvat, jotka haluat tulostaa, toiselle muistikortille ja luo<br>toinen tulostuspyyntö.                                                                                                    |  |  |
| EI VOI KÄÄNTÄÄ            | Valittua kuvaa ei voi kääntää.                                                                                                    |  |  |
| 😫 EI VOI KÄÄNTÄÄ          | Videoita ei voi kääntää.                                                                                                    |  |  |
| DPOF-ASETUS EI ONNISTU    | Kuvaa ei voi tulostaa DPOF-toiminnolla.                                                                                                    |  |  |
| DPOF-ASETUS EI<br>ONNISTU | Videoita ei voi tulostaa DPOF-toiminnolla.                                                                                                    |  |  |
| 😫 EI VOI SUORITTAA        | Punasilmäisyyden poistoa ei voi käyttää videoihin.                                                                                                    |  |  |
| <b></b> EI VOI SUORITTAA  | Punasilmäisyyden poistoa ei voi käyttää kuviin, jotka on luotu<br>muilla laitteilla.                                                                                                    |  |  |
| !}                        | Kytke kamera pois päältä ja odota, kunnes se on jäähtynyt.<br>Kuvissa, jotka otetaan tämän varoituksen näkyessä, voi olla<br>enemmän laikkuisuutta.                                                                                                    |  |  |

### Muistikortin kapasiteetti

Seuraavasta taulukosta ilmenee erikokoisille kuville käytettävissä oleva tallennusaika tai kuvien määrä. Kaikki luvut ovat likimääräisiä; tiedostokoko vaihtelee tallennetun näkymän mukaan, joten tallennettavissa olevien tiedostojen määrä vaihtelee suuresti. Valotusten määrä tai jäljellä oleva pituus ei välttämättä vähene tasaisella nopeudella.

|       | Kapasiteetti                    | 8 Gt         |         | 16 Gt        |         |
|-------|---------------------------------|--------------|---------|--------------|---------|
|       |                                 | FINE         | NORMAL  | FINE         | NORMAL  |
| Valok | 3:2                             | 660          | 1060    | 1330         | 2120    |
| uvat  | RAW (PAKKAAMATON)               | 18           | 30      | 37           | 70      |
| Ś     | 413 2160/15P                    | 9 min        | uuttia  | 20 mir       | nuuttia |
| deot  | 🃅 1080/59.94P, 50P, 24P, 23.98P | 26 minuuttia |         | 54 minuuttia |         |
| ,2    | 🔟 720/59.94P, 50P, 24P, 23.98P  | 51 mir       | nuuttia | 105 mi       | nuuttia |

1 Käytä korttia, jonka UHS-nopeusluokka on 3 tai parempi.

2 Yksittäisen videon pituus ei voi olla yli 30 minuuttia.

Vaikka elokuvan tallennus jatkuu keskeytyksettä tiedostokoon saavuttaessa 4 Gt, myöhempi kuvamateriaali tallennetaan erilliseen tiedostoon, jota on tarkasteltava erillään.

## **Tekniset tiedot**

| Järjestelmä           |                                                                                                    |                                     |  |  |  |
|-----------------------|----------------------------------------------------------------------------------------------------|-------------------------------------|--|--|--|
| Malli                 | FUJIFILM X-T100                                                                                            |                                     |  |  |  |
| Tuotenumero           | FF180001                                                                                                   |                                     |  |  |  |
| Teholliset pikselit   | Noin 24,2 miljoonaa                                                                                        |                                     |  |  |  |
| Kuvakenno             | 23,5 mm × 15,7 mm (APS-C-for                                                                               | maatti), CMOS (komplementaari-      |  |  |  |
|                       | nen metallioksidipuolijohde) -ku                                                                           | uvakenno, jossa neliön muotoiset    |  |  |  |
|                       | kuvapisteet ja päävärisuodin                                                                               |                                     |  |  |  |
| Tallennusväline       | Fujifilmin suosittelemat SD-/SDł                                                                           | HC-/SDXC-muistikortit               |  |  |  |
| Muistikorttipaikat    | SD-muistikorttipaikka (UHS-1)                                                                              |                                     |  |  |  |
| Tiedostojärjestelmä   | Yhteensopivuus: Design Rule for Camera File System (DCF),                                                  |                                     |  |  |  |
|                       | Exif 2.3 ja Digital Print Order For                                                                        | mat (DPOF)                          |  |  |  |
| Tiedostomuoto         | • Valokuvat: Exif 2.3 JPEG (pakatt                                                                         | u); RAW (alkuperäinen RAF-muo-      |  |  |  |
|                       | to, erityinen ohjelmisto vaadita                                                                           | aan); RAW+JPEG käytettävissä        |  |  |  |
|                       | Videot: H.264-standardi stereoa                                                                            | äänellä (MOV)                       |  |  |  |
| Kuvakoko              | <b>L</b> 3:2 (6000 × 4000) <b>L</b> 16:9 (                                                                 | 6000×3376) <b>I</b> 1:1 (4000×4000) |  |  |  |
|                       | M 3:2 (4240 × 2832) M 16:9 (                                                                               | 4240×2384) M 1:1 (2832×2832)        |  |  |  |
|                       | <b>S</b> 3:2 (3008×2000) <b>S</b> 16:9 (                                                                   | 3008 × 1688) S 1:1 (2000 × 2000)    |  |  |  |
|                       | RAW (6000 × 4000)                                                                                          |                                     |  |  |  |
|                       | <b>Danoraama</b> : pysty (2160 × 9600)/vaaka (9600 × 1440)                                                 |                                     |  |  |  |
|                       | <b>M</b> panoraama: pysty (2160 × 6400)/vaaka (6400 × 1440)                                                |                                     |  |  |  |
| Objektiivin kiinnitys | FUJIFILM X -kiinnitys                                                                                      |                                     |  |  |  |
| Herkkyys              | <ul> <li>Valokuvat: vakiolähtöherkkyys vastaa arvoja ISO 200 – 12800</li> </ul>                            |                                     |  |  |  |
|                       | ⅓ EV:n inkrementeissä; AUTO; laajennettu lähtöherkkyys, joka<br>vastaa arvoa ISO 100, 25600 tai 51200      |                                     |  |  |  |
|                       |                                                                                                    |                                     |  |  |  |
|                       | <ul> <li>Videot: vakiolähtöherkkyys vastaa arvoja ISO 400 – 6400 <sup>1</sup>/<sub>3</sub> EV:n</li> </ul> |                                     |  |  |  |
|                       | inkrementeissä; AUIO                                                                                       |                                     |  |  |  |
| Mittaus               | 256-osainen through-the-lens (TTL) -mittaus; MONIPISTE, PISTE,                                             |                                     |  |  |  |
| <del></del>           | KESKIARVO                                                                                                  |                                     |  |  |  |
| Valotuksen ohjaus     | Ohjelmoitu automaattivalotus (ohjelmanvaihdolla); sulkimen                                                 |                                     |  |  |  |
|                       | esivalinta automaattivalotuksessa; aukon esivalinta automaattivalo-                                        |                                     |  |  |  |
| <u></u>               | tuksessa; manuaalivalotus                                                                                  | · · · · ·                           |  |  |  |
| Valotuskorjaus        | • Valokuvat: -5 EV - +5 EV <sup>1</sup> / <sub>3</sub> EV:n inkrementeissä                                 |                                     |  |  |  |
|                       | <ul> <li>Videot: -2 EV - +2 EV 1/3 EV:n inkrementeissa</li> </ul>                                          |                                     |  |  |  |

| Järjestelmä                                                                                 |                                                                 |                                   |                                 |  |  |
|---------------------------------------------------------------------------------------------|-----------------------------------------------------------------|-----------------------------------|---------------------------------|--|--|
| Suljinaika                                                                                  | <ul> <li>Mekaaninen suljin</li> </ul>                           |                                   |                                 |  |  |
|                                                                                             | <b>- Tila P</b> : 4 s – <sup>1</sup> / <sub>4000</sub> s        |                                   |                                 |  |  |
|                                                                                             | <b>- Muut tilat</b> : 30 s – ¼000 s                             |                                   |                                 |  |  |
|                                                                                             | - Aikavalotus: Maks. 60 min.                                    |                                   |                                 |  |  |
|                                                                                             | <ul> <li>Elektronine</li> </ul>                                 | en suljin                         |                                 |  |  |
|                                                                                             | <b>- Tila P</b> : 4 :                                           | 5 — 1⁄16000 S                     |                                 |  |  |
|                                                                                             | - Tila A: 30                                                    | ) S — 1/16000 S                   |                                 |  |  |
|                                                                                             | - Tila S/M:                                                     | 30 s — 1⁄32000 s                  |                                 |  |  |
|                                                                                             | Mekaanine     Tile D 4                                          | en+elektroninen                   |                                 |  |  |
|                                                                                             | - Illa P: 4 :                                                   | S — 1/16000 S                     |                                 |  |  |
|                                                                                             | - Tila A: 30                                                    | 20 c 1/2000 S                     |                                 |  |  |
|                                                                                             | = 111d 3/141.                                                   | 50 S - 732000 S                   |                                 |  |  |
| latkuva                                                                                     | - Alkavalu                                                      |                                   | 1                               |  |  |
| Jatkava                                                                                     | Tila                                                            | Kuvausnopeus (fps)                | Kuvia yhdessä sarjassa          |  |  |
|                                                                                             | ¶⊒                                                              | 6,0                               | Enintään noin 20                |  |  |
|                                                                                             | j <u>o</u> j                                                    | 3,0                               | Enintään noin 50                |  |  |
| Kuvataajuus vaihtelee kuvausolosuhteista ja<br>pattuian kuvian määrättä riinpuon Lisäksi ku |                                                                 |                                   |                                 |  |  |
|                                                                                             | iuus                                                            | ia kuvien määrä saria             | a kohti saattavat vaihdella     |  |  |
|                                                                                             | käyte                                                           | ettävästä muistikortti            | tyypistä riippuen.              |  |  |
| Tarkennus                                                                                   | • Tila: yksitt                                                  | äinen tai jatkuva AF; kä          | isisäätöinen tarkennus tarken-  |  |  |
|                                                                                             | nusrenkaa                                                       | alla; AF+MF                       |                                 |  |  |
|                                                                                             | <ul> <li>Tarkennusa</li> </ul>                                  | <b>alueen valinta</b> : YKSI PIST | E, VYÖHYKE, LAAJA/SEURANTA,     |  |  |
|                                                                                             | KAIKKI                                                          |                                   |                                 |  |  |
|                                                                                             | <ul> <li>Automaatt</li> </ul>                                   | itarkennusjärjestelmä: k          | ehittynyt hybridiautomaattitar- |  |  |
|                                                                                             | kennus ( I                                                      | IL-kontrasti-/vaihetun            | nistus-AF) automaattitarken-    |  |  |
| Vellete                                                                                     | nuksen ap                                                       |                                   |                                 |  |  |
| vaikotasapaino                                                                              | Mukautettu, varilampotilan valinta, auto, suora auringonvalo,   |                                   |                                 |  |  |
|                                                                                             | varjo, paivarivaio-ioisteputki, lamminvaio-ioisteputki, viilean |                                   |                                 |  |  |
| Itsolaukaisin                                                                               | Pois 2 s 10 s Kasyojen autom sulijn Hymy Kaveri Ryhmä           |                                   |                                 |  |  |
| Salama                                                                                      | • Tvvnni: käsin nostettava salamalaite                          |                                   |                                 |  |  |
|                                                                                             | • <b>Ohieluku</b> : noin 7 (ISO 200 m) 5 (ISO 100 m)            |                                   |                                 |  |  |
|                                                                                             | enjeranu. I                                                     |                                   |                                 |  |  |

| Järjestelmä             |                                                                                                    |  |  |  |
|-------------------------|----------------------------------------------------------------------------------------------------|--|--|--|
| Salamatila              | Automaattinen, täytesalama, pois, hidas täsmäys, jälkiverhon<br>täsmäys, ohjaussalama (punasilmäisyyden poisto pois); auto-<br>maattinen punasilmäisyyden poistolla, täytesalama punasilmäi-<br>syyden poistolla, pois, hidas täsmäys punasilmäisyyden poistolla,<br>jälkiverhon täsmäys punasilmäisyyden poistolla, ohjaussalama<br>(punasilmäisyyden poisto päällä)                                                                                                    |  |  |  |
| Salamakenkä             | Lisälaitekamerakenkä TTL-kontaktipinnoilla                                                                                                    |  |  |  |
| Synkronointiyhteys      | X-yhteys; tukee täsmäysnopeutta niin nopeasti kuin 1⁄180 s                                                                                                    |  |  |  |
| Täsmäysliitäntä         | —                                                                                                    |  |  |  |
| Etsin                   | 0,39-tuuman ja 2360k-pisteen OLED-etsin diopterin säädöllä<br>$(-4-+2 m^{-1})$ ; suurennus 0,62× 50 mm:n objektiivilla (vastaa<br>35 mm:n muotoa) äärettömässä ja diopteri asetettuna arvoon<br>$-1,0 m^{-1}$ ; diagonaalinen kuvakulma noin 30,0° (vaakasuuntainen<br>kuvakulma noin 25 0°); katseluniste noin 17 5 mm                                                                                                    |  |  |  |
| LCD-näyttö              | Kiinteä 3,0 tuuman/7,6 cm:n, 1040k-pisteen värikosketusnäytöllinen<br>LCD-näyttö, Kallistus                                                                                                    |  |  |  |
| Videot                  | Stereoääniset videot     Stereoääniset videot     Stereoäniset videot     Stereoäniset videot     Stereoäniset videot |  |  |  |
| Tulo-/lähtöliitännät    |                                                                                                    |  |  |  |
| Digitaalinen tulo/      | USB 2.0 High-Speed                                                                                                    |  |  |  |
| lähtö                   | Mikro-USB-liitin (mikro-B)                                                                                                    |  |  |  |
| HDMI-lähtö              | HDMI-mikroliitin (tyyppi D)                                                                                                    |  |  |  |
| Mikrofonin/             | ø2,5 mm 3-puolainen miniliitäntä                                                                                                    |  |  |  |
| kaukolaukaisimen liitin |                                                                                                    |  |  |  |

| Virtalähde/muu                      |                                                                            |                                                                                                    |                                               |  |  |
|-------------------------------------|----------------------------------------------------------------------------|----------------------------------------------------------------------------------------------------|-----------------------------------------------|--|--|
| Virtalähde                          | NP-W126S-akku                                                              |                                                                                                    |                                               |  |  |
| Kameran koko                        | 121,0 mm $	imes$ 83,0 mm $	imes$ 47,4 mm (33,4 mm ilman ulkonemia, mitattu |                                                                                                    |                                               |  |  |
| $(L \times K \times S)$             | ohuimmasta k                                                               | phuimmasta kohdasta)                                                                                                    |                                               |  |  |
| Kameran paino                       | Noin 399 g                                                                 | Noin 399 g ilman akkua, lisävarusteita ja muistikorttia                                                                                                    |                                               |  |  |
| Kuvauspaino                         | Noin 448 g                                                                 | mukaan lukien akku ja mui                                                                                                    | stikortti                                     |  |  |
| Käyttöolosuhteet                    | <ul> <li>Lämpötila</li> </ul>                                              | :0 °C−+40 °C                                                                                                    |                                               |  |  |
|                                     | <ul> <li>Kosteus: 1</li> </ul>                                             | 0 % – 80 % (ei kondensaatiota)                                                                                                    |                                               |  |  |
| Akun käyttöikä                      | <ul> <li>Akkutyypi<br/>kuvamäärä,<br/>-objektiivill</li> </ul>             | <ul> <li>Akkutyyppi: NP-W126S (kameran mukana toimitettava tyyppi) (arvioitu<br/>kuvamäärä, joka voidaan ottaa täyteen ladatulla akulla ja XF 35 mm f/1.4 R<br/>-objektiivilla)</li> </ul> |                                               |  |  |
|                                     |                                                                            | Kuvien arvioitu i                                                                                                    | määrä                                         |  |  |
|                                     |                                                                            | 430                                                                                                    |                                               |  |  |
|                                     | Tila                                                                       | Akun todellinen käyttöaika<br>videokaappauksessa                                                                                                    | Akun jatkuva käyttöaika<br>videokaappauksessa |  |  |
|                                     | <b>ZIX</b> Noin 90 minuuttia Noin 150 minuu                                |                                                                                                    |                                               |  |  |
|                                     | Noin 100 minuuttia Noin 170 minuuttia                                      |                                                                                                    |                                               |  |  |
|                                     | CIPA-standardi mitattu käyttäen kameran mukana toimitettavaa               |                                                                                                    |                                               |  |  |
|                                     | akkua ja SD-muistikorttia.                                                 |                                                                                                    |                                               |  |  |
|                                     | Huomaa: akulla otettavissa olevien kuvien määrä vaihtelee akun             |                                                                                                    |                                               |  |  |
|                                     | varaustaso                                                                 | n mukaan ja laskee mataliss                                                                                                    | a lämpötiloissa.                              |  |  |
| Langaton lähetin                    |                                                                            |                                                                                                    |                                               |  |  |
| Langaton lähiverkko                 |                                                                            |                                                                                                    |                                               |  |  |
| Standardit                          | IEEE 802.1                                                                 | 1b/g/n (langattoman proto                                                                                                    | kollan standardi)                             |  |  |
| Käyttötaajuus                       | • Japani, K                                                                | • Japani, Kiina: 2412 MHz – 2472 MHz (13 kanavaa)                                                                                                    |                                               |  |  |
| (keskitaajuus)                      | • Muut maat: 2412 MHz – 2462 MHz (11 kanavaa)                              |                                                                                                    |                                               |  |  |
| Suurin radiotaajuuste-              | -0.06 dBm                                                                  | 1                                                                                                    |                                               |  |  |
| ho (EIRP)                           |                                                                            |                                                                                                    |                                               |  |  |
| Yhteysprotokollat                   | Infrastruktuuri                                                            |                                                                                                    |                                               |  |  |
| Bluetooth®                          |                                                                            |                                                                                                    |                                               |  |  |
| Standardit                          | Bluetooth                                                                  | Bluetooth-versio 4.1 (Bluetooth Low Energy)                                                                                                    |                                               |  |  |
| Käyttötaajuus<br>(keskitaajuus)     | 2402 MHz                                                                   | z – 2480 MHz                                                                                                    |                                               |  |  |
| Suurin radiotaajuuste-<br>ho (EIRP) | -1.06 dBm                                                                  | 1                                                                                                    |                                               |  |  |

# NP-W1265-akku Nimellisjännite 7,2 V DC Nimelliskapasiteetti 1260 mAh Käyttölämpötila 0 °C - +40 °C Mitat (L×K×S) 36,4 mm × 47,1 mm × 15,7 mm Paino Noin 47 g

| AC-5VG AC-virta-adapteri |                                    |  |  |
|--------------------------|------------------------------------|--|--|
| Nimellistulo             | 100 V–240 V AC, 50/60 Hz           |  |  |
| Tulokapasiteetti         | 10,5 VA (100 V), 11,9 VA (240 V)   |  |  |
| Nimellislähtö            | 5,0 V DC, 1000 mA                  |  |  |
| Käyttölämpötila          | 0 °C - +40 °C                      |  |  |
| Paino                    | Noin 26 g ±15 % (vain verkkolaite) |  |  |

Paino ja mitat vaihtelevat maan tai myyntialueen mukaan. Tarrat, valikot ja muut näytöt saattavat erota varsinaisen kameran vastaavista.

Tekniset tiedot ja suorituskyky voivat muuttua ilman erillistä ilmoitusta. Fujifilm ei ota vastuuta mahdollisista tämän käyttöoppaan sisältämistä virheistä. Tuotteen ulkonäkö voi poiketa tässä käyttöoppaassa kuvatusta.

| <br> |
|------|
| <br> |
|      |
| <br> |
|      |
|      |
| <br> |
|      |
| <br> |
|      |
|      |
| <br> |
|      |
|      |
|      |
|      |
|      |
|      |
|      |
| <br> |
| <br> |
|      |
| <br> |
|      |
|      |
|      |
|      |
| <br> |
|      |

# **FUJIFILM**

#### **FUJIFILM Corporation**

7-3, AKASAKA 9-CHOME, MINATO-KU, TOKYO 107-0052, JAPAN http://www.fujifilm.com/products/digital\_cameras/index.html

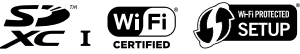

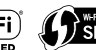

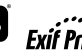

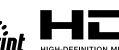

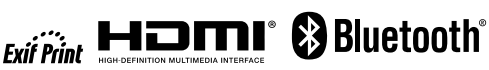